# Mode Master Pro

# User Manual 1.4

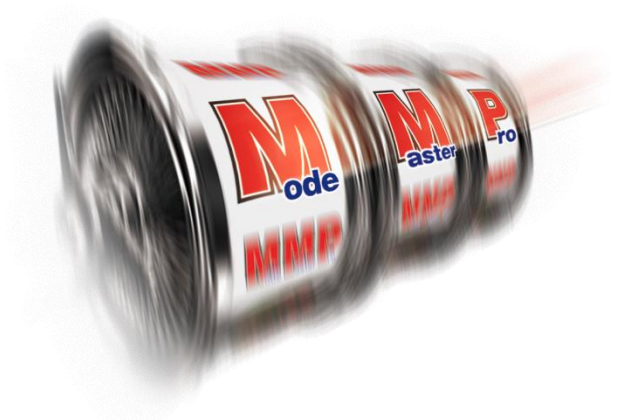

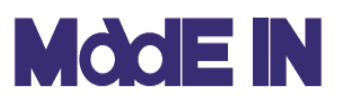

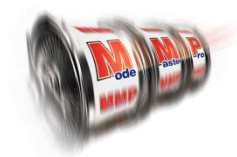

目次

| 製品紹介・動作環境について ・・・・・・・・・・・・・・・ 2          | <u>)</u> |
|------------------------------------------|----------|
| ログインと起動画面について ・・・・・・・・・・・・・・3            | }        |
| ホーム画面について ・・・・・・・・・・・・・・・・・ 4            | ŀ        |
| 初期設定について ・・・・・・・・・・・・・・・・・・・・・・・ 5       | ;~8      |
| データ入力機能について ・・・・・・・・・・・・・・・・ 9           | 9~12     |
| 運営管理について ・・・・・・・・・・・・・・・・・・・・・・・・・・・・・ 1 | .3~16    |
| 設定分析について                                 |          |
| 当日結果確認画面について ・・・・・・・・・・・・・・・・・           | L7       |
| コイン単価・出玉率設定画面ついて・・・・・・・・・・・1             | L8~19    |
| 機種別稼働予測ついて・・・・・・・・・・・・・・・・・・ 2           | 20       |
| 全台設定入力について・・・・・・・・・・・・・・・・・2             | 21~23    |
| 各列設定入力ついて ・・・・・・・・・・・・・・・・・・・・・ 2        | 4~25     |
| 機種別シミュレーションついて ・・・・・・・・・・・2              | 26       |
| 保存・設定表作成 -完了- 画面ついて ・・・・・・・・・・ 2         | 27       |
| 入替え予約について ・・・・・・・・・・・・・・・・・・・・ 2         | 28       |
| エクセルファイルの編集方法                            | 29       |
| 入替の一例と増台/減台について ・・・・・・・・・・・3             | 0        |
| ライブラリについて ・・・・・・・・・・・・・・・・・3             | 1        |

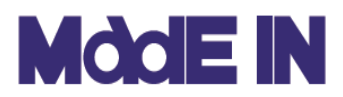

### 製品紹介・動作環境について

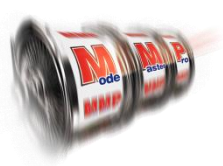

#### ■ Mode Master Pro とは

パチスロ設定シミュレーションソフト"Mode Master Pro (モードマスタープロ)"をご利用いた だき、誠にありがとうございます。

Mode Master Pro は、メイドインサービスが30年間培ってきた設定調整のノウハウを集結させ、設定調整業務を「誰でも」「簡単に」より「スピーディ」にそして「低コスト」を実現した パチスロ専用の新しい設定シミュレーションソフトです。

#### ■ Mode Master Pro 動作環境について

1. OS : <u>Windows 10 (64bit)</u>

Google Chrome 2. ブラウザ : <u>Microsoft Edge</u> <u>Internet Explorer</u>

※上2つのブラウザは拡張機能が必要です。

パチスロ設定シミュレーションソフト"Mode Master Pro (モードマスタープロ)"では上記の環 境を推奨しています。

OSに関しては、Windows7に対応しておりますが、64bitオペレーションシステムが必要となります。こちらに関しては、文字のサイズ調整が必要となりますので、下記手順で変更をお願いします。

- ① スタートボタンからコントロールパネルを開く
- ② デスクトップのカスタマイズを選択
- ③ ディスプレイを選択
- ④ 下記画面が表示され、「小」を選択
- ⑤ ログオフ→ログインを実施

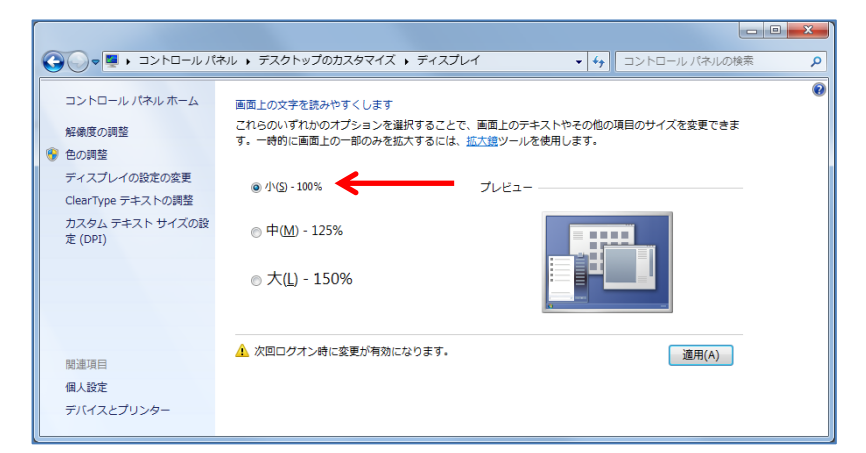

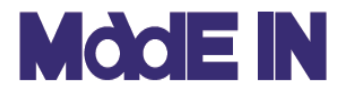

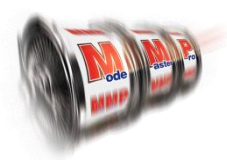

### ■ プログラムの起動とログインについて説明します。

下記のURLからログイン画面を起動します。

使用ブラウザ:InternetExporer11

#### https://www.as-system.org/asweb/login.aspx

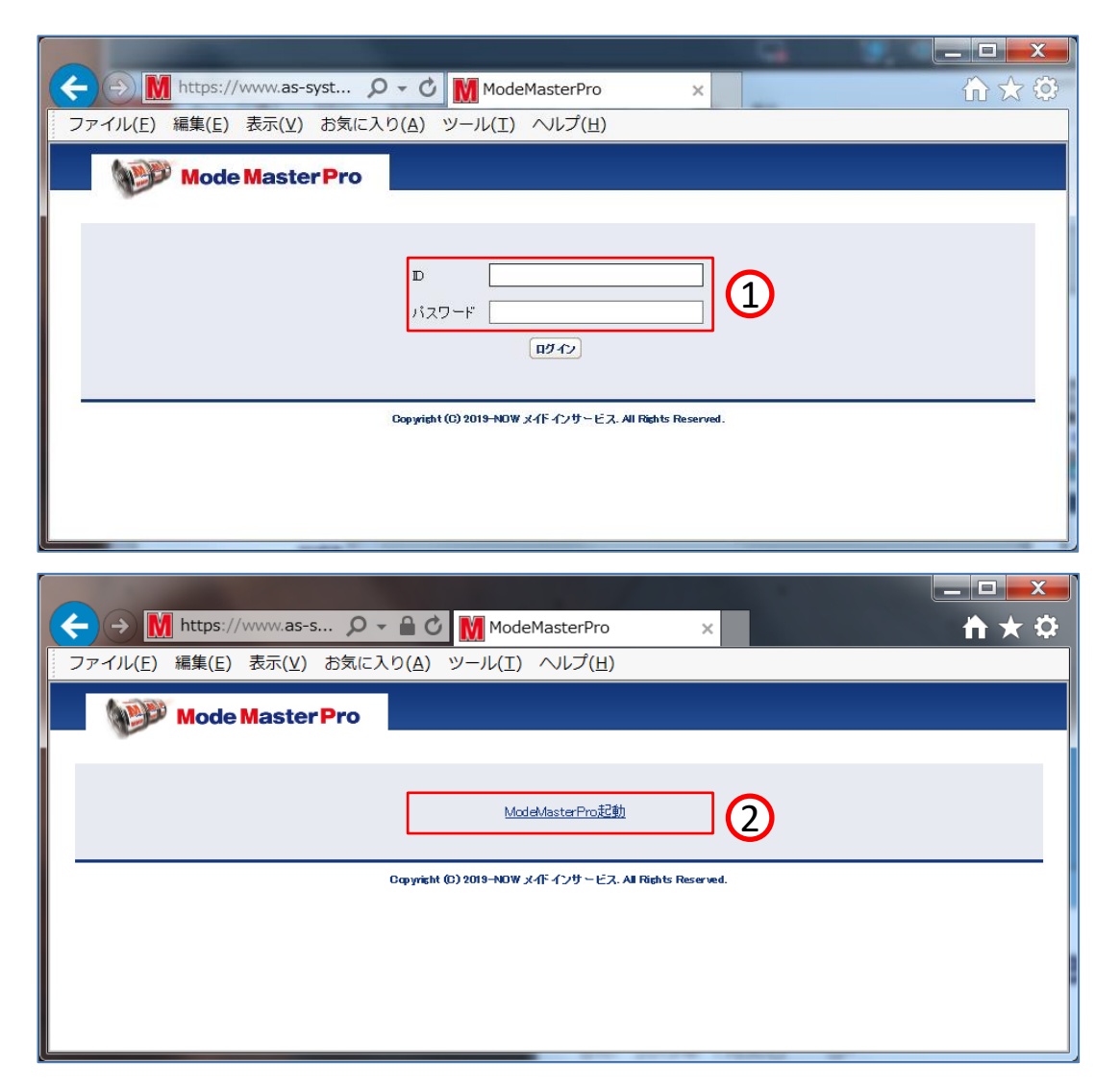

- ① 配布されたIDとパスワードを入力します。
- ② MMPを起動します。
- ※ 更新プログラムのインストールは、MMP起動時に自動でインストールされます。

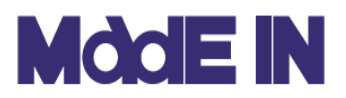

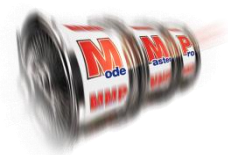

■ホーム画面から様々な機能をご利用いただけます。

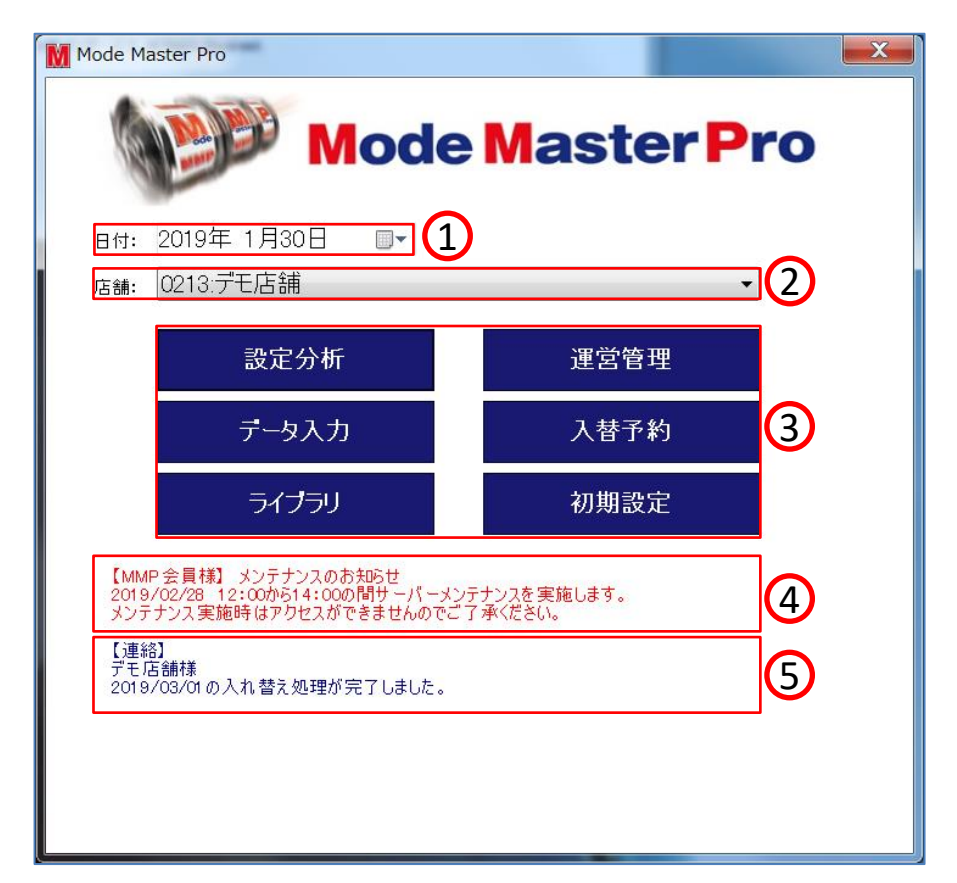

① 日付の変更をおこないます。

過去の設定閲覧・修正、未来分の設定作成時などに変更します。

② 店舗を変更します。

同一店舗でも複数の貸枚数が存在する場合などに店舗を切り替えます。

③ 各種機能を選択します。

「設定計算」・・・翌日の設定シミュレーションを実施します。

「運営管理」・・・月間の店舗目標値(稼働・売上・粗利)入力・確認が行えます。

- 「データ入力」・・・営業データの取り込みとその修正を実施します。
- 「入替予約」・・・入替の設定を実施します。
- 「ライブラリ」・・・様々なレポート出力画面です。サブウィンドが表示されます。
- 「初期設定」・・・設定分析に関するセッティングを実施します。
- ④ 5 全会員宛、個別アカウント宛のお知らせが表示されます。

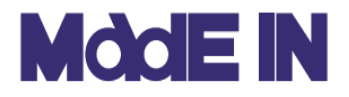

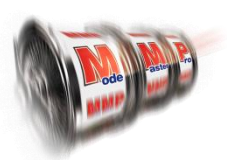

# ■初期設定画面では、設定分析に於ける様々な機能の設定をおこなうことができます。ここでは初期設定に実装されている機能について説明します。

| 🚺 初期設定                     |                                                                                                    | – 🗆 X                |
|----------------------------|----------------------------------------------------------------------------------------------------|----------------------|
| 表示設定 グラフ設定 店舗情報            |                                                                                                    |                      |
| 列設定や全台設定時に表示する項目、各種データの集計  | +期間などをを設定します。                                                                                                    |                      |
| 本日の設定                      | 台情報表示(列設定の集計方法)                                                                                                    |                      |
| 稼働(IN)<br>ロ 払出し(OUT)       | ☑ 平均値集計期間 任意期間 ✓ 5                                                                                                    | (2)                  |
| □ 加田(COUT)<br>☑ 差数(IN-OUT) | ✓ 平均値+設定情報期間 今月 √ 5                                                                                                    | []                   |
|                            |                                                                                                    | 過去1ヶ月 ▼              |
| ⊠ RB<br>□ ART              |                                                                                                    | 過去7日                 |
|                            | 四日,10日 10日 10日 10日 10日 10日 10日 10日 10日 10日                                                                                                    | □ <u>週去1万月</u><br>今月 |
| 明日の設定                      | 最終ゲーム数 過去1ヶ月 🗸 5                                                                                                    | 无月<br>任意期間           |
| □ 設定値を色分け表示する              | 売上·粗利 過去1ヶ月 🗸 5 🇲                                                                                                    |                      |
| 上げ設定の色                     | 再プレー 過去3日 🗸 5                                                                                                    |                      |
| TOBREWE                    | ☑ 設定回数を表示する                                                                                                    | 売上・粗利の表示形態の切替        |
| (3)                        |                                                                                                    | ● 総額 ○ 台当り           |
| <b>`</b>                   | 1年=↓パリーペまニロ料 0 7 01                                                                                                    |                      |
|                            |                                                                                                    |                      |
| 6                          | 再打ち設定                                                                                                    |                      |
| データ表示・集計共通設定<br>           | □ 稼働()物を再設定対象に今める                                                                                                    |                      |
| 赤色表示 100 %以上               | ▲ 19/18/01 × 2000 × 20000 × 20000 × 20000 × 20000 × 2000 × 2000 × 2000 × 20 |                      |
| 者色表示 95 %以下                | (5)                                                                                                    |                      |
| □ 右 <b>始</b> 稼働材斑          | •                                                                                                    |                      |
|                            |                                                                                                    |                      |
|                            |                                                                                                    | ОК <b>+</b> +уъл     |

- ①「全台・各列設定入力」で表示する項目を選択します。
- ②「各列設定入力」で表示する各項目の集計期間と表示する項目を選択します。
   ※集計期間の「任意期間」=過去N日は右横に数値で設定します。
- ③「各列設定入力」の設定情報での設定回数の表示選択、機種リストに表示するグループの 集計日数を選択します。
- ④「運営管理設定」での粗利表示の形態を選択します。
- ⑤ 再打ち条件に稼働0の台を条件に入れるか選択します。
- ⑥「全台・各列設定入力」で色分け表示される出玉率の範囲と有効稼働枚数を設定します。
- ⑦「台強調表示」の設定を行います。※次ページ参照

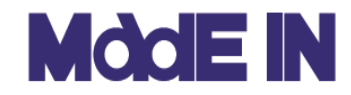

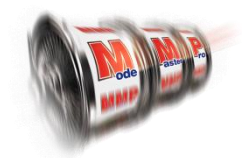

■ 前頁⑦の「台強調表示」機能について説明します。

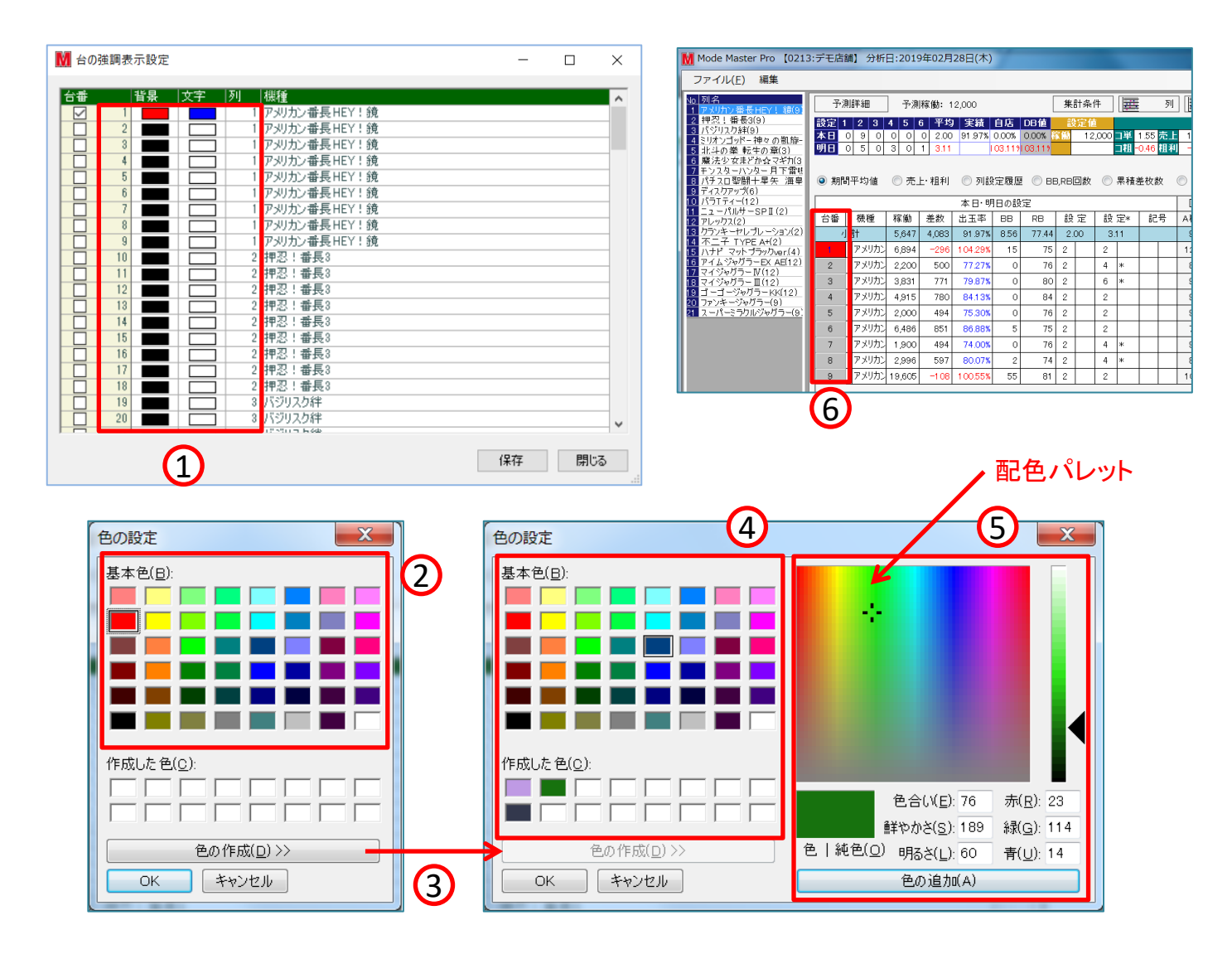

初期設定について

- ①「全台・各列設定入力」で表示する台番の色合い(背景・文字)を変更します。
   チェックした台番が変更の対象となります。※⑥参照
- ② 色の設定をおこないます。基本色を設定し、「OK」ボタンで決定します。
- ③ 基本色以外での色作成をおこないます。
- ④ 基本色の中から近い色を選択します。
- ⑤「配色パレット」から選択、あるいは「色合い、鮮やかさ、明るさ」「赤・緑・青」の 数字調整を行います。色追加ボタンで④下部の「作成した色」に追加されます。

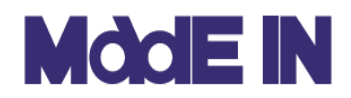

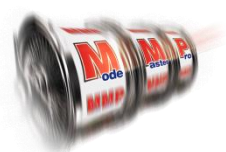

### ■ 前頁に続き、初期設定機能 の「グラフ設定」について説明します。

| 初期設定                                                                                                    |                                          | - 🗆 X                                                                                                    |
|----------------------------------------------------------------------------------------------------|------------------------------------------|----------------------------------------------------------------------------------------------------|
| 表示設定 グラフ設定 店舗情報                                                                                               |                                          |                                                                                                    |
| ▶ 4-500<br>有効常態大致 20000<br>列集計の期間 過去1ヶ月 ◇ 30<br>税権集計の期間 過去1ヶ月 ◇ 30<br>各台集計の期間 過去1ヶ月 ◇ 30                      | ]1                                       |                                                                                                    |
|                                                                                                    |                                          |                                                                                                    |
|                                                                                                    |                                          | ОК <b>†</b> ŧ7±k                                                                                                    |
| ■ 時輸出法事款的図                                                                                                    | 稼働出玉率数布因(アメガン重長HEY!執)台番1                 | <ul> <li>日本</li> <li>日本</li> <li>日本</li> <li>日本</li> <li>日本</li> <li>日本</li> <li>日本</li> <li>日本</li> <li>日本</li> </ul> |
| 17005<br>16005<br>11005<br>13005<br>13006<br>13006<br>11005<br>310005<br>9005<br>9005<br>1005<br>1005<br>4005 | 5,000 10,000 15,000 20,000 25,000 30,000 | ドロ<br>日辺24<br>ドロ220<br>・・・・・・・・・・・・・・・・・・・・・・・・・・・・・・・・・                                                               |

 「各列設定入力」で表示される散布図(②)の表示する有効稼働枚数と 期間選択を行います。

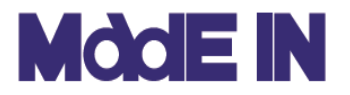

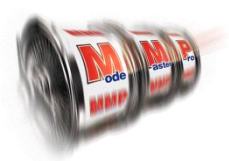

### ■ 前頁に続き、初期設定機能 の「店舗情報」について説明します。

| Batter 10 brack Eddfeld         Image: Status 10 brack 10 brack | 🚺 初期設定                                                                                                    |                                                                                                    |        |                  | -  |      | ×    |
|----------------------------------------------------------------------------------------------------|----------------------------------------------------------------------------------------------------|----------------------------------------------------------------------------------------------------|--------|------------------|----|------|------|
| <form>         Status       55         1/2 # fa       26         Status       55         1/2 # fa       26         Status       56         Status       500 k         Status       500 k         Status       500 k         Status       100 k/L         Status       100 k/L         Status       100 k/L         Status       100 k/L         Status       100 k/L         Status       100 k/L         Status       100 k/L         Status       100 k/L         Status       100 k/L         Status       100 k/L         Status       100 k/L         <td< td=""><td>表示設定 グラフ設定 店舗情報</td><td></td><td></td><td></td><td></td><td></td><td></td></td<></form>                                                                                                    | 表示設定 グラフ設定 店舗情報                                                                                                    |                                                                                                    |        |                  |    |      |      |
| <ul> <li>✓ カスタムチェック</li> <li>期間 2日 ○ 〕 連続</li> <li>④ 差枚数 □1000枚以上 抽出件数下限値 □ 以上</li> <li>□ 出玉率 □110%以上</li> <li>○ 有効枚数 □000枚以上</li> <li>該定表<br/>テンプレートファイル □<br/>保存フォルダ □</li> <li>○ ひな形テンプレートのダウンロード 6</li> </ul>                                                                                                    | 営業情報       0         変換枚数       5.5         コイン単価       2.6         貸しコイン枚数       60         最高稼働枚数       20000         」貸しコイン枚数から計算する         特殊営業         合称動あり         出玉共有あり         門打エブレー         再プレー         この他 | 集計設定<br>コイン単価集計日数 30<br>設定稼働比率<br>設定1 100%<br>設定2 120%<br>設定3 140%<br>設定3 140%<br>設定4 160%<br>設定5 180%<br>設定5 180%<br>設定6 200%<br>※設定15基準とする変価は負加率 | 2<br>∃ |                  |    |      |      |
| デンプレートファイル        保存フォルダ        びな形テンプレートのダウンロード     6                                                                                                    | <ul> <li>✓ カスタムチェック</li> <li>期間 2日 ○ 〕 連続</li> <li>✓ 差枚数 ○ 1000 枚以上</li> <li>✓ 出玉率 110 %以上</li> <li>✓ 有効枚数 1000 枚以上</li> <li>設定表</li> </ul>                                                                              | 抽出件数下限值 1 以上                                                                                                    | 4      |                  |    |      |      |
|                                                                                                    | テンプレートファイル<br>保存フォルダ                                                                                                    |                                                                                                    | 5      | ひな形テンプレートのダウンロード | OK | •••+ | 711. |

 営業形態の情報を入力します。※変更がある場合のみ使用して下さい。 最高稼働枚数=機種別・個台での稼働枚数の上限値になります。

- ② 店舗全体のコイン単価を計算する日数(過去N日)を入力します。
- ③ 機種別の稼働予測に応じた各設定の稼働計算する際の比率を設定します。
   各設定比率を100%にすると稼働予測の数値がそのまま各台に振り分けられます。
   稼働予測10,000枚で設定⑥を200%した場合、設定⑥の台の稼働が20,000枚となり、以降高設定の方から
   残りの総稼働枚数より比率で振り分けていきます。
   ※設定①の比率は100%に固定し、設定が大きくなる毎に設定する数値も大きくして下さい
   ※機種別稼働予測に比例しての計算になりますのでバランスを見て設定して下さい

 ④ アラート機能設定です。有効にすると「設定分析-当日の結果」に表示されます。
 期間・・・期間を設定します。
 連続・・・設定した期間中に連続して発生したものだけを抽出する設定です。
 差枚数・出玉率・・・検出する値を設定します。
 ※差枚数と出玉率両方にチェックを入れると「N枚かつM%」となり両条件を満たしたものだけを 抽出します。「N枚もしくはM%」の抽出条件となりませんのでご注意ください。

#### 抽出件数下限値・・・同一台で設定した抽出条件を満たしたものが表示される有効件数となります。 2と設定した場合、2件以上抽出されなければ表示されません。

- ⑤ 設定表作成に使用するテンプレートファイルと保存フォルダを指定します。
- ※指定していない場合はエラーとなります。
- ⑥ 未記入・未設定の設定表のテンプレートファイルをダウンロードします。

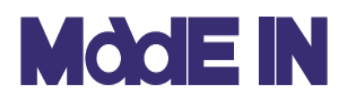

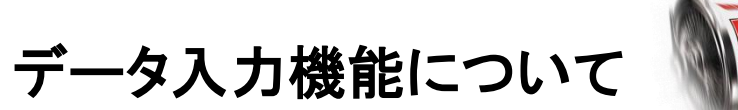

■ホーム画面より「データ入力」を選択することで、データインポート、編集を おこなうことができます。ここでは、各ボタンとその機能について説明します。

| ₩ データインポート                                                        | ×               |
|-------------------------------------------------------------------|-----------------|
| ダイレクトインファイル<br>フォルダ: C¥Users¥ikegami¥Documents<br>拡張子: csv<br>日付: | -<br>771NFIYD 3 |
| クァイルが存在しません。       取込設定                                           | 取込実行            |
|                                                                   |                 |
| 7 編集 ダミーデータ入力 8                                                   | 明じる             |

① フォルダ : インポート用稼働データファイルの参照先を指定します。 ※右側の「…」を選択すると、フォルダ参照をおこないます。

② 拡張子 : インポート用稼働データファイルの拡張子を指定します。

③ファイルチェック:①で指定したフォルダ内の最新情報を読み取ります。

④ 取込設定 : データインポートの詳細な設定をおこないます。※次ページ参照

⑤ テスト : ④で設定する項目の確認をおこないます。※次ページ参照

⑥ 取込実行 : インポート用稼働データファイルの取り込みをおこないます。

⑦編集:保存された稼働データの編集をおこないます。※次ページ参照

⑧ ダミーデータ入力 : 未来分のシミュレーションをする際に使用します。

ー <mark><インポート可能なデーター覧></mark> 台番、IN、OUT、差枚、BB回数、RB回数、売上、粗利、最終ゲーム数、MY、M♦、再プレー、ART回数

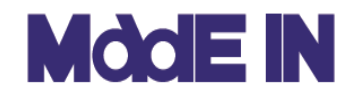

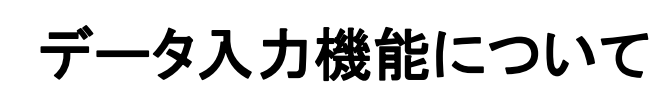

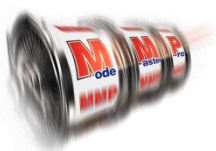

■ データ入力機能 に実装されている「取込設定」 について説明します。

|                  | ₩ ダイレクトイン設定                                                                                                    | ×                          |
|------------------|----------------------------------------------------------------------------------------------------|----------------------------|
|                  | 日付: ● ファイル名 日付フォーマット: (¥d¥d)(¥d¥d)(¥d¥d) 直接3<br>○ 行列指定 行: (1~)<br>列: (1~)                                                                                                    | 四次可能は空白                    |
|                  | <ul> <li>台番: 1</li> <li>N: 3</li> <li>OUT: 4</li> <li>差:</li> <li>設定:</li> <li>設定有無</li> <li>売上: 5</li> <li>粗利! 6</li> <li>BB: 7</li> <li>RB: 8</li> <li>最終ゲーム: 9</li> <li>MY:</li> <li>M父:</li> <li>再ブレー:</li> <li>ART:</li> </ul> | <b>閉じる</b>                 |
| ① 日付(ファイル名)<br>↑ | : 日付を判別する為の設定をおこないま<br>日付をファイル名で判別する場合は、                                                                                                    | ∶す。<br>∃付フォーマットの欄に         |
| どちらか片方を選択        | - (#0#0) (#0#0) (#0#0) と正義し Cその際は、ファイル名を「190301」という<br>年2桁、月2桁、日2桁に変更することで                                                                                                    | ♪い。<br>うように、<br>┊日付を判別します。 |

② 日付(行列指定) : インポート対象のファイル内に日付のデータが存在する場合は、
 行、列を指定することで日付の判別をおこなうことができます。
 ※下図の場合・・・「行」→「1」「列」→「1」

|   | A        | A B C |        | D  | E  | E F G |          | Н     |
|---|----------|-------|--------|----|----|-------|----------|-------|
| 1 | 2019/3/1 |       |        |    |    |       |          |       |
| 2 | 台番       | IN    | SA     | BB | RB | 台売り   | 台粗利      | 最終ゲーム |
| 3 | 301      | 240   | 70     | 0  | 0  | 2000  | 1500     | 80    |
| 4 | 302      | 399   | 143    | 0  | 0  | 3000  | 2883     | 133   |
| 5 | 303      | 1,245 | 125    | 0  | 0  | 1000  | 2250     | 78    |
| 6 | 305      | 567   | 300    | 0  | 0  | 6000  | 6000     | 189   |
| 7 | 306      | 8,901 | -1,046 | 0  | 6  | 20000 | -1 41 00 | 187   |
| _ |          |       |        | _  | _  |       |          |       |

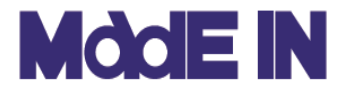

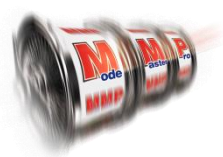

### ■ 前頁に続き、データ入力機能 について説明します。

| M ダイレクトイ:                                                                                            | ン設定                                                                               |                                                                                             |                                      |           | × |
|----------------------------------------------------------------------------------------------------|-----------------------------------------------------------------------------------|---------------------------------------------------------------------------------------------|--------------------------------------|-----------|---|
| 日付:                                                                                                  | ● ファイル名 ○ 行列指定                                                                    | 日付フォーマット:<br>行:<br>列:                                                                       | (¥d¥d)(¥d¥d)(¥d¥d) i<br>(1~)<br>(1~) | 直接変換可能は空白 |   |
| 台番:<br>IN:<br>OUT:<br>差:<br>設定:<br>売上:<br>粗利:<br>BB:<br>RB:<br>最終ゲーム:<br>MY:<br>Mく:<br>再プレー:<br>ART: | 1         3         4         -         5         6         7         8         9 | ]<br>]<br>]<br>]<br>]<br>]<br>]<br>]<br>]<br>]<br>]<br>]<br>]<br>]<br>]<br>]<br>]<br>]<br>] | 3                                    |           |   |
| 771                                                                                                  | ►                                                                                 |                                                                                             | í                                    | 呆存 閉じる    |   |

③列番号指定

: インポートをおこなう項目の列番号を指定します。※下図参照 A列を「1」として、B列が「2」、C列が「3」といったように、 番号で指定することで「台番」に対して何列目のデータを 対象とするかを判別します。

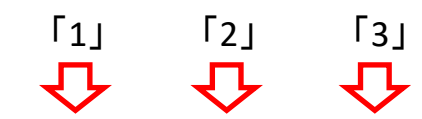

|   | $\sim$   | $\sim$ | $\sim$ |    |    |       |        |       |
|---|----------|--------|--------|----|----|-------|--------|-------|
|   | A        | В      | С      | D  | E  | F     | G      | Н     |
| 1 | 2019/3/1 |        |        |    |    |       |        |       |
| 2 | 台番       | IN     | SA     | BB | RB | 台売り   | 台粗利    | 最終ゲーム |
| 3 | 301      | 240    | 70     | 0  | 0  | 2000  | 1500   | 80    |
| 4 | 302      | 399    | 143    | 0  | 0  | 3000  | 2883   | 133   |
| 5 | 303      | 1,245  | 125    | 0  | 0  | 1000  | 2250   | 78    |
| 6 | 305      | 567    | 300    | 0  | 0  | 6000  | 6000   | 189   |
| 7 | 306      | 8,901  | -1,046 | 0  | 6  | 20000 | -14100 | 187   |
| _ |          |        |        |    |    |       |        |       |

<csvファイル>

※編集後はウィンドウ右下の「保存」おこなって下さい。

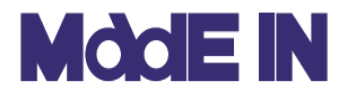

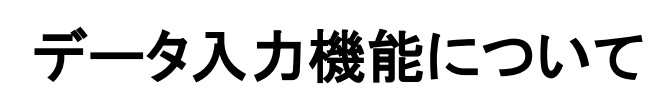

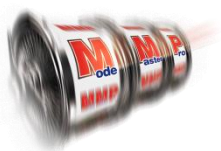

■ データ入力機能に実装されている「編集」機能について説明します。

| त्र<br>वि | 019年 2月28日    |         |       |       |       |        |    |    |     |    |    |      |     |
|-----------|---------------|---------|-------|-------|-------|--------|----|----|-----|----|----|------|-----|
| 計番        | 根種            | SET MAK | IN    | OUT   | 売上    | 粗利     | BB | RB | 最終G | MY | M¢ | 再プレー | ART |
| 1         | アメリカン番長HEY    | 2       | 6894  | 7190  | 24000 | -5961  | 15 | 75 | 20  | 0  | 0  | 0    | 0   |
| 2         | アメリカン番長HEY    | 1 再 ~   | 2200  | 1700  | 11000 | 9878   | 0  | 76 | 5   | 0  | 0  | 0    | 0   |
| 3         | アメリカン番長HEY    | 2       | 3831  | 3060  | 19000 | 15415  | 0  | 80 | 17  | 0  | 0  | 0    | 0   |
| 4         | アメリカン番長HEY    | 2       | 4915  | 4135  | 17000 | 15598  | 0  | 84 | 14  | 0  | 0  | 0    | 0   |
| 5         | アメリカン番長HEY    | 2       | 2000  | 1506  | 11000 | 9878   | 0  | 76 | 4   | 0  | 0  | 0    | 0   |
| 6         | アメリカン番長HEY    | 2       | 6486  | 5635  | 24000 | 17010  | 5  | 75 | 1   | 0  | 0  | 0    | 0   |
| 7         | アメリカン番長HEY    | 2       | 1900  | 1406  | 11000 | 9878   | 0  | 76 | 6   | 0  | 0  | 0    | 0   |
| 8         | アメリカン番長HEY    | 2       | 2996  | 2399  | 12000 | 11940  | 2  | 74 | 3   | 0  | 0  | 0    | 0   |
| 9         | アメリカン番長HEY    | 2       | 19605 | 19713 | 20000 | -2190  | 55 | 81 | 191 | 0  | 0  | 0    | 0   |
| 10        | 押忍! 番長3       | 1       | 2082  | 2138  | 4000  | -593   | 0  | 0  | 282 | 0  | 0  | 0    | 0   |
| 11        | 押忍!番長3        | 2       | 1656  | 1559  | 6000  | 2358   | 0  | 0  | 104 | 0  | 0  | 0    | 0   |
| 12        | 押忍!番長3        | 1       | 2055  | 1242  | 12000 | 12592  | 0  | 0  | 338 | 0  | 0  | 0    | 0   |
| 13        | 押忍!番長3        | 2       | 438   | 310   | 2000  | 2502   | 0  | 0  | 146 | 0  | 0  | 0    | 0   |
| 14        | 押忍!番長3        | 1       | 11241 | 13413 | 30000 | -35887 | 0  | 9  | 76  | 0  | 0  | 0    | 0   |
| 15        | 押忍! 番長3       | 1       | 9213  | 7559  | 43000 | 34100  | 0  | 0  | 920 | 0  | 0  | 0    | 0   |
| 16        | 押忍! 番長3       | 1       | 1128  | 882   | 4000  | 4825   | 0  | 0  | 110 | 0  | 0  | 0    | 0   |
| 17        | 押忍! 番長3       | 1       | 2058  | 1425  | 12000 | 12592  | 0  | 0  | 444 | 0  | 0  | 0    | 0   |
| 18        | 押忍! 番長3       | 2       | 8877  | 7998  | 32000 | 19063  | 0  | 3  | 241 | 0  | 0  | 0    | 0   |
| 19        | バジリスク絆        | 2       | 22749 | 27591 | 45000 | -82252 | 60 | 0  | 155 | 0  | 0  | 0    | 0   |
| 20        | バジリスク絆        | 1       | 7581  | 5801  | 26000 | 34613  | 17 | 0  | 34  | 0  | 0  | 0    | 0   |
| 21        | バジリスク絆        | 2       | 4899  | 3298  | 30000 | 31812  | 7  | 0  | 297 | 0  | 0  | 0    | 0   |
| 22        | バジリスク絆        | 1       | 7968  | 5415  | 50000 | 50951  | 14 | 0  | 62  | 0  | 0  | 0    | 0   |
| 23        | バジリスク絆        | 2       | 27993 | 31942 | 27000 | -68080 | 78 | 0  | 58  | 0  | 0  | 0    | 0   |
| 24        | バジリスク絆        | 1       | 8922  | 6174  | 43000 | 53730  | 14 | 0  | 35  | 0  | 0  | 0    | 0   |
| 25        | バジリスク絆        | 2       | 4900  | 3300  | 30000 | 31812  | 7  | 0  | 295 | 0  | 0  | 0    | 0   |
| 26        | バジリスク絆        | 1       | 8229  | 6658  | 31000 | 31377  | 12 | 0  | 1   | 0  | 0  | 0    | 0   |
| 27        | バジリスク絆        | 2       | 26847 | 30719 | 34000 | -65978 | 79 | 0  | 109 | 0  | 0  | 0    | 0   |
| 28        | ミリオンゴッド-神々 () | 1       | 4791  | 6158  | 3000  | -24220 | 0  | 0  | 160 | 0  | 0  | 0    | 0   |
| 29        | ミリオンゴッド-神々 0  | 1       | 7413  | 11176 | 21000 | -65360 | 0  | 0  | 111 | 0  | 0  | 0    | 0   |
| 30        | ミリオンゴッド-神々0   | 1       | 177   | 42    | 3000  | 2731   | 0  | 0  | 59  | 0  | 0  | 0    | 0   |
| 31        | ミリオンゴッド-神々0   | 1       | 1677  | 2621  | 2000  | -16732 | 0  | 0  | 93  | 0  | 0  | 0    | 0   |
| 32        | ミリオンゴッド-神々0   | 1       | 155   | 39    | 3000  | 2731   | 0  | 0  | 58  | 0  | 0  | 0    | 0   |

こちらの画面では、インポート済み稼働データの編集をおこないます。

| SET  | :設定を直接入力で編集します。          |
|------|--------------------------|
| MAK  | : 「再打ち」や記号をプルダウンから編集します。 |
| IN   | :投入枚数を直接入力で編集します。        |
| OUT  | :払出枚数を直接入力で編集します。        |
| 売上   | :売上の値を編集します。             |
| 粗利   | :粗利の値を直接入力で編集します。        |
| BB   | : BB回数を直接入力で編集します。       |
| RB   | : RB回数を直接入力で編集します。       |
| 最終G  | :最終ゲーム数を直接入力で編集します。      |
| MY   | : MYの値を直接入力で編集します。       |
| M♦   | : M♦の値を編集します。            |
| 再プレー | :再プレーの値を直接入力で編集します。      |
| ART  | : ART回数を直接入力で編集します。      |

※編集後はウィンドウ左下の「保存」おこなって下さい。

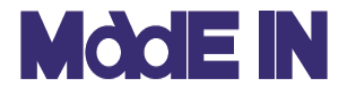

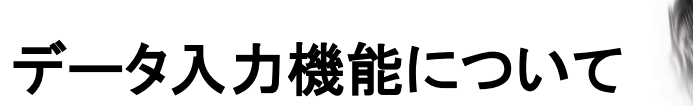

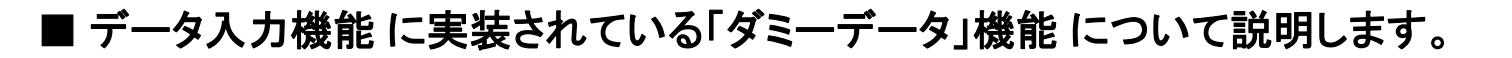

|    | • | Ø5-3 | データ入力、   | 削除           | (1 | )    |    |       |     | _ |    | ×      |
|----|---|------|----------|--------------|----|------|----|-------|-----|---|----|--------|
|    |   | 日付:  | 2021年    | 8月 6日        |    | )    |    |       |     | 6 |    |        |
| (2 | 2 |      | 10,000枚1 | 2 <b>%</b> ト |    | 前日同値 | ኢታ | ダミーデー | 剜۱除 |   | 9  |        |
|    |   |      |          |              |    |      |    |       |     |   |    | ^      |
|    |   |      |          |              |    |      |    |       |     |   |    |        |
|    |   |      |          |              |    |      |    |       |     |   |    |        |
|    |   |      |          |              |    |      |    |       |     |   |    |        |
|    |   |      |          |              |    |      |    |       |     |   |    |        |
|    |   |      |          |              |    |      |    |       |     |   |    |        |
|    |   |      |          |              |    |      |    |       |     |   |    | $\sim$ |
|    |   |      |          |              |    |      |    |       |     |   | 閉じ | 5      |

- ① ダミーデータをいれてシミュレーションをしたい前日を選択します。 LEX: 8/8のシミュレーション・・・8/7にセット
- ② ダミーデータと確実に判別するため、ALL10,000枚のデータをこのボタンで入れます。
- ③ 間違って入れたデータ、シミュレーション終わりのデータの削除をこのボタンで行います。

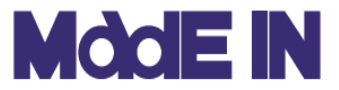

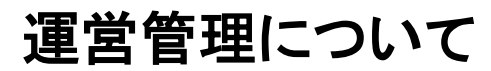

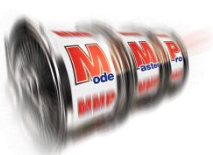

■ホーム画面より「運営管理」を選択することで、店舗の目標値入力・進捗確認、 入替・イベント情報の設定をおこなうことができます。 ここでは運営管理に実装されている機能について説明します。

| 🚺 運営管                         | <sup>管理</sup>                               |                                             |                                                       |                                             |                                      | 6                                  |                                    |                                  | 2                                      |                                                                 | X                                       |
|-------------------------------|---------------------------------------------|---------------------------------------------|-------------------------------------------------------|---------------------------------------------|--------------------------------------|------------------------------------|------------------------------------|----------------------------------|----------------------------------------|-----------------------------------------------------------------|-----------------------------------------|
| 巜前                            |                                             |                                             | 2019年02月                                              | ͳϿミュレーショ                                    | ע                                    |                                    | 次>>                                |                                  | 実績へ                                    | 目標入力・修正リスト                                                      | ົ                                       |
| 曜日                            | 月曜日                                         | 火曜日                                         | 水曜日                                                   | 木曜日                                         | 金曜日                                  | 土曜日                                | 日曜日                                | 合調                               | 計·平均                                   | 詳細リスト・日報                                                        | 3                                       |
| 日付<br>イヘシト<br>稼働              |                                             |                                             |                                                       |                                             | 1日<br>6,500                          | 2⊟<br>10,000                       | 3⊟<br>10,000                       |                                  | 8,833                                  | 曜日別集計<br>曜日 平均N 平均売上                                            | 平均粗利 %                                  |
| 売上<br>粗利<br>%・割               | G                                           |                                             |                                                       |                                             | 2,437,500<br>375,000<br>15.4% 9.3割   | 3,900,000<br>975,000<br>25.0% 8.3割 | 3,900,000<br>975,000<br>25.0% 8.3割 | 10,237,500<br>2,325,000<br>22.7% | 3,412,500<br>775,000<br>8.5割           | /日曜 0,750 2,530,750<br>火曜 6,250 2,343,750<br>水曜 6,750 2,531,250 | 393,750 16.8%<br>375,000 14.8%          |
| 日付                            | 4日                                          | 5日                                          | 6日                                                    | 7日                                          | 8日                                   | 9日                                 | 10日                                |                                  |                                        | 木曜 6,500 2,377,500<br>全曜 6,125 2,296,875                        | 318,750 13.4%<br>412,500 18.0%          |
| 11<br>稼働<br>売上<br>粗利          | 6,000<br>2,250,000<br>450,000               | 7,000<br>2,625,000<br>450,000               | 6,000<br>2,250,000<br>450,000                         | 7000X H<br>8,000<br>2,760,000<br>150,000    | チラジ<br>6,000<br>2,250,000<br>450,000 | 9,000<br>3,645,000<br>900,000      | 10,000<br>4,050,000<br>900,000     | 19,830,000<br>3,750,000          | 7,429<br>2,832,857<br>535,714          | 土曜 8,213 3,727,500<br>日曜 10,750 4,155000                        | 937,500 25.2%<br>637,500 15.5%          |
| <b>%</b> •割                   | 20.0% 8.8割                                  | 17.1% 9.1割                                  | 20.0% 8.8割                                            | 5.4% 10.4割                                  | 20.0% 8.8割                           | 24.7% 8.3割                         | 22.2% 8.6割                         | 18.9%                            | 8.9割                                   |                                                                 |                                         |
| 日付<br>イベント                    | 11日                                         | 12日                                         | 13日                                                   | 14日                                         | 15日<br>年金支給日                         | 16日                                | 17日<br>7のつく日、特定                    |                                  |                                        |                                                                 | 稼働<br>ヨ連稼働・ 750                         |
| 稼働売上粗利                        | 9,000<br>3,645,000<br>900,000               | 6,000<br>2,250,000<br>375,000               | 6,000<br>2,250,000<br>375,000                         | 6,000<br>2,250,000<br>375,000               | 6,000<br>2,250,000<br>375,000        | 8,500<br>3,315,000<br>900,000      | 14,000<br>5,040,000<br>-300,000    | 21,000,000<br>3,000,000          | 7,929<br>3,000,000<br>428,571          | 高泉田数: 20/20日<br>店休日数: 0/28日<br>入替回数: 0/0回                       | = 1,,,,,,,,,,,,,,,,,,,,,,,,,,,,,,,,,,,, |
| **<br>日付<br>イヘント<br>稼働        | 24.7% 8.3書J<br>18日<br>6,000                 | 16.7% 9.2割<br>19日<br>6,000                  | 16.7% 9.2書J<br>20日<br>6,000                           | 16.7% 9.2割<br>21日<br>6,000                  | 16.7% 9.2割<br>22日<br>6,000           | 27.1% 8.0書J<br>23日<br>5,350        | 6.0% 11.7書J<br>24日<br>9,000        | 14.3%                            | 9.4 書J<br>6,336                        | 元上<br>売上目標: 80<br>売上実績: 79                                      | 0,002,500<br>9,301,732                  |
| 売上<br>粗利<br>%・割<br>日付         | 2,250,000<br>375,000<br>16.7% 9.2割<br>25日   | 2,250,000<br>375,000<br>16.7% 9.2割<br>26日   | 2,250,000<br>375,000<br>16.7% 9.2割<br>27日             | 2,250,000<br>375,000<br>16.7% 9.2割<br>28日   | 2,250,000<br>450,000<br>20.0% 8.8割   | 4,050,000<br>975,000<br>24.1% 8.4割 | 3,510,000<br>975,000<br>27.8% 7.9割 | 18,810,000<br>3,900,000<br>20.7% | 2,687,143<br>557,143<br>8.7割           | 粗利<br>粗利目標: 14<br>粗利実績: 15                                      | 4,400,000<br>3,823,329                  |
| イヘシト<br>稼働<br>売上<br>粗利<br>%・割 | 6,000<br>2,250,000<br>375,000<br>16.7% 9.2割 | 6,000<br>2,250,000<br>375,000<br>16.7% 9.2割 | 700つく日<br>9,000<br>3,375,000<br>300,000<br>8.9% 10.0割 | 6,000<br>2,250,000<br>375,000<br>16.7% 9.2割 |                                      |                                    |                                    | 10,125,000<br>1,425,000<br>14.1% | 6,750<br>2,531,250<br>356,250<br>9.5書] | 粗利率 月間実<br>目標: 18.0% コイン<br>実績: 17.4% コイン                       | 注積<br>2単価 2.51<br>2相利 0.44<br>5 18.881  |
| - 営業<br>◎ 営業<br>◎ 店の          | 業 🔲 入替                                      | 新規:                                         |                                                       | ۶                                           | 追                                    | あってまた。<br>20 ● 移                   | 切替<br>家働/売上/粗利                     | IJ∕利益率·営業                        | 業割数                                    |                                                                 | 利 3,291                                 |
|                               |                                             | 移動:                                         |                                                       |                                             | 前期                                   | 除◎ 粮                               | 尾働/出玉率/売                           | 5上/粗利                            |                                        | レポート 保                                                          | 存開じる                                    |

- ① 当月から前月・次月へ切り替えます。
- ② 上図④の情報を目標値と実績値に切り替えます。
- ③「目標値入力・修正リスト」「詳細リスト・日報」 を表示します。※次ページ参照
- ④ 目標値や実績値をカレンダー形式で表示します。 また、入替、イベント情報、週間の実績も表示します。
- ⑤ 曜日別実績を表示します。
- ⑥ 店舗目標値と様々な実績を表示します。
- ⑦ 店休日を設定します。
   上図④部分で店休日にしたい日を指定し
   営業→店休に変更してください。

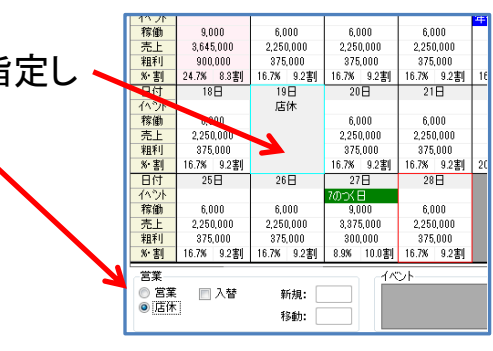

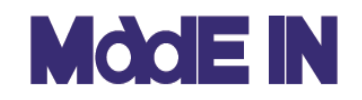

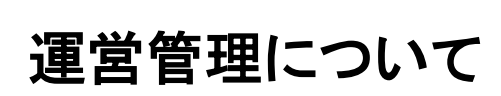

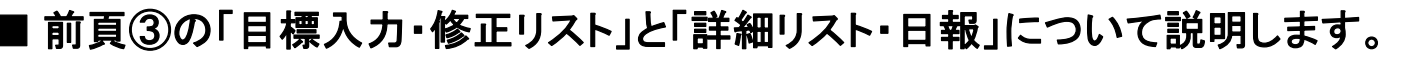

「目標入力・修正リスト」

月間の稼働・売上・粗利目標、想定コイン単価を入力する機能です。 台数は減台・増台時に直接入力することで変更します。

| 目標入力・修正                                                                                                    | EUスト      | . 1  | 1000       |            |                | -          |                | -                    |                |         |         |          | 110.0  |                    |
|----------------------------------------------------------------------------------------------------|-----------|------|------------|------------|----------------|------------|----------------|----------------------|----------------|---------|---------|----------|--------|--------------------|
| 日付曜日                                                                                                    | 日台数       | 口単   | 稼働目標       | 売上目標(全体)   | 売上目標(台)        | 粗利目標(全体)   | 粗利目標(台)        | %                    | 出玉率            | 粗利実績    | 粗利実績(台) | 誤差額      | 誤差額(台) | イベント               |
| 2/1 金                                                                                                    | 150       | 2.50 | 6,500      | 2,437,500  | 16,250         | 375,000    | 2,500          | 15.38%               | 99.13%         | 519,910 | 3,466   | +144,910 | +966   |                    |
|                                                                                                    | 15        | 1 1  | 10,000     | 3,900,000  | 26,000         | 975,000    | 6,500          | 25.00%               | 97.73%         |         |         |          |        |                    |
| 2/3 🗄                                                                                                    | 15        | L 10 | 10,000     | 3,900,000  | 26,000         | 975,000    | 6,500          | 25.00%               | 97.73%         |         |         |          |        |                    |
| 2/4 月                                                                                                    | 150       | 2.50 | 6,000      | 2,250,000  | 15,000         | 450,000    | 3,000          | 20.00%               | 98.50%         |         |         |          |        |                    |
|                                                                                                    | 150       | 2.50 | 7,000      | 2,625,000  | 17,500         | 450,000    | 3,000          | 17.14%               | 98.89%         |         |         |          |        |                    |
|                                                                                                    | 150       | 2.00 | 0,000      | 2,200,000  | 10,000         | 400,000    | 3,000          | 20.00%               | 98.50%         |         |         |          |        | 20-0/日             |
|                                                                                                    | 150       | 2.00 | 6,000      | 2,700,000  | 15,400         | 450,000    | 2,000          | 20.00%               | 0.9.5.0%       |         |         |          |        | 700 JA 10<br>14-50 |
| 2/9 ±                                                                                                    | 150       | 2.00 | 9,000      | 3.645.000  | 24 300         | 900,000    | 6,000          | 24.69%               | 97.68%         |         |         |          |        | 577                |
| /10 El                                                                                                    | 150       | 2.70 | 10,000     | 4 050 000  | 27,000         | 900,000    | 6,000          | 22.22%               | 98.05%         |         |         |          |        |                    |
| /11 月                                                                                                    | 150       | 2.70 | 9.000      | 3.645.000  | 24,300         | 900.000    | 6.000          | 24.69%               | 97.68%         |         |         |          |        |                    |
| /12 火                                                                                                    | 150       | 2.50 | 6,000      | 2,250,000  | 15,000         | 375,000    | 2,500          | 16.67%               | 98.96%         |         |         |          |        |                    |
|                                                                                                    | 150       | 2.50 | 6,000      | 2,250,000  | 15,000         | 375,000    | 2,500          | 16.67%               | 98.96%         |         |         |          |        |                    |
|                                                                                                    | 150       | 2.50 | 6,000      | 2,250,000  | 15,000         | 375,000    | 2,500          | 16.67%               | 98.96%         |         |         |          |        |                    |
|                                                                                                    | 150       | 2.50 | 6,000      | 2,250,000  | 15,000         | 375,000    | 2,500          | 16.67%               | 98.96%         |         |         |          |        | 年金支給日              |
| /16 土                                                                                                    | 150       | 2.60 | 8,500      | 3,315,000  | 22,100         | 900,000    | 6,000          | 27.15%               | 97.42%         |         |         |          |        |                    |
| /17 日                                                                                                    | 150       | 2.40 | 14,000     | 5,040,000  | 33,600         | -300,000   | -2,000         | -5.95%               | 101.99%        |         |         |          |        | 7のつく日.特定日          |
|                                                                                                    | 150       | 2.50 | 6,000      | 2,250,000  | 15,000         | 375,000    | 2,500          | 16.67%               | 98.96%         |         |         |          |        |                    |
|                                                                                                    | 150       | 2.50 | 6,000      | 2,250,000  | 15,000         | 375,000    | 2,500          | 16.67%               | 98.96%         |         |         |          |        |                    |
|                                                                                                    | 150       | 2.50 | 6,000      | 2,250,000  | 15,000         | 375,000    | 2,500          | 16.67%               | 98.96%         |         |         |          |        |                    |
|                                                                                                    | 150       | 2.50 | 6,000      | 2,250,000  | 15,000         | 3/5,000    | 2,500          | 10.07%               | 98.95%         |         |         |          |        |                    |
| /22 1<br>1/22 1<br>1/22 1<br>1/22 1<br>1/22 1<br>1/22 1<br>1/22 1<br>1/22 1<br>1/22 1<br>1/22 1<br>1/22 1<br>1/22 1<br>1/22 1<br>1/22 1<br>1/22 1<br>1/22 1<br>1/2<br>1/2<br>1/2<br>1/2<br>1/2<br>1/2<br>1/2<br>1/2<br>1/2<br>1/ | 150       | 2.00 | 0,000      | 2,250,000  | 10,000         | 400,000    | 3,000<br>6 E00 | 20.00%               | 98.00%         |         |         |          |        |                    |
| /20 L                                                                                                    | 150       | 2.70 | 0,000      | 9,510,000  | 27,000         | 975,000    | 6,500          | 24.0776              | 07.99%         |         |         |          |        |                    |
| /25 E                                                                                                    | 150       | 2.00 | 6,000      | 2 250 000  | 15,000         | 375,000    | 2 500          | 16.67%               | 98.96%         |         |         |          |        |                    |
|                                                                                                    | 150       | 2.50 | 6,000      | 2,250,000  | 15,000         | 375,000    | 2,500          | 16.67%               | 98.96%         |         |         |          |        |                    |
|                                                                                                    | 150       | 2.50 | 9.000      | 3.375.000  | 22.500         | 300.000    | 2.000          | 8.89%                | 100.03%        |         |         |          |        | 7のつく日              |
| /28 木                                                                                                    | 150       | 2.50 | 6,000      | 2,250,000  | 15,000         | 375,000    | 2,500          | 16.67%               | 98.96%         |         |         |          |        |                    |
|                                                                                                    |           |      |            |            |                |            |                |                      |                |         |         |          |        |                    |
| 計·平均·実績                                                                                                    | <u></u> Ξ |      | 7,334      | 80,002,500 | <u> 19.048</u> | 14,400,000 | 3,429          | 18.00 <mark>%</mark> | 98.73 <b>%</b> | 519,910 | 3,466   | +144,910 | +966   |                    |
| 章値                                                                                                    |           |      |            |            |                | 月間目標値      |                |                      |                |         |         |          |        |                    |
| 目標稼働                                                                                                    |           |      | 7,334      |            | >>>            | 目標稼働       | 7,500          |                      |                |         |         |          |        |                    |
| 檀志上(総対                                                                                                    | ∎/台当n)    | \$   | 80.002.500 | / 19.04.9  |                | 日標売上       | 80.002.500     | - 1                  | 3)             |         |         |          |        |                    |
|                                                                                                    |           |      |            | . 10,040   |                |            |                | = [                  |                |         |         |          |        |                    |
| 1標粗利(総額                                                                                                    | 1/台当り)    |      | 14,400,000 | ∕ 3,429    | >>             | 目標粗利       | 14,400,000     |                      |                |         |         |          |        |                    |
| 目標利益率                                                                                                    |           |      | 18.00%     |            |                | 目標利益率      | 18             | 00%                  |                |         |         |          |        |                    |
| 通いて数                                                                                                    |           |      | 00.70%     |            |                | 日通山工本      | 00             | 751/                 |                |         |         |          |        |                    |
| 11点正玉平                                                                                                    |           |      | 90.73%     |            |                | 日偏出玉半      | 98.            | 7 070                |                |         |         |          |        | (豆)                |
|                                                                                                    |           |      |            |            |                |            |                |                      |                |         |         |          |        |                    |

① 稼働・売上・粗利等を入力するエリアです。

売上、粗利に関しては総額・台あたりで入力する事が可能です。

- ② 目標値が表示されます。基本は①の数値を反映する為、①のよって変動しますが、 右の[>>]ボタンで③にその時の数値を反映し、固定する事が可能です。
- 3 月間目標値の入力を行ないます。
   上記②の反映とは別に直接数値を入力する事も可能です。

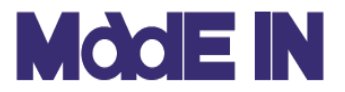

# 運営管理について

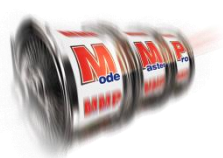

### ■前々頁③の「目標入力・修正リスト」と「詳細リスト・日報」機能について 説明します。

「詳細リスト・日報」

日毎の売上・粗利金額の差や粗利の進捗ペースを表示します。

| 日子         昭日         福田県         第11(年)         第2         第11(平)         第11(平)         日本         第11(平)         日本         第11(平)         日本         第11(平)         日本         第11(平)         日本         144.010         154.8         248.500         2557.128         88.628         375.000         518.010         154.8         268.50         154.8         268.50         154.8         268.50         154.8         268.50         154.8         268.50         154.8         268.50         154.8         268.50         154.8         268.50         154.8         268.50         154.8         268.50         154.8         268.50         154.8         268.50         154.8         268.50         154.5         268.50         154.5         268.50         156.50         150.00         476.523         20.00         277.86         158.50         156.50         150.00         476.523         20.8         474.8         48.4         48.4         48.4         48.4         48.4         48.4         48.4         48.4         48.4         48.4         48.4         48.4         48.4         48.4         48.4         48.4         48.4         48.4         48.4         48.4         48.4         48.4         48.4         48.4         48.4                                                                                                    | 詳細り      | スト・      | 日報     |       |        |                         |                         |                     |                       |                       |                     |       |        |            |
|----------------------------------------------------------------------------------------------------|----------|----------|--------|-------|--------|-------------------------|-------------------------|---------------------|-----------------------|-----------------------|---------------------|-------|--------|------------|
| 2/2         主         10,000         -134         243,500         2527,128         98,620         375,000         518,910         14,490         55,47         268,49         25,47         148,100           2/3         目         10,000         -1429         3,000,000         2,72,000         -178,000         975,000         1,253,194         278,194         25,67         33,78         -213,435           2/4         月         6,000         440         2,250,000         2,761,100         81,100         450,000         839,502         -52,398         2,006         1,78         -277,343           2/5         /k         7,000         -646         2,250,000         2,761,100         81,100         450,000         845,522         455,223         1,008         453,48         -27,737           2/7         /k         6,000         366         2,550,000         2,571,128         2,77,128         450,000         519,10         68,910         2,008         -1,0320         2,246         -22,737           2/9         /k         9,000         -519,101         68,910         2,08         -22,814         4,849,84         -1,078,950           2/10         B         0,000         -61,141         4,550                                                                                                    | 日付       | 曜日       | 稼働目標稼  | 働実績   | 差      | 売上目標                    | 売上実績                    | 差                   | 粗利目標                  | 粗利実績                  | 差                   | 目標%   | 実績%    | 粗利ペース      |
| 2/2       ±       10.000      956       3.900.000       2.728.80      1.173.70       975.000       3.85.91      688.049       25.00       12.44      14.91.19         2/4       月       6.000       -14.29       3.900.000       3.722.000       -178.000       975.000       1.25.14       276.14       25.00       3.73       -21.1415         2/5       火       7.000       -64.6       2.250.000       2.700.100       81.00       450.000       644.383       114.38       17.18       23.00       -27.23.60         2/6       水       6.000       836       2.250.000       2.244.000       17.14.00       450.000       644.383       114.38       -80.220       20.000       2.72.23.60         2/7       木       8.000       836       2.750.000       2.38.550       755.00       150.000       97.577       -52.495       544.83       484.94       -80.220       1.1320       2.250.000       2.761.00       55.000       50.000       51.910       90.206       2.000.92.06       2.000.92.06       2.000.92.06       2.000.92.06       2.000.92.06       2.000.92.06       1.000.99.000.00       561.323       2.22.46.0       1.07.556       2.21.46       1.07.556       2.21.46       1.07.556 </td <th>2/1</th> <td>金</td> <td>6,500</td> <td></td> <td>-134</td> <td>2,437,500</td> <td>2,527,128</td> <td>89,628</td> <td>375,000</td> <td>519,910</td> <td>144,910</td> <td>15.4%</td> <td>20.6%</td> <td>+144,910</td>                       | 2/1      | 金        | 6,500  |       | -134   | 2,437,500               | 2,527,128               | 89,628              | 375,000               | 519,910               | 144,910             | 15.4% | 20.6%  | +144,910   |
| 2/3       日       10000       -1429       3800000       372200       -778000       975000       1281144       2281144       258.037%       -214945         2/4       月       6.000       4402       2250000       2440830       190830       450000       845381       194383       1718       238       -72360         2/6       //       6.000       343       2250000       2440830       190830       450000       644381       194383       1718       238       -72360         2/6       //       6.000       384       2760.000       238550       75600       15000       97.562       158.00       247.844       -80230       278       45.000       89.910       208.563       74.2246       208.563       74.724       48.6000       89.910       208.564       -72.2466         2/9       ±       9.000       720       38.45000       3.740.000       95.000       900.000       158.272       721.148       47.84       -84.511         2/11       月       6.000       3645.000       3.740.000       95.000       900.000       158.852       -731.148       47.84       -84.5181         2/11       月       8.000       365       2.250.000                                                                                                    | 2/2      | ±        | 10,000 |       | -956   | 3,900,000               | 2,720,830               | -1,179,170          | 975,000               | 336,951               | -638,049            | 25.0% | 12.4%  | -493,139   |
| 2/4       月       6,000       402       225,000       244,820       194,830       456,000       397,602       -52,388       200%       15,3%       -267,343         2/6       ±       6,000       -646       265,000       2746,100       14100       456,000       644,939       194,383       17,1%       33%       -72,737         2/7       ±       8,000       843       2,760,000       2436,500       76,600       190,000       97,507       -52,438       5,44       3.4%       -80,220         2/9       ±       9,000       77,20       3,44,5000       3,44,000       95,000       90,000       932,786       24.7%       4.3%       -60,226         2/10       11,000       -1,141       4,050,000       3,045,000       90,000       90,000       932,786       24.7%       4.3%       -10,78,959         2/11       月       9,000       753       3,445,000       3,440,000       -196,000       90,000       153,327       23.2786       24.7%       4.3%       -10,78,959         2/11       J       9,000       343       2,256,000       2,444,000       -196,000       900,000       163,852       -10,273       35.87       -10,778,859 <t< td=""><th>2/3</th><td>Β</td><td>10,000</td><td></td><td>-1,429</td><td>3,900,000</td><td>3,722,000</td><td>-178,000</td><td>975,000</td><td>1,253,194</td><td>278,194</td><td>25.0%</td><td>33.7%</td><td>-214,945</td></t<>                                                                      | 2/3      | Β        | 10,000 |       | -1,429 | 3,900,000               | 3,722,000               | -178,000            | 975,000               | 1,253,194             | 278,194             | 25.0% | 33.7%  | -214,945   |
| 2/5         次         7,000         -646         2250,000         270,100         81,100         450,000         644,888         194,388         17,18         23,88         -72,290           2/7         未         6,000         343         2250,000         2344,000         150,000         97,507         -52,493         5.44         3.44         -90,230           2/8         金         6,000         366         2250,000         2352,128         277,128         445,000         55,900         97,507         -52,493         5.44         3.44         -90,230           2/9         ±         9,000         720         3.445,000         3.740,000         990,000         953,278         22,778         24,774         44%         42,2466           2/10         H         10,000         -1,141         4,550,000         3.845,000         3.449,000         71,000         8552         73,114         24,774         -358,277         22,78         43,78         43,744         44,744         44,744         44,744         45,777           2/13 $\chi$ 6,000         364         2,250,000         2,244,100         77,100         90,000         653,78         12,75,76         15,78         16,88                                                                                                    | 2/4      | 月        | 6,000  |       | 402    | 2,250,000               | 2,440,830               | 190,830             | 450,000               | 397,602               | -52,398             | 20.0% | 16.3%  | -267,343   |
| 2/6       水       6,000       943       2250,000       2.424,000       174,000       445,000       945,223       44,223       2.00%       2.44       4       6,000       836       2.760,000       2.385,500       755,500       155,000       975,670       -52,498       5.44       34       -90,230         2/4       ±       9,000       720       3.845,500       3.74,000       990,000       992,766       32,776       24.7%       43.84       +92,246         2/10       H       0,000       -11,41       4.050,000       3.950,00       990,000       52,723       2.278,777       22.8       17.4%       +34.84       +22,466         2/11       J       9,000       155       3.845,000       3.444,000       -196,000       900,000       168,852       -731,148       24.7%       4.9%       4.9%       -1075,859         2/12       火       6,000       3.84       2.250,000       2.440,00       174,000       375,000       644,832       22.88       16.7%       2.88       -607,375         2/15       & 6,000       3.46       2.250,000       2.440,000       174,000       375,000       644,832       2.68,00       1.02,28,67       10.05%       +42,2867                                                                                                    | 2/5      | 火        | 7,000  |       | -646   | 2,625,000               | 2,706,100               | 81,100              | 450,000               | 644,383               | 194,383             | 17.1% | 23.8%  | -72,960    |
| 2/7       ★       8,000       939       2,760,000       2,985,600       76,500       150,000       97,507       -52,493       5.4%       3.4%       -80,220         2/9       ±       9,000       966       2,256,000       2,577,128       277,128       456,000       519,910       68,910       20,06       21,030         2/9       ±       9,000       -720       3,645,000       3,740,000       550,000       900,000       531,723       -368,277       22,28       17,4%       -454,811         2/11       J       9,000       954       2,256,000       2,476,100       456,000       531,723       -368,277       22,38       4,36       4,38       298,383       15,7%       23.4%       -607,576         2/13       x       6,000       366       2,256,000       2,456,000       375,000       644,383       298,383       15,7%       23.4%       -607,353         2/14       x       6,000       466       2,256,000       2,257,128       277,128       375,000       649,352       120,228       15,7%       23.4%       -607,353         2/16       x       5,000       395,000       2,950,000       2,650,000       2,650,000       375,000       69                                                                                                    | 2/6      | 水        | 6,000  |       | 343    | 2,250,000               | 2,424,000               | 174,000             | 450,000               | 495,223               | 45,223              | 20.0% | 20.4%  | -27,737    |
| 2/9       金       6,000       966       2250,000       257,128       277,128       450,000       519,310       69,910       20.08       -10,320         2/9       土       9,000       720       3645,000       3740,000       950,000       990,000       982,766       32,766       34,78       44,96       +23,466         2/10       日       10,000       -1,141       4,050,000       3,050,000       990,000       982,766       32,766       34,78       24,96       +23,466         2/11       月       9,000       955       3,645,000       3,449,000       -198,000       900,000       158,852       -731,146       24,78       +39       -10,75,959         2/12       X       6,000       354       2,250,000       2,444,000       174,000       375,000       495,676       121,758       128,87       20,48       -687,577         2/18       ★       6,000       365       2,250,000       2,577,122       277,129       900,000       659,349       -240,657       121,578       158,48       -420,667         2/16       ±       8,600       504,000       3,450,000       -185,000       -300,000       650,329       660,82       660,518       2,771,28 <th>2/7</th> <td>木</td> <td>8,000</td> <td></td> <td>839</td> <td>2,760,000</td> <td>2,836,500</td> <td>76,500</td> <td>150,000</td> <td>97,507</td> <td>-52,493</td> <td>5.4%</td> <td>3.4%</td> <td>-80,230</td>                                                                    | 2/7      | 木        | 8,000  |       | 839    | 2,760,000               | 2,836,500               | 76,500              | 150,000               | 97,507                | -52,493             | 5.4%  | 3.4%   | -80,230    |
| 2/9       土       9,000       720       3,845,000       3,74,000       95,000       900,000       932,786       92,778       24,78       42,78       42,78       42,78       42,78       42,78       42,78       42,78       42,78       42,78       42,78       42,78       42,78       42,78       42,78       42,78       42,78       42,78       42,78       42,78       42,78       42,78       42,78       42,78       42,78       42,78       42,78       42,78       43,84       10,75,76       13,74       43,84       10,75,76       13,74       53,75,00       54,333       16,78       23,88       -607,576       121,576       16,77       16,78       26,85       121,576       16,77       16,78       26,86       -666,577       216       48,500       33,5000       212,576       16,77       16,78       16,85       -666,518       21,177       21       14,490       16,78       26,86       -666,518       21,177       217       14       14,400       -663,518       21,178       16,37       16,38       -666,518       21,177       21,18       16,380       -666,518       21,176       16,78       26,86       -12,67,880       21,176       16,178       16,86       -666,518       21,176<                                                                                                    | 2/8      | 金        | 6,000  |       | 366    | 2,250,000               | 2,527,128               | 277,128             | 450,000               | 519,910               | 69,910              | 20.0% | 20.6%  | -10,320    |
| 2/10       日       10.000       -1.141       4.560.000       3.059.000       -991.000       900.000       581.723       -386.277       22.28       17.4%       -345.811         2/11       月       9.000       95       8.865.000       3.449.000       -196.000       900.000       168.852       -793.148       24.7%       4.9%       -1076.959         2/12       火       6.000       343       2.250.000       2.705.100       456.100       375.000       495.223       1120.223       15.7%       20.4%       -687.358         2/14       ★       6.000       498       2.250.000       2.527.128       277.128       375.000       495.223       1120.223       15.7%       10.4%       -687.358         2/16       ±       8.500       578       8.315.000       2.850.000       455.000       519.910       144.91       16.7%       18.9%       -661.518         2/16       ±       8.500       578       8.315.000       3.892.000       157.000       990.000       658.349       -240.661       2.7%.780         2/17       H       14.000       365.000       2.440.830       190.830       375.000       897.602       2.600       1.60%       1.245.278                                                                                                    | 2/9      | ±        | 9,000  |       | 720    | 3,645,000               | 3,740,000               | 95,000              | 900,000               | 932,786               | 32,786              | 24.7% | 24.9%  | +22,466    |
| 2/11       月       9,000       95       8,845,000       3,449,000       -196,000       900,000       168,852       -731,148       24,7%       4,9%       -1076,959         2/12       次       6,000       354       2,250,000       2,706,100       456,100       375,000       644,393       26,9383       16,7%       23,8%       -607,576         2/14       ホ       6,000       449       2,250,000       2,266,000       415,000       375,000       496,576       121,576       15,7%       18,5%       -565,777         2/16       ±       6,500       578       3,315,000       2,892,000       577,000       900,000       569,349       -240,651       27,1%       16,5%       -565,777         2/16       ±       8,500       578       3,315,000       3,892,000       577,000       900,000       569,349       -240,651       27,1%       16,5%       -76,508       -1,267,880         2/17       H       14,000       -654       5,040,000       2,426,000       146,810       375,000       444,883       269,383       16,7%       33,8%       -975,985         2/18       J       6,000       495       2,550,000       2,766,10       476,500       120,226 <th>2/10</th> <td>Β</td> <td>10,000</td> <td></td> <td>-1,141</td> <td>4,050,000</td> <td>3,059,000</td> <td>-991,000</td> <td>900,000</td> <td>531,723</td> <td>-368,277</td> <td>22.2%</td> <td>17.4%</td> <td>-345,811</td>                                                      | 2/10     | Β        | 10,000 |       | -1,141 | 4,050,000               | 3,059,000               | -991,000            | 900,000               | 531,723               | -368,277            | 22.2% | 17.4%  | -345,811   |
| 2/12       次       6,000       354       2,250,000       2,706,100       456,100       375,000       644,883       269,883       16.7%       28,88      807,576         2/13       水       6,000       343       2,250,000       2,424,000       174,000       375,000       445,223       120,223       16.7%       28,88      807,576         2/14       ⊀       6,000       366       2,250,000       2,527,128       277,728       375,000       455,676       121,576       15.7%       18.8%      687,853         2/16       ±       8,500       578       3,315,000       3,892,000       577,000       900,000       659,349       -240,651       27.1%       16.9%       -420,867         2/17       H       14,000       -654       5,040,000       2,060,00       -905,882       -606,826       -606,826       -606,826       -606,826       -606,826       -606,827       -1,245,278         2/19       ½       6,000       354       2,250,000       2,706,100       456,100       376,000       644,383       268,383       16,376       38,85       -276,880         2/19       ½       6,000       356       2,250,000       2,260,000       376,000       <                                                                                                    | 2/11     | 月        | 9,000  |       | 95     | 3,645,000               | 3,449,000               | -196,000            | 900,000               | 168,852               | -731,148            | 24.7% | 4.9%   | -1,076,959 |
| 2/13       水       6,000       343       2,250,000       2,444,000       174,000       375,000       495,223       120,223       16.7%       20.4%       -667,353         2/14       木       6,000       499       2,250,000       2,655,000       415,000       375,000       495,576       121,576       16.7%       20.4%       -667,353         2/16       ±       8,500       578       3,315,000       3.892,000       557,128       377,102       375,000       519,310       144,910       16.7%       20.4%       -420,667         2/17       H       14,000       -564       504,000       3.892,000       577,000       90,000       563,24       -666,362       -566,777       .21,87,800       2.18,780       -24,0651       2.18,780       .21,87,800       .21,87,800       .21,87,800       .21,87,800       .21,87,800       .21,87,800       .21,87,800       .21,87,800       .21,87,800       .21,82,838       15,77,208       .27,800       .22,802       16,7%       .28,8%       -1,245,278       .12,45,278       .21,45,278       .21,45,278       .21,45,278       .21,45,278       .21,45,278       .21,45,278       .21,45,278       .21,45,278       .21,45,278       .21,45,278       .21,45,278       .21,45,278                                                                                                    | 2/12     | 火        | 6,000  |       | 354    | 2,250,000               | 2,706,100               | 456,100             | 375,000               | 644,383               | 269,383             | 16.7% | 23.8%  | -807,576   |
| 2/14       木       6,000       499       2,250,000       2,665,000       415,000       375,000       496,576       121,576       16.78       18,8%      565,777         2/15       金       6,000       366       2,250,000       2,527,128       277,128       375,000       519,910       144,910       16.78       20.68       -420,867         2/16       ±       8,500       -578       3,315,000       3,405,000       -17,000       900,000       659,349       -240,651       27.18       15.3%       -661,518         2/17       H       14,000       -654       5,040,000       3,405,000       -1,855,000       -300,000       659,349       -240,651       27.18       15.3%       -661,518         2/18       J       6,000       344       2,250,000       2,440,880       190,880       375,000       844,383       16.3%       124,5278       17,245,278         2/19       火       6,000       343       2,250,000       2,440,800       174,000       375,000       449,523       121,576       16.7%       18,8%       -124,5278         2/20       水       6,000       343       2,250,000       2,440,800       174,000       375,000       496,576                                                                                                    | 2/13     | 水        | 6,000  |       | 343    | 2,250,000               | 2,424,000               | 174,000             | 375,000               | 495,223               | 120,223             | 16.7% | 20.4%  | -687,353   |
| 2/15       金       6,000       386       2,250,000       2,527,128       277,128       375,000       519,310       144,310       16,78       20,687         2/16       ±       8,500       578       3,815,000       3,892,000       577,000       900,000       659,349       -240,651       27.18       16,698       -661,518         2/17       H       14,000       -654       5,040,000       3,405,000       -16,656,000       -906,362       -606,362       -608,862       -608,862       -608,862       -608,862       -608,862       -608,862       -608,862       -600,382       -606,382       -606,382       -606,382       -606,382       -606,382       -606,382       -606,382       -606,382       -606,382       -606,382       -724,583       -758,985       -2220       x       6,000       344       2250,000       2,424,000       774,000       375,000       495,228       120,223       16,78       388       -734,095       -272       2721       x       6,000       345,000       2,527,128       277,128       450,000       519,310       693,10       20,89       -664,186       -240,661       2,856,000       415,000       375,000       19,4310       899,10       20,856       -616,551       -272,422 <th>2/14</th> <td>木</td> <td>6,000</td> <td></td> <td>499</td> <td>2,250,000</td> <td>2,665,000</td> <td>415,000</td> <td>375,000</td> <td>496,576</td> <td>121,576</td> <td>16.7%</td> <td>18.6%</td> <td>-565,777</td> | 2/14     | 木        | 6,000  |       | 499    | 2,250,000               | 2,665,000               | 415,000             | 375,000               | 496,576               | 121,576             | 16.7% | 18.6%  | -565,777   |
| 2/16       土       8,500       578       3,315,000       3.892,000       577,000       900,000       659,349       -240,651       27.18       19.9%       -661,519         2/17       日       14,000       -654       5.04,000       3.050,000       -900,000       900,000       900,000       900,000       900,000       900,000       900,000       900,000       900,000       900,000       900,000       900,000       900,000       900,000       900,000       900,000       900,000       900,000       900,000       900,000       900,000       900,000       900,000       900,000       900,000       900,000       900,000       900,000       900,000       900,000       900,000       900,000       900,000       900,000       900,000       900,000       900,000       900,000       900,000       900,000       900,000       900,000       910,000       914,900       916,900       914,900       914,900       914,900       914,900       914,900       914,900       914,900       914,900       916,900       914,900       914,900       914,900       914,900       914,900       914,900       914,900       914,900       914,900       914,900       914,900       914,900       914,900       914,900       914,900                                                                                                    | 2/15     | 金        | 6,000  |       | 366    | 2,250,000               | 2,527,128               | 277,128             | 375,000               | 519,910               | 144,910             | 16.7% | 20.6%  | -420,867   |
| 2/17     日     14,000     -654     5,040,000     3,405,000     -1,685,000     -906,382     -606,362     -606,362     -606,362     -26,000     -1,267,800       2/18     月     6,000     402     2,250,000     2,440,830     190,830     375,000     837,602     22,602     15.7%     16.3%     -1,245,278       2/19     火     6,000     384     2,250,000     2,440,830     190,830     375,000     644,338     268,338     15.7%     16.3%     -1,245,278       2/20     水     6,000     384     2,250,000     2,440,000     174,000     375,000     445,228     121,578     15.7%     16.3%     -1,245,278       2/20     水     6,000     433     2,250,000     2,440,000     174,000     375,000     445,228     121,578     15.7%     18.5%     -1,245,278       2/21     木     6,000     343     2,250,000     2,440,000     174,000     375,000     495,576     121,578     15.7%     18.5%     -734,985       2/21     木     6,000     3452     4,050,000     2,450,000     59,700     10,02,635     47,635     24.1%     29,6%     -664,186       2/23     ±     5,560     3,452     4,050,000     3,450,00                                                                                                    | 2/16     | <u>±</u> | 8,500  |       | 578    | 3,315,000               | 3,892,000               | 577,000             | 900,000               | 659,349               | -240,651            | 27.1% | 16.9%  | -661,518   |
| 2/18       月       6,000       402       2,280,000       2,440,830       190,830       375,000       375,000       226,02       16.7%       19.3%       -1,245,278         2/19       次       6,000       3544       2,250,000       2,260,000       2,760,00       644,333       268,383       16.7%       2.38%       -975,695         2/20       次       6,000       4343       2,250,000       2,240,000       17,400       375,000       445,223       12,023       16.7%       2.38%       -975,695         2/21       木       6,000       4434       2,250,000       2,242,000       17,400       375,000       445,576       121,576       16.7%       18.8%       -975,695         2/21       木       6,000       445,000       2,550,000       445,000       518,310       649,105       121,576       16.7%       18.8%       -734,095         2/22       金       6,000       3,452       4,060,000       3,450,000       -94,93       3,510,000       448,5000       975,000       10,2635       47,685       24.1%       29.6%       -616,551         2/25       4       0,000       -949       3,510,000       2,448,80       190,830       375,000       397,610 </td <th>2/17</th> <td>Β</td> <td>14,000</td> <td></td> <td>-654</td> <td>5,040,000</td> <td>3,405,000</td> <td>-1,635,000</td> <td>-300,000</td> <td>-906,362</td> <td>-606,362</td> <td>-6.0%</td> <td>-26.6%</td> <td>-1,267,880</td>                                           | 2/17     | Β        | 14,000 |       | -654   | 5,040,000               | 3,405,000               | -1,635,000          | -300,000              | -906,362              | -606,362            | -6.0% | -26.6% | -1,267,880 |
| 2/19       次       6,000       354       2,250,000       2,706,100       456,100       375,000       644,383       268,383       16.7%       238,8%       -975,895         2/20       水       6,000       343       2,250,000       2,240,000       174,000       375,000       4496,576       121,576       16.7%       20.4%       -856,672         2/21       木       6,000       366       2,250,000       2,527,128       277,128       450,000       121,576       16.7%       18.8%       -734,096         2/23       ±       5,580       3,452       4,050,000       2,557,100       97,000       97,000       102,255       47,585       4,165         2/24       ±       5,580       3,452       4,050,000       2,557,000       97,000       975,000       102,455       4,585       4,168         2/24       ±       9,000       -949       3,510,000       3,09,000       -411,000       975,000       794,378       -180,622       27.8%       2,56%       -797,173         2/25       月       6,000       442       2,250,000       2,440,830       19,830       375,000       843,82       268,383       16,7%       23.8%       -505,183 <t< td=""><th>2/18</th><td>月</td><td>6,000</td><td></td><td>402</td><td>2,250,000</td><td>2,440,830</td><td>190,830</td><td>375,000</td><td>397,602</td><td>22,602</td><td>16.7%</td><td>16.3%</td><td>-1,245,278</td></t<>                                                                              | 2/18     | 月        | 6,000  |       | 402    | 2,250,000               | 2,440,830               | 190,830             | 375,000               | 397,602               | 22,602              | 16.7% | 16.3%  | -1,245,278 |
| 2/20       水       6,000       343       2,250,000       2,424,000       174,000       375,000       495,223       120,223       16,7%       20,4%       ~655,672         2/21       木       6,000       499       2,250,000       2,665,000       415,000       375,000       496,576       121,576       16,7%       20,4%       ~664,166         2/22       金       6,000       3666       2,250,000       2,655,000       450,000       519,310       669,910       20,0%       ~664,166         2/23       ±       5,550       3,452       4,050,000       3,453,000       ~597,000       1,022,635       47,635       24,1%       29,6%       ~664,166         2/24       H       9,000       -949       3,510,000       3,99,000       ~411,000       975,000       1,022,635       47,635       24,1%       29,6%       ~707,173         2/25       J       6,000       402       2,250,000       2,440,830       190,803       375,000       93,602       2,2602       16,7%       16,8%       ~774,571         2/26       火       6,000       354       2,250,000       2,440,830       972,000       300,000       106,941       ~138,059,98,383       16,7%       23,                                                                                                    | 2/19     | 火        | 6,000  |       | 354    | 2,250,000               | 2,706,100               | 456,100             | 375,000               | 644,383               | 269,383             | 16.7% | 23.8%  | -975,895   |
| 2/21       木       6,000       499       2,250,000       2,656,000       415,000       375,000       496,576       121,576       16.78       18.8%       -724,096         2/22       金       6,000       3845       4,050,000       527,128       450,000       519,100       519,310       69,910       20.98%       -664,186         2/23       ±       5,850       3,452       4,050,000       3,452,128       277,128       450,000       519,310       69,910       20.98%       -664,186         2/24       H       9,000       -949       3,510,000       3,099,000       -411,000       975,000       174,378       18.8%       -797,173         2/25       J       6,000       496       2,250,000       2,408,000       375,000       84,483       269,383       16.7%       18.8%       -797,173         2/26       ½       6,000       496       2,250,000       2,408,000       -972,000       300,000       106,941       -193,059       8.9%       4.5%       -698,247         2/27       ½       9,000       -411       3,375,000       24,65,000       375,000       496,576       121,576       16.7%       18.6%       -576,671         2/28                                                                                                    | 2/20     | 水        | 6,000  |       | 343    | 2,250,000               | 2,424,000               | 174,000             | 375,000               | 495,223               | 120,223             | 16.7% | 20.4%  | -855,672   |
| 2/22       金       6,000       386       2,250,000       2,527,128       277,128       450,000       519,910       69,910       20.0%       -664,186         2/23       土       5,550       3,452       4,050,000       3,453,000       -597,000       975,000       1022,655       47,685       24.1%       29.6%       -666,185         2/24       日       9,000       -449       3,510,000       3,450,000       -411,000       975,000       794,378       -180,652       22.8%       25.6%       -772,173         2/25       月       6,000       402       2,250,000       2,440,830       190,390       375,000       644,83       289,833       16.7%       3.8%       -774,571         2/26       火       6,000       -411       3.75,000       24,000       375,000       644,83       269,833       16.7%       3.8%       -750,5188         2/26       火       6,000       -411       3.75,000       24,000       16,841       -193,059       8.9%       4.5%       -506,871         2/28       木       6,000       499       2,250,000       2,665,000       415,000       375,000       496,576       121,576       16.7%       18,6%       -576,671                                                                                                    | 2/21     | 木        | 6,000  |       | 499    | 2,250,000               | 2,665,000               | 415,000             | 375,000               | 496,576               | 121,576             | 16.7% | 18.6%  | -734,096   |
| 2/23       土       5,550       3,452       4,050,000       -597,000       -975,000       1,022,635       47,655       24,18       29,564       -616,551         2/24       日       9,000       -949       3,510,000       3,099,000       -411,000       975,000       794,378       -180,622       27.84       25.654       -797,173         2/25       月       6,000       402       2,250,000       2,440,830       190,830       375,000       393,602       22,602       16.74       16.34       -774,571         2/26       火       6,000       354       2,250,000       2,440,830       190,830       375,000       844,833       269,383       16.74       23.84       -505,188         2/27       水       9,000       -41       3,375,000       2,403,000       -972,000       300,000       106,941       -193,059       9.84       4.54       -698,247         2/28       k       6,000       449       2,250,000       2,665,000       445,000       375,000       496,576       121,576       16.74       18.64       -576,671         2/28       k       6,000       493,020       -20,595       121,576       16.74       18.64       -576,671                                                                                                    | 2/22     | 金        | 6,000  |       | 366    | 2,250,000               | 2,527,128               | 277,128             | 450,000               | 519,910               | 69,910              | 20.0% | 20.6%  | -664,186   |
| 2/24       日       9,000       -949       3,510,000       3,099,000       -411,000       975,000       794,378       -180,622       22.88       25.8%       -792,173         2/25       月       6,000       402       2,250,000       2,440,800       190,800       375,000       844,888       269,383       16.7%       23.8%       -705,188         2/26       火       6,000       -411       3,375,000       24,403,000       -972,000       300,000       106,941       -193,059       8.9%       4.5%       -698,247         2/28       木       6,000       499       2,250,000       2,465,000       415,000       375,000       496,576       121,576       16.7%       18.6%       -576,671         2/28       木       6,000       499       2,250,000       2,865,000       415,000       375,000       496,576       121,576       16.7%       18.6%       -576,671         2/29       木       6,000       499,500       -20,595       14,480,000       13,823,829       -576,671       18.0%       17.4%       -576,671         2/29       木       6,000,500       79,301,732       -700,768       14,400,000       13,823,829       -576,671       18.0%       17.4%                                                                                                    | 2/23     | ±        | 5,350  |       | 3,452  | 4,050,000               | 3,453,000               | -597,000            | 975,000               | 1,022,635             | 47,635              | 24.1% | 29.6%  | -616,551   |
| 2/25       月       6,000       402       2.250,000       2.440,830       190,830       375,000       397,502       2.2602       16.7%       16.3%       -774,571         2/26       火       6,000       364       2.250,000       2.706,100       4456,100       375,000       644,383       268,383       16.7%       23.8%       -505,188         2/27       水       9,000       -411       3.375,000       2.4000       300,000       106,341       -19,605       8.9%       -506,671         2/28       木       6,000       499       2.250,000       2.665,000       415,000       375,000       496,576       121,576       16.7%       18.6%       -576,671                                                                                                    | 2/24     | B        | 9,000  |       | -949   | 3,510,000               | 3,099,000               | -411,000            | 975,000               | 794,378               | -180,622            | 27.8% | 25.6%  | -797,173   |
| 2/26       次       6,000       354       2,250,000       2,706,100       456,100       375,000       644,383       209,383       16.7%       23,8%       -505,188         2/27       水       9,000       -41       3,375,000       24,000,000       -972,2000       300,000       106,941       -193,059       9,9%       4,5%       -698,247         2/28       木       6,000       499       2,250,000       2,665,000       415,000       375,000       496,576       121,576       16.7%       18,8%       -576,671         2/28       木       6,000       499       2,250,000       2,665,000       415,000       375,000       496,576       121,576       16.7%       18,8%       -576,671         2/28       木       6,000       79,301,732       -700,768       14,400,000       13,823,329       -576,671       18,0%       17,4%       -576,671         日報       (373)                                                                                                    | 2/25     | 月        | 6,000  |       | 402    | 2,250,000               | 2,440,830               | 190,830             | 375,000               | 397,602               | 22,602              | 16.7% | 16.3%  | -774,571   |
| 2/27       水       9,000       -41       3,375,000       2,403,000       -972,000       300,000       106,941       -193,059       8,9%       4.5%       -698,247         2/28       木       6,000       499       2,250,000       2,665,000       415,000       375,000       496,576       121,576       16.7%       18.6%       -576,671                                                                                                    | 2/26     | 火        | 6,000  |       | 354    | 2,250,000               | 2,706,100               | 456,100             | 375,000               | 644,383               | 269,383             | 16.7% | 23.8%  | -505,188   |
| 2/28       木       6,000       499       2,250,000       2,665,000       415,000       375,000       436,576       121,576       16.7%       18.6%       -576,671         平均<br>合計       7,334       7,535       +201       2,857,232       2,932,205       -25,027       514,286       493,690       -20,595       18.0%       17.4%       -576,671         目録       (保存       (保存                                                                                                    | 2/27     | 水        | 9,000  |       | -41    | 3,375,000               | 2,403,000               | -972,000            | 300,000               | 106,941               | -193,059            | 8.9%  | 4.5%   | -698,247   |
| 平均     7,334 7,535 +201 2,857,232 2,832,205 -25,027 514,286 493,690 -20,595     80,002,500 79,301,732 -700,768 14,400,000 13,823,329 -576,671 18,0% 17,4% -576,671 目程     日報     日報     保存     保存                                                                                                    | 2/28     | 木        | 6,000  |       | 499    | 2,250,000               | 2,665,000               | 415,000             | 375,000               | 496,576               | 121,576             | 16.7% | 18.6%  | -576,671   |
| 平均<br>合計 7.334 7.585 +201 2.857.232 2.832.205 -25.027 514.286 493.690 -20.595 18.0% 17.4% -576.671<br>日相<br>日相<br>□ 日日                                                                                                    |          |          |        |       |        |                         |                         |                     |                       |                       |                     |       |        |            |
|                                                                                                    | 平:<br>合: | 均<br>計   | 7,334  | 7,535 | +201   | 2,857,232<br>80,002,500 | 2,832,205<br>79,301,732 | -25,027<br>-700,768 | 514,286<br>14,400,000 | 493,690<br>13,823,329 | -20,595<br>-576,671 | 18.0% | 17.4%  | -576,671   |
|                                                                                                    | 日報       |          |        |       |        |                         |                         |                     |                       |                       |                     |       |        |            |
|                                                                                                    |          |          |        |       |        |                         |                         |                     |                       |                       |                     |       |        |            |
|                                                                                                    |          |          |        |       |        |                         |                         |                     |                       |                       |                     |       |        |            |
|                                                                                                    |          |          |        |       |        |                         |                         |                     |                       | - (\$                 | 存                   |       |        | (2)        |

(1)

- ① 日報(コメント)を入力・保存する事が可能です。
- ② エクセルで上記の内容をレポート化し、出力します。

| H 21 0        |         |         |          |             |             | H#X        | 網球網2019013 | 11080349 - Expr | 4        |                             |            |            | 7 88 - |     |
|---------------|---------|---------|----------|-------------|-------------|------------|------------|-----------------|----------|-----------------------------|------------|------------|--------|-----|
| A 997         | -A      | 38.5    | 8-9141   | 727 805     | 7-9 8       | 10 20.7    |            |                 |          |                             |            |            |        | 96. |
| ) NS PR       | - N     | A A     | A        | $\sim$      | $\sim \sim$ | 1~1        | ~          | 1 - 1 -         | 🛛 🖛      | 1 🖺                         | . <u>Ж</u> | -          |        |     |
| 12            | 23      | 相志大 文字論 | Ph 2::>N | 18 ~!       | ~~~         | 1~1        | ~          |                 | 766 32   | <ul> <li>- NO(3)</li> </ul> | 10080      | 上書き 電子メール  |        |     |
| tr.           |         | 2#51h   |          |             |             | 4160       |            |                 | NIS      |                             | 故木         | 9817       |        |     |
|               | : X     | V fr    | -2053    | 5.392057142 | Ð           |            |            |                 |          |                             |            |            |        |     |
| A             | в       | 0       | D        | ε           | P.          | G          | н          | :               | J        | ĸ                           | ι.         | м          | N      |     |
| SM: 7405M     |         |         |          | _           |             |            |            |                 |          |                             | _          |            |        |     |
| 8.60          | ten a c | 的成功     | 差        | ā.t.de      | 造上実際        | 差          | 119101     | 电形光线            | *        | 184                         | 充住X        | 種利=<大      | 8 8    |     |
| 2月1日(金)       | 6,500   | 6,395   | -134     | 2,437,500   | 2,527,128   | 419,631    | 375,000    | 519,900         | +144,900 | 15,48                       | 20.68      | +144,910   |        |     |
| 2月2日(土)       | 10,000  | 3,344   | -956     | 3,903,000   | 2,720,030   | -1,179,170 | 975,000    | 336,951         | -638,849 | 25.08                       | 12.48      | -493,139   |        |     |
| 2月1日(日)       | 10,000  | 8,571   | -1,429   | 3,993,000   | 3,722,000   | -178,000   | 975,000    | 1,253,194       | 4218,194 | 25.05                       | 33.78      | -214,945   |        | _   |
| 2月4日(月)       | 6,000   | 6,432   | +932     | 2,258,000   | 2,440,030   | +190,838   | 450,000    | 367,682         | -67,398  | 20,08                       | 16.38      | -257,343   |        | _   |
| 2月5日(大)       | 7,000   | 6,354   | -445     | 2,625,000   | 2,736,100   | +11,100    | 450,000    | 644,383         | +194,383 | 17.18                       | 23.88      | -72,968    |        | _   |
| 27968(.0)     | 6,000   | 6,363   | 4343     | 2,250,000   | 2,424,000   | +174,000   | 450,000    | 466,223         | +45,223  | 20.05                       | 20.4N      | -27,737    |        |     |
| 27178(4)      | 1,000   | 1,139   | +839     | 2,263,000   | 2,835,500   | +76,500    | 150,000    | 97,582          | -62,493  | 5.48                        | 3.48       | -80,238    |        | -   |
| 2月4日(金)       | 6,000   | 6,395   | +395     | 2,258,000   | 2,527,128   | 4277,128   | 450,000    | 519,908         | +69,910  | 20.05                       | 20.68      | -10,399    |        | -   |
| 27018120      | 10,000  | 9,720   | +120     | 1,045,000   | 3,740,000   |            | 000,000    | 502,285         | +02,000  | 29.78                       | 24.00      | 4/2,468    |        |     |
|               | 0,000   | 4,000   | -1,11    | 1,000,000   | 3,443,000   | -101 000   | 000,000    | 100,123         | -000,011 | 24.24                       | 11.00      |            |        |     |
| 10110-040     | 4,000   | 6 354   | 4754     | 2,253,000   | 2 235 100   | 455 100    | 205.000    | 644 383         | 4046 383 | 14.74                       | 10.00      |            |        |     |
| 100 Bitter    | 6 000   | 6.343   | 4342     | 2 250 000   | 2,434,000   | 4174 000   | 215.000    | 466 993         | 4150 593 | 14 74                       | 20.45      | 447.163    |        |     |
| 2/114/00/0    | 6,000   | 6,499   | +499     | 2,250,000   | 2,665,000   | +115,000   | 315.000    | 466,536         | +121.574 | 16.78                       | 18.68      | -565.111   |        | -   |
| 7.015(0.02)   | 6,000   | 6,395   | +395     | 2,250,000   | 2,527,128   | 4277.128   | 375.000    | 519,910         | +144,910 | 16.78                       | 20.68      | -120,007   |        | _   |
| 2.016(0.01)   | 8,500   | 9,078   | +578     | 3,315,000   | 3,882,000   | 4577.000   | 900,000    | 658,549         | -248,651 | 27.18                       | 16.6%      | -011,518   |        | _   |
| 2月11日(日)      | 14,000  | 13,345  | -454     | 5,843,000   | 3,405,000   | -1,835,000 | -300,000   | -906,362        | -686,382 | -6.01                       | -26.68     | -1,287,888 |        | _   |
| 2月14日(月)      | 6,000   | 6,932   | +932     | 2,250,000   | 2,440,830   | +190,830   | 315,000    | 397,682         | +22,682  | 16.7%                       | 16.38      | -1,245,218 |        |     |
| 2,711910(3:5) | 6,000   | 6,354   | +354     | 2,250,000   | 2,705,100   | +#56,100   | 315,000    | 644,383         | +259,383 | 16.78                       | 23.88      | -975,886   |        | _   |
| 2,7128 E C/K3 | 6,000   | 6,363   | +943     | 2,250,000   | 2,424,000   | +174,000   | 315,000    | 456,223         | +128,223 | 16.78                       | 20.4N      | -855,612   |        |     |
| гланноко      | 6,000   | 6,999   | +199     | 2,250,000   | 2,695,000   | +115,000   | 315,000    | 456,575         | +121,576 | 16,79                       | 18.68      | -734,006   |        |     |
| 2月22日(金)      | 6,000   | 6,395   | +395     | 2,250,000   | 2,527,128   | 4277,128   | 450,000    | 619,918         | +69,910  | 20.08                       | 20.68      | -854,188   |        |     |
| 51538(E)      | 5,350   | 8,832   | +3,452   | 4,858,000   | 3,453,000   | -597,000   | 975,000    | 1,022,835       | +17,635  | 24.18                       | 29.68      | -616,551   |        |     |
| 2月24日(日)      | 9,000   | 8,051   | -949     | 3,510,000   | 3,899,000   | -411,000   | 916,000    | 194,378         | -188,622 | 27,85                       | 25.68      | -197,113   |        |     |
| 2月26日(月)      | 6,000   | 6,632   | +932     | 2,250,000   | 2,440,830   | +190,830   | 316,000    | 397,882         | +22,682  | 16.7%                       | 16.38      | -776,671   |        |     |
| (人)皆時年月2      | 6,000   | 6,354   | +354     | 2,250,000   | 2,798,100   | +\$56,100  | 315,000    | 644,383         | +258,383 | 16.75                       | 23.88      | -905,188   |        | _   |
| 2,4278.040    | 9,000   | 8,959   | -11      | 3,375,000   | 2,403,000   | -972,000   | 300,000    | 106,941         | -193,899 | 8,98                        | 4.58       | -698,247   |        | _   |
| 2428BORO      | 6,000   | 6,699   | +699     | 2,298,000   | 2,595,000   | +415,000   | 316,000    | 456,575         | +121,576 | 16,7%                       | 18.68      | -976,611   |        |     |
|               |         |         |          |             |             |            |            |                 |          |                             |            |            |        |     |
| Ŧカ            | 7,334   | 7,535   | +201     | 2,857,232   | 2,832,305   | -85,027    | 514,286    | 493,699         | -29,585  | 18.05                       | 17.48      | -676,671   |        | -   |
|               |         |         |          | 80,002,500  | 79,301,732  | -700,768   | 14,400,000 | 13,823,329      | -676,671 |                             |            |            |        | +   |
|               |         |         |          |             |             |            |            |                 |          |                             | _          |            |        |     |

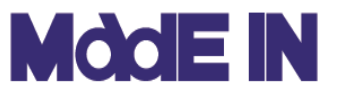

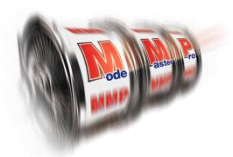

### ■ 前頁に続き、運営管理機能 について説明します。

| 🚺 運営管                                       | 管理                                          |                                             |                                           |                                             |                                               |                                              |                                              |                                  |                                       |                                                                                                    |                                                                          | • X                              |
|---------------------------------------------|---------------------------------------------|---------------------------------------------|-------------------------------------------|---------------------------------------------|-----------------------------------------------|----------------------------------------------|----------------------------------------------|----------------------------------|---------------------------------------|----------------------------------------------------------------------------------------------------|--------------------------------------------------------------------------|----------------------------------|
| 〈〈前                                         |                                             |                                             | 2019年02月                                  | <b>【</b> シミュレーショ)                           | גע                                            |                                              | 次》>>                                         |                                  | 実績へ                                   | 目標入力・修正リス                                                                                                    | \F                                                                       |                                  |
| 曜日                                          | 月曜日                                         | 火曜日                                         | 水曜日                                       | 木曜日                                         | 金曜日                                           | 土曜日                                          | 日曜日                                          |                                  | 汁·平均                                  | 詳細リスト・日報                                                                                                    |                                                                          |                                  |
| 日付<br>イベント                                  |                                             |                                             |                                           |                                             | 1日                                            | 2日                                           | 3日                                           |                                  |                                       | □曜日別集計                                                                                                    |                                                                          |                                  |
| 稼働<br>売上<br>粗利<br>%·割                       |                                             |                                             |                                           |                                             | 6,500<br>2,437,500<br>375,000<br>15.4% 9.3割   | 10,000<br>3,900,000<br>975,000<br>25.0% 8.3割 | 10,000<br>3,900,000<br>975,000<br>25.0% 8.3割 | 10,237,500<br>2,325,000<br>22.7% | 8,833<br>3,412,500<br>775,000<br>8.5割 | 曜日         平均IN         平:           月曜         6,750         2,           火曜         6,250         2,           水曜         6,750         2, | 均売上 半均粗利<br>598,750 525,000<br>343,750 393,750<br>531,250 375,000        | 20.2%<br>16.8%<br>14.8%          |
| 日付<br>イベット<br>稼働                            | 4日<br>6,000                                 | 5日<br>7,000                                 | 6日<br>6,000                               | 7日<br>7のつく日<br>8,000                        | 8日<br>チラシ<br>6,000                            | 9日<br>9,000                                  | 10                                           | 10.000.000                       | 7,429                                 | ★曜 6,500 2,<br>金曜 6,125 2,<br>土曜 8,213 3,<br>日曜 10,750 4.                                                                                    | 377,500 318,750<br>296,875 412,500<br>727,500 937,500<br>125,000 637,500 | 13.4%<br>18.0%<br>25.2%<br>15.5% |
| <u> 元上</u> 粗利 <u> %・割</u>                   | 2,250,000<br>450,000<br>20.0% 8.8割          | 2,625,000<br>450,000<br>17.1% 9.1割          | 2,250,000<br>450,000<br>20.0% 8.8割        | 2,760,000<br>150,000<br>5.4% 10.4割          | 2,250,000<br>450,000<br>20.0% 8.8割            | 3,645,000<br>900,000<br>24.7% 8.3割           | 4,050,000<br>900,000<br>22.2% 8.6割           | 19,830,000<br>3,750,000<br>18.9% | 2,832,807<br>535,714<br>8.9割          |                                                                                                    |                                                                          |                                  |
| 日付<br>イヘット<br>稼働<br>売上                      | 11⊟<br>9,000<br>3,645,000                   | 12日<br>6,000<br>2,250,000                   | 13日<br>6,000<br>2,250,000                 | 14日<br>6,000<br>2,250,000                   | 15日<br><del>年金支給日</del><br>6,090<br>2,250,000 | 16日<br>8,500<br>3,315,000                    | 17日<br>70つく日,特定<br>14,000<br>5.040.000       | 21 000 000                       | 7,929                                 | 営業  <br>  営業日数: 28/29<br>  店休日数: 0/29                                                                                                    | 稼働<br>8日 目標稼働:<br>8日 実績稼働:                                               | 7,500<br>7,535                   |
| ルエ<br>粗利<br><u>※割</u><br>日付                 | 900,000<br>24.7% 8.3割                       | 375,000<br>16.7% 9.2割                       | 375,000<br>16.7% 9.2割<br>20日              | 375,000<br>16.7% 9.2割<br>21日                | 975,000<br>16.7% 9.2割<br>22日                  | 900,000<br>27.1% 8.0割                        | -300,000<br>-6.0% 11.7割                      | 3,000,000<br>14.3%               | 428,571<br>9.4割                       | 人替回数: U/I<br>売上<br>売上目標:                                                                                                    | 四 差:<br>80 002 500                                                       | 35                               |
| ロロ<br>イベシト<br>稼働                            | 6,000                                       | 6,000                                       | 6,000                                     | 6,000                                       | 6,000                                         | 5,350                                        | 9,000                                        | 10.010.000                       | 6,336                                 | 売上実績:                                                                                                    | 79,301,732                                                               |                                  |
| <u>売工</u><br>粗利<br><u>%・割</u><br>日付         | 375,000<br>16.7% 9.2割<br>25日                | 375,000<br>16.7% 9.2割<br>26日                | 2,230,000<br>375,000<br>16.7% 9.2割<br>27日 | 2,250,000<br>375,000<br>16.7% 9.2割<br>28日   | 2,208,000<br>450,000<br>20.0% 8.8割            | 975,000<br>24.1% 8.4割                        | 975,000<br>27.8% 7.9割                        | 3,900,000<br>20.7%               | 2,007,143<br>557,143<br>8.7割          | 2粗利<br>粗利目標:<br>粗利実績:                                                                                                    | 14,400,000<br>13,823,329                                                 |                                  |
| 17.)<br>稼働<br>売上<br>粗利<br>%·割               | 6,000<br>2,250,000<br>375,000<br>16.7% 9.2割 | 6,000<br>2,250,000<br>375,000<br>16.7% 9.2割 | 9,00<br>9,375,000<br>300<br>8.9% 2        | 5,000<br>2,250,000<br>375,000<br>16.7% 9.2割 |                                               | 3                                            |                                              | 10,125,000<br>1,425,000<br>14.1% | 6,750<br>2,531,250<br>356,250<br>9.5割 | 粗利率<br>目標: 18.0%<br>実績: 17.4%                                                                                                    | 月間実績<br>コイン単価<br>コイン粗利<br>台売上                                            | 2.51<br>0.44<br>18,881           |
| 宮葉<br><ul> <li> 宮葉 </li> <li> 1 </li> </ul> | 葉                                           | 新規:<br>移動:                                  |                                           |                                             | 追                                             | DU ● 和<br>除 ● 和                              | 切替<br>\$働/売上/粗耗<br>\$働/出玉率/売                 | リ/利益率・営調<br>E上/粗利                | 業割数                                   | <b>4</b><br>ل#-۲                                                                                                    | 台粗利<br>保存                                                                | 3,291<br>閉じる                     |

運営管理について

- ① 入替時に新台の台数と移動台の台数を表示します。
- ② カレンダー上にイベントを表記、編集が可能です。
- ③ カレンダー上の表示項目を切り替えます。
- ④ 下の画像の様にエクセルのレポートとして出力します。

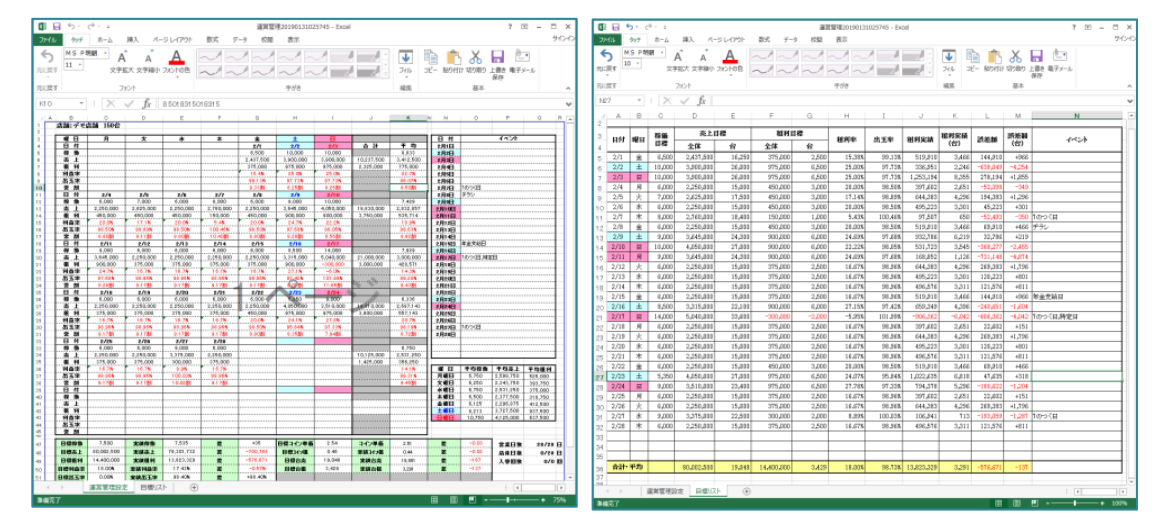

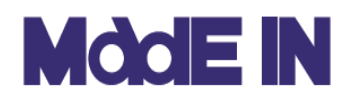

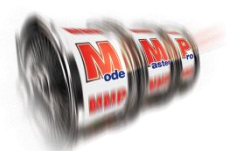

# 当日結果確認画面について

### ■設定分析をおこなうと、下図のような画面が表示されます。ここでは当日結果 確認画面の各機能について説明します。

| Mode Master Pro【0213:デモ店舗】分析          | 日:2019年02月28日(木)        |                   |                             |                                        |                         |                          | - 0 ×                 |
|---------------------------------------|-------------------------|-------------------|-----------------------------|----------------------------------------|-------------------------|--------------------------|-----------------------|
| ファイル(F)                               | _                       |                   |                             |                                        |                         |                          |                       |
| No Mr.                                | 本日・2010年02月20日(士)       |                   |                             | -                                      |                         |                          |                       |
| 1 フィリカン乗馬 HEV ! 錆(0)                  | 本日.2019年02月20日(木)       | 1                 |                             |                                        |                         | 🛕 設定1異常 🛛 🛕 差数異常 🛛 🛕 166 |                       |
| 2 相刃 ( 米長2(0)                         | 本日の宮葉                   |                   |                             |                                        |                         |                          |                       |
| 2 153117 5(2(0)                       | IN 6.000                | 山工本               | aat <del>x±±</del> u≆ ¥00.0 | 78 880.301045381074                    | ~                       |                          |                       |
| 3 パンタベンボへの<br>4 ミリオンゴッドーン約ヵ の前にた-(12) | 本日の目標                   |                   | 5.000 +1 <u>m</u> + 10.0    | ······································ | E)                      |                          | 2                     |
| 5 北北の巻 転生の資(3)                        | 売上 2,250,000            | 粗木   37           | 5,000 割鼓                    | 明日の宮葉 特定日                              |                         |                          | J                     |
| 6 廃注小力まどかみつども(3)                      | TN 6490                 | 中王本 0             | 7.63% 新聞学生 18.6             | 3% IN                                  | 10,000 売上 3,750,000     | 相利 -150,000              | ☑月間進捗・翌日営業内容          |
| 7 エンフカーハンカー日下本順(2)                    | 本日の結果                   | ±±±+ °            |                             | 明日の目標                                  | 101.00% #19977          | 11.44                    |                       |
| 8<br>パチスロ歌闘士星矢 海身覚観Special            | 元上 2,000,000            | 本且不丁  4 9         | 0,570 홈明57 9.               | /6 B±+                                 | 101.000 1192 + 4.000    |                          |                       |
| 0 ディフカアップ(6)                          | TN 499                  | 出王來               | 利益率 +19                     | 7%                                     |                         |                          |                       |
| 10 // 57772/-(12)                     | 的中率(差)                  |                   | 1.12                        | <u></u>                                |                         |                          | ●機種別コイン単価             |
| $T_{1} = -10 L H - SP T(2)$           | 完上 415,000              | 粗木     12         | 1,576                       |                                        |                         |                          | <b>2</b>              |
| 12 PL/972(2)                          | 木日の結果                   |                   |                             |                                        |                         |                          | Excellent v           |
| 13 カディキーセレブレーション(2)                   | TUVER                   |                   |                             |                                        | 81124                   |                          |                       |
| 14 不二子 TYPE A+(2)                     | No 根種                   | 台数 📃 👳            | IN 出土                       | 売上 台売 📃 粗利                             | 台組 型金 割数                | 三三二 二単三三二 二相             | △ ト @ #番別山工家          |
| 15 ハナド マットブラックver.(4)                 | 1 アッリカン番島 HEY 「途        | 9                 | 5647 9197%                  | 149,000 16,556 91.44                   | 6 9.050 54.66% 4.52     | 2.93 1.60                | ●破裡別山玉平               |
| 16 アイルジャガラーFX AF(12)                  | 9 1月7777752113561121336 | 0                 | 4 205 04 27%                | 145,000 16,111 5155                    | 0 5700 0555K 604        | 2.30 1.00                |                       |
| 17 マイジャグラーⅣ(12)                       | 2 パジリフカ絵                | 9 1               | 3 343 100 67%               | 316 000 35 111 17 98                   | 5 1998 569K 1051        | 263 0.15                 |                       |
| 18 マイジャガラー 皿(12)                      | 4 ミリオンゴッドー2曲々の間時ー       | 12                | 5 140 97 44%                | 302.000 25.167 64.70                   | 2 5302 21426 805        | 4.90 1.05                |                       |
| 19 ゴーゴージャグラーKK(12)                    | 5 北北の夢 転生の資             | 3                 | 014 53 54%                  | 24 000 8 000 25 14                     | 8 8 98 104 79% -0.62    | 8 75 9 17                | プロ連通別線動予測             |
| 20 ファンキージャグラー(9)                      | 6 廣注小力まどか会マギカ           | 3                 | 2886 90.25%                 | 33,000 11,000 19,50                    | 5 6502 5911% 4.88       | 381 225                  | 10001至7751年1001 3 765 |
| 21 スーパーミラクルジャグラー(9)                   | 7 チンスターハンター日下電路         | 3                 | 4567 107 90%                | 42 000 14 000 -16.30                   | 0 -5433 -38.81% 15.15   | 307 -119                 | <i>2013</i>           |
|                                       | 8 パチ2 D 聖闘十星午 海阜首鶴      | 6                 | 4 6 25 4 9 8 1%             | 169 000 28 167 92 16                   | 5 15 361 54 54% -6 48   | 6.09 3.32                |                       |
|                                       | 9 ディスクアップ               | 6                 | 7.040 102.62%               | 101000 16833 -1074                     | 1 -1.790 -10.63% 12.19  | 2 39 -0.25               |                       |
| (5)                                   | 10 プレミアムスーパードンゴネオ       | 1                 | 3 126 71 27%                | 18 000 18 000 17 96                    | 4 17.964 99.80% 0.02    | 5.76 5.75                | ●全台設定入力               |
|                                       | 11 コードギアス 反逆のルルーシュ B    | : 1               | 210 34.29%                  | 2,000 2,000 2,84                       | 0 2.840 142.00% -3.80   | 9.52 13.52               |                       |
|                                       | 12 G I 優勝但寧部            | 1                 | 3 100.00%                   |                                        | 0.00                    | 0.00 0.00                | 定                     |
|                                       | 13 蒼天の拳〜朋友〜             | 1                 | 4,522 75.67%                | 29.000 29.000 21.19                    | 9 21.199 73.10% 2.41    | 6.41 4.69                | 0.4 Mith (2 1 +       |
|                                       | 14 回期黙示録カイジ4            | 1                 | 3,282 101.65%               | 2,000 2,000 -82                        | 5 -825 -41.25% 15.40    | 0.61 -0.25               | • ●音列叔走入力             |
|                                       | 15 ダンジョンに出会いを求めるのは      | 1 1               | 8,686 90.52%                | 13,000 13,000 17,04                    | 7 17.047 131.13% -2.66  | 1.50 1.96                | 5m                    |
|                                       | 16 A-SLOTツインエンジェルBREA   | ( 1               | 3,161 100.85%               | 5,000 5,000                            | 5 5 0.10% 11.08         | 1.58 0.00                | 249                   |
|                                       | 17 花の慶次〜天を穿つ戦槍〜剛        | 1                 | 1,499 73.32%                | 2,000 2,000 7,50                       | 0 7,500 375.00% -30.00  | 1.33 5.00                | 整 6機種別シミュレーション        |
|                                       | 18 スーパーリノXX             | 1                 | 2,834 101.91%               | 9,000 9,000                            | 0.00% 11.20             | 3.18 0.00                |                       |
|                                       | 19 アナザーゴッドハーデス-冥王召      | 1                 | 1,199 75.90%                | 6,000 6,000 6,08                       | 0 6,080 101.33% 0.37    | 5.00 5.07                |                       |
|                                       | 20 戦コレ[秦平女君]徳川家康        | 1                 | 3,546 106.77%               | 4,000 4,000 -4,17                      | 0 -4,170 -104.25% 22.00 | 1.13 -1.18               | ●保友・設定表作成 - 完了        |
|                                       | 21 ロード オブ ヴァーミリオン Re:   | 1                 | 3,843 99.45%                | 13,000 13,000 1,73                     | 8 1,738 13.37% 9.68     | 3.38 0.45                |                       |
|                                       | 22 ニューパルサーSPI           | 2                 | 3,029 99.92%                | 26,000 13,000 2,76                     | 9 1,384 10.65% 9.96     | 4.29 0.46                |                       |
|                                       | 23 アレックス                | 2                 | 4,811 100.38%               | 28,000 14,000 2,20                     | 6 1,103 7.88% 10.26     | 2.91 0.23                |                       |
|                                       | 24 クランキーセレブレーション        | 2                 | 4,276 109.52%               | 18,000 9,000 -13,67                    | 4 -6,837 -75.97% 19.04  | 2.10 -1.60               |                       |
|                                       | 25 不二子 TYPE A+          | 2                 | 738 82.93%                  | 5,000 2,500 5,82                       | 5 2,662 106.50% -0.08   | 3.39 3.61                |                       |
|                                       | 26 ハナビ マットブラックver.      | 4                 | 2,755 76.33%                | 46,000 11,500 54,51                    | 4 13,628 118.51% -1.34  | 4.17 4.95                |                       |
|                                       | 27 アイムジャグラーEX AE        | 12                | 5,120 101.78%               | 168,000 14,000 -3,55                   | i6 -296 -2.12% 11.30    | 2.73 -0.06               |                       |
|                                       | 28 マイジャグラーIV            | 12 1              | 13,201 105.35%              | 239,000 19,917 -134,13                 | 8 -11,178 -56,12% 17.09 | 1.51 -0.85               |                       |
|                                       | 29 マイジャグラーⅢ             | 12                | 4.914 90.30%                | 201.000 16.750 129.03                  | 6 10.753 64.20% 4.31    | 3.41 2.19                |                       |
|                                       | 本日(日→月) 期間設定            | 150               | 6,499 97.63% 2              | 665,000 17,767 496,57                  | 6 3,311 18.63% 9.76     | 2.73 0.51                |                       |
|                                       |                         |                   |                             |                                        |                         |                          |                       |
| 設定 1 2 3 4 5 0                        | i 平均 実績 自店 DBf          |                   | 目標値                         |                                        |                         | 予測値                      |                       |
| 本日 60 66 11 9 4 0                     | 187 97 63% 97 15% 97 4  | 1% 🚓 占 9.76       | 50 000 <b>**</b>            | 5 000 2024 -4 00%                      | 1単 206 赤上 2002          | 2762 会売 20.618 利益 -12.7% | -                     |
|                                       | 0.21 100.40* 100.0      | 0,70<br>00 ±0 €11 |                             | 1000                                   |                         |                          |                       |
| 2/ 04 02 10 10 0                      | 102.40% 102.3           | - 10              | 0,000 841                   | 1,000 111 10,000                       | -0.20 (1144) -391       | 12.39                    |                       |

目標と結果の確認 :本日の目標値と本日の結果を比較します。
 また、明日の営業内容と目標値が表示されます。
 (目標値は運営管理設定にて登録します。)

②本日の結果(詳細) :運営管理設定画面にてあらかじめ保存した稼動予測値を基に、 過去データから算出した稼動比率を機種ごとに振り分けた値で、 明日の稼動を予測します。

- ③ **アラート検出** : あらかじめ初期設定にて登録した条件を基に、異常データを検 出し、アラートを表示します。
- ④ 設定分析手順ナビ : MMPより新らしく搭載された機能となります。メイドインサービスが 推奨する設定分析手順をナビゲーションします。各ステップを選択 すると、対象となる画面へ移動することができます。
   ※手順ナビ2番の「月間進捗・翌日営業内容」については、運営管 理設定画面にて説明します。

⑤分析列(グループ) :分析列リストを選択すると、各列設定入力画面へジャンプします。

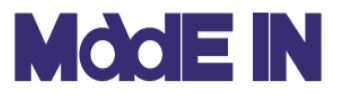

## コイン単価・出玉率設定について

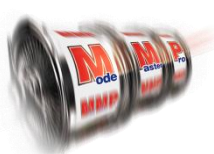

### ■コイン単価・出玉率設定画面では自店舗集計値、DB集計値、メーカー発表値 を参照し、設定計算の指標となる基準値のセットアップをおこないます。

| ファイル(E) ライブラリ(L)           |     |       |     |    |     |    |            |    |    |    |                 |     |     |             |      |   |
|----------------------------|-----|-------|-----|----|-----|----|------------|----|----|----|-----------------|-----|-----|-------------|------|---|
| 計算に使用するコイン単価及び設定別出玉率       | を機種 | 別で選択し | ます。 | 出日 | を率言 | 殳定 |            |    |    |    |                 | C   | コイン | ノ単価語        | 殳定   |   |
| No 機種                      | 台数  | 設定    | È1  | 設  | 定2  | 設  | <b>註</b> 3 | 設計 | Ē4 | 設計 | 崔5 <sup>-</sup> | [分] | 定6  | コイン単価       | 稼働比率 | ^ |
| 1 アメリカン番長 HEY!鏡            | 9   | 全て    | DB  | 全て | DB  | 全て | DB         | 全て | DB | 全て | DB              | 全て  | DB  | 自店舗<br>全体平均 | 同→   |   |
| 2 押忍!番長3                   | 9   | 全て    | DB  | 全て | DB  | 全て | DB         | 全て | DB | 全て | DB              | 全て  | DB  | 自店舗<br>全体平均 | 同一   |   |
| 3 交響詩篇エウレカセブン3 HI-EVOLUTIC | 4   | 全て    | DB  | 全て | DB  | 全て | DB         | 全て | DB | 全て | DB              | 全て  | DB  | 自店舗<br>全体平均 | 同一   |   |
| 4 北斗の拳 天昇                  | 7   | 全て    | DB  | 全て | DB  | 全て | DB         | 全て | DB | 全て | DB              | 全て  | DB  | 自店舗<br>全体平均 | 同一   |   |
| 5 モンキーターンIV                | 8   | 全て    | DB  | 全て | DB  | 全て | DB         | 全て | DB | 全て | DB              | 全て  | DB  | 自店舗<br>全体平均 | 同→   |   |
| 6 吉宗3                      | 7   | 全て    | DB  | 全て | DB  | 全て | DB         | 全て | DB | 全て | DB              | 全て  | DB  | 自店舗<br>全体平均 | 同→   |   |
| 7 バジリスク~甲賀忍法帖~絆2           | 6   | 全て    | DB  | 全て | DB  | 全て | DB         | 全て | DB | 全て | DB              | 全て  | DB  | 自店舗<br>全体平均 | 同→   |   |
| 8 蒼穹のファフナーEXODUS           | 2   | 全て    | DB  | 全て | DB  | 全て | DB         | 全て | DB | 全て | DB              | 全て  | DB  | 自店舗<br>全体平均 | 同→   |   |
| 9 回期黙示録カイジ〜沼〜              | 2   | 全て    | DB  | 全て | DB  | 全て | DB         | 全て | DB | 全て | DB              | 全て  | DB  | 自店舗<br>全体平均 | 同→   |   |
| 10 アナターのオット!?はーです          | 2   | 全て    | DB  | 全て | DB  | 全て | DB         | 全て | DB | 全て | DB              | 全て  | DB  | 自店舗<br>全体平均 | 同→   |   |
| 11 ディスクアップ                 | 4   | 全て    | DB  | 全て | DB  |    |            |    |    | 全て | DB              | 全て  | DB  | 自店舗<br>全体平均 | 同一   |   |
| 12 スーパービンゴNEO              | 1   | 全て    | DB  | 全て | DB  | 全て | DB         | 全て | DB | 全て | DB              | 全て  | DB  | 自店舗<br>全体平均 | 同→   |   |
| 13 ゴッドイーター                 | 1   | 全て    | DB  | 全て | DB  | 全て | DB         | 全て | DB | 全て | DB              | 全て  | DB  | 自店舗         | 同→   | ~ |

画面左より設置中の「機種」とその「台数」、「各設定毎に設定した内容」が表示されます。

| 店舗集計結果<br>○ 自店舗全体平均 2.55<br>□単<br>○ 機種平均 2.42<br>④ 踏つをやつ | ① ① 任意入力」単 ○ 任音禅師平均 283 | DB会体素計結           ポタンを押すど任意設<br>定にコピーされます。           自G         他G           集計         5         + |
|----------------------------------------------------------|-------------------------|----------------------------------------------------------------------------------------------------|
| 〕単<br>○ 機種平均 2.42                                        | 任意入力_1単                 | 自G 他G<br>集計 5 + 1                                                                                   |
| ○機種平均 2.42                                               | ○ 任音樔種平均 263-           |                                                                                                    |
|                                                          |                         | □単 台数                                                                                               |
| ● 設定母指定                                                  |                         |                                                                                                    |
| □ 設定1 2.95 3,066                                         | ☑ 設定1 2.90              | 設定1 3.22 226792                                                                                     |
| □ 設定2 2.48 476                                           | ☑ 設定2 2.60              | 設定2 2.71 33807                                                                                      |
| □ 設定3 2.39 2                                             | ☑ 設定3 2.30              | 設定3 2.65 217                                                                                        |
| □ 設定4 1.34 203                                           | ☑ 設定4 2.00              | 設定4 1.75 5984                                                                                       |
| □ 設定5 0.73 1                                             | ☑ 設定5 1.60              | 設定5 1.50 88                                                                                         |
| □ 設定6 0.71 20                                            | ☑ 設定6 1.20              | 設定6 0.89 1220                                                                                       |

Mode Master Pro 【0213:デモ店舗】分析日:2020年11月10日(火)

コイン単価選択では大きく「自店舗全体の平均値」「機種の 平均値」「任意入力値」「設定毎の指定値」から設定できま す。

「設定毎の指定値」は各設定ごとに集計された実数値とその使用回数が表示されています。各項目の集計結果から設定ごとの集計値をチェックボックスにて選択します。 また、設定によって使用回数が少ない場合、弊社DBの同交換枚数帯の数値を参考、反映して使用することが可能です。

もしくは任意に手入力で変更も可能です。

※一度設定した内容は翌日にのみ引き継がれます。(翌々日には引き継がれません。)

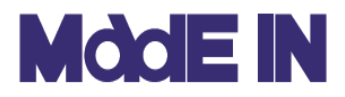

## コイン単価・出玉率設定について

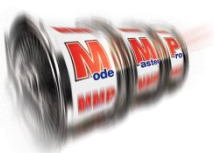

### ■出玉率設定画面では自店舗集計値、DB集計値、メーカー発表値 を参照し、設定計算の指標となる基準値のセットアップをおこないます。

|                      |                  |            |          | צ      | メリカン番   | 長HEY!   | 镜      |         |      |          |
|----------------------|------------------|------------|----------|--------|---------|---------|--------|---------|------|----------|
| = 0                  | = 24             | 4 <b>m</b> | DB       | 全体集計編  | 課       | 自       | 店舗集計結  | 果       | 任意入力 | 機種マスタ    |
| 設定                   | ≣≢i              | £Ш         | 出玉率      | 平均IN   | 回数      | 出玉率     | 平均IN   | 回数      | 出玉率  | 出玉率      |
|                      | 全                | τ          | 98.14%   | 8,455  | 102,456 | 98.14%  | 8,455  | 102,456 |      |          |
|                      | +足 <b>空</b> +⊤** | 据置         | 98.20%   | 6,210  | 26,272  | 100.45% | 7,155  | 101     |      |          |
| ≣2                   | 190711.6         | 打替         | 98.12%   | 9,387  | 72,563  | 110.47% | 7,073  | 328     |      | 07.00%   |
| EXAE (               |                  | 据置         | 98.20%   | 6,210  | 26,272  | 100.45% | 7,155  | 101     |      | 37.30/0  |
|                      | 再打·他打            | 他打         | 98.14%   | 9,132  | 13,212  | 110.47% | 7,073  | 328     |      |          |
|                      |                  | 再打         | 98.12%   | 9,427  | 59,604  | 89.73%  | 7,996  | 1       |      |          |
|                      | 全                | τ          | 99.46%   | 11,820 | 25,502  | 99.46%  | 11,820 | 25,502  |      |          |
|                      | 据罢tīt表           | 据置         | 99.70%   | 7,324  | 2,511   | 93.95%  | 6,204  | 27      |      |          |
| ≣44 <del>;</del> ==0 | 加度打造             | 打替         | 99.44%   | 12,534 | 22,042  | 96.18%  | 8,940  | 211     |      | 00.50%   |
| EXAE 2               |                  | 据置         | 99.70%   | 7,324  | 2,511   | 93.95%  | 6,204  | 27      |      | 33.00%   |
|                      | 再打·他打            | 他打         | 99.37%   | 12,757 | 11,084  | 96.18%  | 8,940  | 211     |      |          |
|                      |                  | 再打         | 99.53%   | 12,279 | 11,068  |         |        |         |      |          |
|                      | 全                | τ          | 99.86%   | 8,200  | 885     | 99.86%  | 8,200  | 885     |      |          |
|                      | 据罢甘苏             | 据置         | 98.15%   | 4,361  | 104     |         |        |         |      |          |
| 目空中の                 | 190511.6         | 打替         | 100.02%  | 8,863  | 700     | 90.44%  | 9,643  | 4       |      | 101109   |
| axie o               |                  | 据置         | 98.15%   | 4,361  | 104     |         |        |         |      | 101.1020 |
|                      | 再打·他打            | 他打         | 99.60%   | 8,050  | 508     | 90.44%  | 9,643  | 4       |      |          |
|                      |                  | 再打         | 100.75%  | 10,196 | 243     |         |        |         |      |          |
|                      | 全                | τ          | 104.45%  | 15,861 | 3,896   | 104.45% | 15,861 | 3,896   |      |          |
|                      | 据罢甘苏             | 据置         | 103.86%  | 10,710 | 242     |         |        |         |      |          |
| <b>設守</b> (          | 加度打造             | 打替         | 104.52%  | 16,267 | 3,476   | 105.49% | 17,164 | 7       |      | 104.20%  |
| EXAE*                |                  | 据置         | 103.86%  | 10,710 | 242     |         |        |         |      | 104.2070 |
|                      | 再打·他打            | 他打         | 104.51%  | 16,841 | 2,910   | 105.49% | 17,164 | 7       |      |          |
|                      |                  | 再打         | 104.60%  | 13,314 | 569     |         |        |         |      |          |
|                      | 全                | τ          | 107.32%  | 20,012 | 784     | 107.32% | 20,012 | 784     |      |          |
|                      | 据墨打获             | 据置         | 101.38%  | 14,188 | 14      |         |        |         |      |          |
|                      | 190511.6         | 打替         | 107.41%  | 20,341 | 709     | 91.87%  | 9,079  | 2       |      | 107.90%  |
| 設守ら                  |                  | 据置         | 101.38%  | 14,188 | 14      |         |        |         |      | 107.3070 |
| 設定5                  |                  |            | 107.4000 | 00.700 | 856     | 91.87%  | 9.079  | 2       |      |          |
| 設定5                  | 再打·他打            | 他打         | 107.43%  | 20,732 | 000     | 01.0170 | 0,010  | -       |      |          |

<計算用出玉率選択画面>

大別して「DB集計値」「自店舗集計値」「任意数値(技術介入用)」「メーカー発表値」から選択可能。

「メーカー発表値」以外は、据え置き/打替の数値から細分化して選択が可能。

全て・・・その設定の集計値据え置き・・・台電源のonoffのみ打替・・・据え置き以外の台他打・・・別設定からの打替再打・・・同一設定の打替

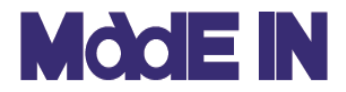

# 機種別稼働予測について

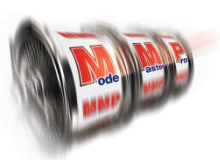

### ■機種別稼動予測画面では「①平均稼働」「②稼動比率1」「③稼動比率2」を 参照し明日の稼動予測値を決定します。

| M  | Mode Master Pro【0213:デモ店 | 「舗」分   | 忻日:2019年 | €02月28日(木) |          |                 |             |              |              |        |
|----|--------------------------|--------|----------|------------|----------|-----------------|-------------|--------------|--------------|--------|
| 7: | ァイル(F)                   |        |          |            |          |                 |             |              |              |        |
| ᇩ  | 舗全体の稼働予測枚数: [            | 10,000 |          |            |          | _               | 1           | 2            | 3            |        |
| No | 機種                       | 台数     | 増減       | 開始日        | 日数       | 出玉率             | 平均稼働<br>7日間 | 稼働比率1<br>7日間 | 稼働比率2<br>7日間 | 稼働予測   |
|    |                          |        |          |            |          | 3日間             | 採用          | 採用           | 採用           | 決定     |
| 1  | アメリカン番長HEY!鏡             | 9      |          | 19/02/01   | 28       | 2088            | 9,001       | 12,251       |              | 12,000 |
| 2  | 押忍!番長3                   | 9      |          | 17/04/03   | 697      |                 | 6,015       | 8,187        |              | 7,500  |
| 3  | バジリスク絆                   | 9      |          | 14/01/28   | 1,858    | 31日間            | 10,982      | 14,946       |              | 22,000 |
| 4  | ミリオンゴッドー神々 の凱旋-          | 12     |          | 15/04/16   | 1,415    | 今月              | 4,781       | 6,507        |              | 5,671  |
| 5  | 北斗の拳 転生の章                | 3      |          | 13/09/01   | 2,007    | 97.5%           | 3,668       | 4,992        |              | 10,000 |
| 6  | 魔法少女まどか☆マギカ              | 3      |          | 13/12/17   | 1,900    | 90.0%           | 8,785       | 11,957       |              | 12,000 |
| 7  | モンスターハンター月下雷鳴            | 3      |          | 14/03/18   | 1,809    | 88.9%           | 4,194       | 5,708        |              | 25,000 |
| 8  | パチスロ聖闘士星矢 海皇覚醒           | 6      |          | 19/02/01   | 28       | 85.5%           | 8,922       | 12,144       |              | 10,449 |
| 9  | ディスクアップ                  | 6      |          | 19/02/01   | 28       | 103.2%          | 9,782       | 13,313       |              | 11,603 |
| 10 | ブレミアムスーパービンゴネオ           | 1      |          | 17/11/20   | 466      | 76.5%           | 2,367       | 3,221        |              | 2,808  |
| 11 | コードギアス 反逆のルルーシュ          | 1      |          | 18/01/09   | 416      | 61.8%           | 455         | 619          |              | 540    |
| 12 | GI優駿倶楽部                  | 1      |          | 17/04/03   | 697      | 94.7%           | 4,828       | 6,571        |              | 6,917  |
| 13 | 蒼天の拳〜朋友〜                 | 1      |          | 19/02/01   | 28       | 75.9%           | 4,771       | 6,493        |              | 5,659  |
| 14 | 回胴黙示録カイジ4                | 1      |          | 19/02/01   | 28       | 104.2%          | 3,942       | 5,366        |              | 4,676  |
| 15 | ダンジョンに出会いを求めるのに          | 1      |          | 19/02/01   | 28       | 87.2%           | 7,849       | 10,682       |              | 9,310  |
| 16 | A-SLOTツインエンジェル BREA      | 1      |          | 19/02/01   | 28       | 94.2%           | 2,897       | 3,942        |              | 3,436  |
| 17 | 花の慶次~天を穿つ戦槍~日            | 1      |          | 19/02/01   | 28       | 73.2%           | 1,592       | 2,167        |              | 1,888  |
| 18 | スーパーリノXX                 | 1      |          | 19/02/01   | 28       | 97.8%           | 3,714       | 5,054        |              | 4,574  |
| 10 | 고수백 광, (m) 관계 중구구<br>合 計 | 150    |          | 10/00/01   | 00       | 98.1%           | 7,347       | 10,000       |              | 10,000 |
|    | ※各種設定した項目を有効にす           | するには必  | ず「決定」ポ   | タンを押してから完  | 記了してください | .\ <sub>0</sub> |             |              |              |        |

① 平均稼働から予測

- :過去の稼動データとその平均値から明日の稼働を予測します。 [7日間]というボタンをクリックすると期間を指定できます。
- ② 稼動比率1から予測 :運営管理設定画面にてあらかじめ保存した稼動予測値を基に、 過去データから算出した稼動比率を機種ごとに振り分けた値で、 明日の稼動を予測します。

③ 稼動比率2から予測 :各機種任意入力が可能です。また、任意入力された機種以外の 機種は全体稼働から逆算して再計算されます。 右クリック ⇒ [過去の設定] を選択すれば過去の実績稼働をその まま設定する事も可能になります。注意点として、全体稼働はそのの日の稼働に修正され、当時なかった機種は反映されません。

①②③を参照し、採用する数値を選択します。決定する場合は、採用する項目の[採用]を 選択し、「稼働予測」の[決定]にて完了します。

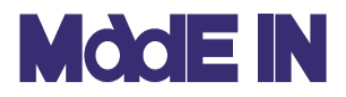

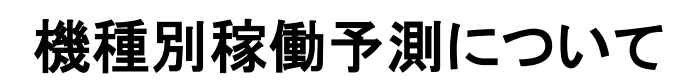

■ 稼動比率2では過去の実績稼働をそのまま反映する事が出来ます。

| NS         NS         NS         NS         NS         NS         NS         NS         NS         NS           EV20-VD-07-WF         4         20/11/10         67         92.28         5.52         10.20         10.20         10.20         10.20         10.20         10.20           EX20-VD-07-WF         4         20/11/10         71         92.28         5.52         10.20         10.20         10.20         10.20         10.20         10.20         10.20         10.20         10.20         10.20         10.20         10.20         10.20         10.20         10.20         10.20         10.20         10.20         10.20         10.20         10.20         10.20         10.20         10.20         10.20         10.20         10.20         10.20         10.20         10.20         10.20         10.20         10.20         10.20         10.20         10.20         10.20         10.20         10.20         10.20         10.20         10.20         10.20         10.20         10.20         10.20         10.20         10.20         10.20         10.20         10.20         10.20         10.20         10.20         10.20         10.20         10.20         10.20         10.20         10.20 <th></th> <th></th> <th></th> <th></th> <th></th> <th>出玉率</th> <th>平均稼働</th> <th>稼働比率1</th> <th>稼働比率2</th> <th>按備采測</th>                                                                                                    |                                                                                                    |                                                                            |                                                                                                    |                                                                                                |                                                    | 出玉率                                                                                                    | 平均稼働                                                                              | 稼働比率1                                  | 稼働比率2      | 按備采測           |
|----------------------------------------------------------------------------------------------------|----------------------------------------------------------------------------------------------------|----------------------------------------------------------------------------|----------------------------------------------------------------------------------------------------|------------------------------------------------------------------------------------------------|----------------------------------------------------|----------------------------------------------------------------------------------------------------|-----------------------------------------------------------------------------------|----------------------------------------|------------|----------------|
| Line         Line         Line <thline< th="">         Line         Line         <thl< th=""><th>機種</th><th>台数</th><th>増減</th><th>開始日</th><th>日数</th><th>7日間</th><th>7日間</th><th>7日間</th><th>7日間</th><th></th></thl<></thline<>                                                                                                    | 機種                                                                                                    | 台数                                                                         | 増減                                                                                                    | 開始日                                                                                            | 日数                                                 | 7日間                                                                                                    | 7日間                                                                               | 7日間                                    | 7日間        |                |
| min       12       2       2       2       17       102       4       103       1155       1155       1155         17       18       4       17       170       103       133       1155       1155       1155       1155         15       17       170       103       103       103       103       1155       1155       1156       1156         2010/10/2010/2010/2010/2010/2010/2010/2                                                                                                    | モンスターハンター:ワールド                                                                                                    | 4                                                                          |                                                                                                    | 20/11/10                                                                                       | 67                                                 | 92.8%                                                                                                    | 5,262                                                                             | 10,200                                 | 10,200     |                |
| P20       P20/b       P20/b       P                                                                                                    | 吉宗3                                                                                                    | 12                                                                         |                                                                                                    | 20/11/02                                                                                       | 75                                                 | 102.8%                                                                                                    | 4,516                                                                             | 8,755                                  | 8,755      | 8,754          |
| Table de la lun 2011     Tip     La Duyon     Bass     Bass     Bass     Bass     Bass       Starbard Duber, 2014/01, 2014     4     24/01/01     38     93.84     4.464     8.453     8.453     8.453     8.453       Starbard Duber, 2014/01, 2014     64     97.56     10.284     5.20     10.00     10.00     10.00       Starbard Duber, 2014/01, 2017     75     102.284     5.20     10.00     10.00     10.00       Starbard Duber, 2017     8     2011/02     120     100.00     6.85     9.85     9.85       Starbard Duber, 2017     10     100     86     102.28     10.00     10.00     10.00       Starbard Duber, 2017     10     10.00     10.00     6.857     10.22     10.00     10.00       Starbard Duber, 2017     10     10.00     10.00     10.00     10.00     10.00     10.00       Starbard Duber, 2017     10     10.00     10.00     10.00     10.00     10.00     10.00       Starbard Duber, 2017     10     10.00     10.00     10.00     10.00     10.00     10.00       Starbard Duber, 2017     10     10.00     10.00     10.00     10.00     10.00       Starbard Duber, 201     10                                                                                                    | 押忍!番長3                                                                                                    | 5                                                                          |                                                                                                    | 17/04/03                                                                                       | 1,384                                              | 101.0%                                                                                                    | 5050                                                                              | 11,545                                 | 11.545     | 11.546         |
| x 24742 10.4/10/2/10 +1     4     20/0/101     381     9.338     4.365     8.463     8.445     4.444       R + CD M-KA NCAREFYE *     7     19/05/14     644     0.728     1.044     3.651     3.651     3.652       E + 2 - 2/W     3     29/11/10     75     10.286     5.260     10.01     10.081     10.081       2841 ± 25, 4 ± 552     29/11/10     301     0.99/10     99.86     0.221     1.338     2.456     99.7       10/10/20     1.30     0.01/10     4.45     4.468     4.468     99.87     1.021     1.021     1.023     1.021     1.021     1.023     1.021     1.023     1.023     1.023     1.023     1.023     1.023     1.023     1.023     1.023     1.023     1.023     1.023     1.023     1.023     1.023     1.023     1.023     1.023     1.023     1.023     1.023     1.023     1.023     1.023     1.023     1.023     1.023     1.023     1.023     1.023     1.023     1.023     1.023     1.023     1.023     1.023     1.023     1.023     1.023     1.023     1.023     1.023     1.023     1.023     1.023     1.023     1.023     1.023     1.023     1.023     1.023     <                                                                                                    | Pメリカン番長 HEY!鏡                                                                                                    | 4                                                                          |                                                                                                    | 19/02/01                                                                                       | 715                                                | < 右                                                                                                    | クリック                                                                              | 8,855                                  | 8,855      | 8,855          |
| Return Action Action | う 交響詩篇エウレカセブン3 HI-                                                                                                    | 4                                                                          |                                                                                                    | 20/01/01                                                                                       | 381                                                | 93.9%                                                                                                    | 4,366                                                                             | 8,463                                  | 8,463      | 8,464          |
| EX-P→-V/V       8       20/11/02       75       11228       5.00       10.01       10.01       10.08         EXH24X, R252R       0       20/11/02       10.02       10.02       10.03       10.02       10.02         EXH24X, R252R       0       20/11/02       10.02       10.00       44.85       6.000       27.11       8.00       9.98       10.22       6.24       9.77       6.4       9.77       6.4       9.77       6.4       9.77       6.4       9.77       9.77       9.77       9.77       9.77       9.77       9.77       9.77       9.77       9.77       9.77       9.77       9.77       9.77       9.77       9.77       9.77       9.77       9.77       9.77       9.77       9.77       9.77       9.77       9.77       9.77       9.77       9.77       9.77       9.77       9.77       9.77       9.77       9.77       9.77       9.77       9.77       9.77       9.77       9.77       9.77       9.77       9.77       9.77       9.77       9.77       9.77       9.77       9.77       9.77       9.77       9.77       9.77       9.77       9.77       9.77       9.77       9.77       9.77       9.77       9                                                                                                    | i Re:ゼロから始める異世界生活                                                                                                    | 7                                                                          |                                                                                                    | 19/03/04                                                                                       | 684                                                | 97.5%                                                                                                    | 1,884                                                                             | 3,651                                  | 3,651      | 3,652          |
| Normalization         Normalization         Normalinstation         Normalization         Normal                                                                                                    | 7 モンキーターンIV                                                                                                    | 3                                                                          |                                                                                                    | 20/11/02                                                                                       | 75                                                 | 102.9%                                                                                                    | 5,200                                                                             | 10,08                                  | 10,081     | 10,080         |
| Image: Project ProjectProject Project Project Project Project Project Project Project P | 8 聖鬪士星矢 海皇覚醒                                                                                                    | 3                                                                          |                                                                                                    | 20/11/09                                                                                       | 68                                                 | 102.1%                                                                                                    | 1,313                                                                             | 2,545                                  | 0.545      | 2,545          |
| Image: System k       Image: System k                                                                                                    | 9 バジリスク~甲賀忍法帖~絆:                                                                                                    | 6                                                                          |                                                                                                    | 20/02/11                                                                                       | 340                                                | 99.9%                                                                                                    | 8,221                                                                             | 6,245                                  | 過去の設定      | <b>定</b> 6,244 |
| 1       1000000000000000000000000000000000000                                                                                                    | 0 魔法少女まどか☆マギカ2                                                                                                    | 2                                                                          |                                                                                                    | 17/10/02                                                                                       | 1,202                                              | 100.0%                                                                                                    | 4,635                                                                             | 8,985                                  | 再計算<br>クリア | 8,985          |
| 2 12-0.01/26       174       1022       4.677       067       9.067       9.067         5 42.279/7       4       19/02/01       715       9724       5.965       11.564       11.564       11.564         2 -//-02/18D       1       14/10/21       2.278       9.818       2.922       5.678       5.678       5.678         3 7270/0/109/26       1       18/02/22       1790       9.958       5.142       9.969       9.969       9.969         3 7270/0/109/26       1       18/02/22       1790       9.958       5.142       9.969       9.969       9.969         3 18/79       1       18/02/22       1790       9.958       5.142       9.969       9.969       9.969         3 11       18/01/98       1.108       9.588       1065       18.579       18.579       18.579       18.579         3 11       19/01/99       1.108       9.968       2.844       5.507       5.507       5.507         1011       1010/91       15       0.688       2.844       5.507       5.507       5.507         1011       1030       9.918       4.845       9.845       9.845       9.845       9.845       9.845       9.845 </td <td>1 回胴黙示録カイジ〜沼〜</td> <td>2</td> <td></td> <td>20/07/26</td> <td>174</td> <td>109.0%</td> <td>6,871</td> <td>13,32</td> <td>13,320</td> <td>13,320</td>                                                                                                    | 1 回胴黙示録カイジ〜沼〜                                                                                                    | 2                                                                          |                                                                                                    | 20/07/26                                                                                       | 174                                                | 109.0%                                                                                                    | 6,871                                                                             | 13,32                                  | 13,320     | 13,320         |
| <ul> <li></li></ul>                                                                                                    | 2 アナターのオット!?はーです                                                                                                    | 2                                                                          |                                                                                                    | 20/07/26                                                                                       | 174                                                | 102.2%                                                                                                    | 4,677                                                                             | .067                                   | 9,067      | 9,067          |
|                                                                                                    | 3 ディスクアップ                                                                                                    | 4                                                                          |                                                                                                    | 19/02/01                                                                                       | 715                                                | 97.2%                                                                                                    | 5,965                                                                             | 11,564                                 | 11,564     | 11,563         |
| 5       7570/U/U0^/25       1       16/02/22       1,790       89.5%       5.142       9.665       9.965       9.968         5       7750/U/U0^/25       1       20/02/11       340       105.5%       6.332       12.374       12.374       12.374         2       >1+×77.5       520/0/U+25       1       20/02/11       340       90.5%       4.05       13.579       13.579       13.579         3       61 (#&R)(#@#22       1       20/02/11       340       90.5%       2.665       5.605       5.607       5.607         3       20/02/11       340       90.5%       2.641       5.507       5.507       5.507       5.507       5.507       5.507       5.507       5.507       5.507       5.507       5.507       5.507       5.507       5.507       5.507       5.507       5.507       5.507       5.507       5.507       5.507       5.507       5.507       5.507       5.507       5.507       5.507       5.507       5.507       5.507       5.507       5.507       5.507       5.507       5.507       5.507       5.507       5.507       5.507       5.507       5.507       5.507       5.507       5.507       5.507       5.507       <                                                                                                    | 4 スーパービンゴNEO                                                                                                    | 1                                                                          |                                                                                                    | 14/10/21                                                                                       | 2,279                                              | 98.1%                                                                                                    | 2,929                                                                             | 5,678                                  | 5,678      | 5,678          |
| a miniposet v zhruz - MEGAN         1         20/02/11         340         1058         6.38         1237         1237         1237         1237         1237         1237         1237         1237         1237         1237         1237         1237         1237         1237         1237         1237         1237         1237         1237         1237         1237         1237         1237         1237         1237         1237         1237         1237         1237         1237         1237         1237         1237         1237         1237         1237         1237         1237         1237         1237         1237         1237         1237         1237         1237         1237         1237         1237         1237         1237         1237         1237         1237         1237         1237         1237         1237         1237         1237         1237         1237         1237         1237         1237         1237         1237         1237         1237         1237         1237         1237         1237         1237         1237         1237         1237         1237         1237         1237         1237         1237         1237         1237         1237         1237         1237         1237         1237         1237         1237         1237         1237         1237         1237         1237         1237         1237         1237         1237         1237         1237         1237         1237         1237         1237         1237         1237         1237         1237         1237         1237         1237         1237         1237         1237         1237         1237         1237         1237         1237         1237         1237         1237         1237         1237         1237         1237         1237         1237         1237         1237         1237         1237         1237         1237         1237         1237         1237         1237         1237         1237         1237         1237         1237         1237         1237         1237             | 5 マジカルハロウィン5                                                                                                    | 1                                                                          |                                                                                                    | 16/02/22                                                                                       | 1,790                                              | 89.5%                                                                                                    | 5,142                                                                             | 9,969                                  | 9,969      | 9,968          |
| ・ドキキアス 反逆のルルーシュ       1       18/101/09       1,108       95.85       1005       13.579       13.579       13.579         1       20/102/11       340       90.85       2.597       5.055       5.085       5.085         2       2       1       21/01/01       15       90.85       2.841       5.507       5.507         2       2       1       21/01/01       715       90.85       2.841       5.507       5.507         2       2       1       10/10/01       715       90.85       2.841       5.507       5.507         2       2       1       10/10/01       715       90.85       2.841       5.507       5.507         2       2       1       10/10/01       715       90.15       5.385       12.378       12.378       12.378         2       2       1       10/10/01       715       90.15       5.500       9.500       9.500       9.500       9.500       9.500       9.500       9.500       9.500       9.500       9.500       9.500       9.500       9.500       9.500       9.500       9.500       9.500       9.500       9.500       9.500       9.500       9.500       9.                                                                                                    | 6 黄門ちゃまV 女神盛-MEGA№                                                                                                    | 1                                                                          |                                                                                                    | 20/02/11                                                                                       | 340                                                | 105.8%                                                                                                    | 6,382                                                                             | 12,374                                 | 12,374     | 12,374         |
| 8       1       20/02/11       340       90.85       2.597       5.085       5.085       5.084         9       2x/bt&37±/k4&2x       1       21/01/01       15       90.68       2.841       5.607       5.507       5.507         9       2x/bt&37±/k4x2       1       21/01/01       715       90.68       2.841       5.607       5.507       5.507         9       2x/bt&37±/k4x21       1       10/02/01       715       90.18       4.900       9.500       9.500       9.500       9.500         9       28       153       10/02/01       715       90.18       4.901       9.500       9.500       9.500       9.500       9.500       9.500       9.500       9.500       9.500       9.500       9.500       9.500       9.500       9.500       9.500       9.500       9.500       9.500       9.500       9.500       9.500       9.500       9.500       9.500       9.500       9.500       9.500       9.500       9.500       9.500       9.500       9.500       9.500       9.500       9.500       9.500       9.500       9.500       9.500       9.500       9.500       9.500       9.500       9.500       9.500       9.500                                                                                                    | 7 コードギアス 反逆のルルーシュ                                                                                                    | 1                                                                          |                                                                                                    | 18/01/09                                                                                       | 1,103                                              | 95.9%                                                                                                    | 7005                                                                              | 13,579                                 | 13,579     | 13,579         |
| 9       2x2vt2x3x3x4.42x       1       21/01/01       15       90.0%       2.841       5.507       5.507       5.507         1       1       19/02/01       715       100.1%       6.385       12.378       12.378       12.378       12.378       12.378       9.500       9.500       9.500       9.500       9.500       9.500       9.500       9.500       9.500       9.500       9.500       9.500       9.500       9.500       9.500       9.500       9.500       9.500       9.500       9.500       9.500       9.500       9.500       9.500       9.500       9.500       9.500       9.500       9.500       9.500       9.500       9.500       9.500       9.500       9.500       9.500       9.500       9.500       9.500       9.500       9.500       9.500       9.500       9.500       9.500       9.500       9.500       9.500       9.500       9.500       9.500       9.500       9.500       9.500       9.500       9.500       9.500       9.500       9.500       9.500       9.500       9.500       9.500       9.500       9.500       9.500       9.500       9.500       9.500       9.500       9.500       9.500       9.500       9.500 <td< td=""><td>8 GI優駿倶楽部2</td><td>1</td><td></td><td>20/02/11</td><td>340</td><td>90.8%</td><td>2,597</td><td>5,035</td><td>5,035</td><td>5,034</td></td<>                                                                                                    | 8 GI優駿倶楽部2                                                                                                    | 1                                                                          |                                                                                                    | 20/02/11                                                                                       | 340                                                | 90.8%                                                                                                    | 2,597                                                                             | 5,035                                  | 5,035      | 5,034          |
| Diameter 34 h 4/31       1       19/10/01       715       100 1K       6.885       12.328       12.328       12.378         Col       152       19/10/01       715       100 1K       6.885       12.328       12.328       12.378         Statistical       152       19/10/01       715       100 1K       6.885       12.328       12.378       9.500       9.500       9.500       9.500       9.500       9.500       9.500       9.500       9.500       9.500       9.500       9.500       9.500       9.500       9.500       9.500       9.500       9.500       9.500       9.500       9.500       9.500       9.500       9.500       9.500       9.500       9.500       9.500       9.500       9.500       9.500       9.500       9.500       9.500       9.500       9.500       9.500       9.500       9.500       9.500       9.500       9.500       9.500       9.500       9.500       9.500       9.500       9.500       9.500       9.500       9.500       9.500       9.500       9.500       9.500       9.500       9.500       9.500       9.500       9.500       9.500       9.500       9.500       9.500       9.500       9.500       9.500       9                                                                                                    | 9 笑っせぇるすまん絶笑                                                                                                    | 1                                                                          |                                                                                                    | 21/01/01                                                                                       | 15                                                 | 90.6%                                                                                                    | 2,841                                                                             | 5,507                                  | 5,507      | 5,507          |
| 会け       153       99.1%       4.901       9.500       9.500       9.500         **各種設定した項目を有効にするには必ず「決定」ポタンを押してから完了してください。         M 過去設定参照                                                                                                    | 0 同期既元録カイジム                                                                                                    | 1                                                                          |                                                                                                    | 19/02/01                                                                                       | 715                                                | 100.1%                                                                                                    | 6 385                                                                             | 12.378                                 | 12.378     | 12 378         |
| ** 84種餘定 した項目 8 有助にするには必ず「決定」 ポシン 6 特비 C から完 て し C く だ く い で し い つ い つ い つ い つ い つ い つ い つ い つ い つ い                                                                                                    | 合計                                                                                                    | 153                                                                        |                                                                                                    |                                                                                                |                                                    | 99.1%                                                                                                    | 4,901                                                                             | 9,500                                  | 9,500      | 9,500          |
|                                                                                                    | <ul> <li></li></ul>                                                                                                    | 1年                                                                         |                                                                                                    |                                                                                                |                                                    | 2020/12                                                                                                    | - [<br>/15 \] ~ [2021/0]                                                          | ) ×                                    |            |                |
| Later Her       1010       x       1010       x       1010       x         1011       1111       1110       1110       1110       1110       1110       1110       1110       1110       1110       1110       1110       1110       1110       1110       1110       1110       1110       1110       1110       1110       1110       1110       1110       1110       1110       1110       1110       1110       1110       1110       1110       1110       1110       1110       1110       1110       1110       1110       1110       1110       1110       1110       1110       1110       1110       1110       1110       1110       1110       1110       1110       1110       1110       1110       1110       1110       1110       1110       1110       1110       1110       1110       1110       1110       1110       1110       1110       1110       1110       1110       1110       1110       1110       1110       1110       11100       11100       11100       11100       11100       11100       11100       111000       11100       1110000       1110000000000000000000000000000000000                                                                                                    |                                                                                                    |                                                                            |                                                                                                    | 1                                                                                              |                                                    |                                                                                                    |                                                                                   |                                        |            |                |
| Hát         Hát         Hát         Táy         Hát         Hát         S         S         <                                                                                                    | □ 出玉率検索: 99.00 %                                                                                                    | ~ 101.                                                                     | .00 %                                                                                                    | 1                                                                                              |                                                    |                                                                                                    |                                                                                   | 検索                                     |            |                |
| ○         0.1/15(金)         5.104         1943.700         1952.82         9.38         9.45         18         2         0         0         9.72.25         100.184         1           0         0.1/16(4b)         2.984         1.02.666         88         45         18         2         0         0         9.72.25         100.184         1           0         0.1/16(4b)         2.834         1.02.666         552.466         84.66         88         45         18         2         0         0         9.7384         95.9364         1         1         1         1         1         1         1         1         1         1         1         1         1         1         1         1         1         1         1         1         1         1         1         1         1         1         1         1         1         1         1         1         1         1         1         1         1         1         1         1         1         1         1         1         1         1         1         1         1         1         1         1         1         1         1         1         1 <td< td=""><td>構成 日付 イベント 平均</td><td>稼働</td><td>売上 8</td><td>11利 粗利率</td><td>S1 S2 S</td><td>53 S4 S5 S6</td><td>計算値 実績値</td><td> 熊種別   ヘ</td><td></td><td></td></td<>                                                                                                    | 構成 日付 イベント 平均                                                                                                    | 稼働                                                                         | 売上 8                                                                                                    | 11利 粗利率                                                                                        | S1 S2 S                                            | 53 S4 S5 S6                                                                                                    | 計算値 実績値                                                                           | 熊種別   ヘ                                |            |                |
| ○       01/18/20       3.378       15.10.559       522.468       34.58       88       45       10       2       0       0       73.28       95.368                                                                                                    | ○ 01/15(金)<br>○ 01/14(木)                                                                                                    | 5,104<br>2,893                                                             | 1,843,700 1<br>1,120,808 -1                                                                                 | 69,262 9.2%<br>00,960 -9.0%                                                                    | 88 45<br>88 45                                     | 18 2 0 0<br>18 2 0 0                                                                                                    | 97.22% 100.13%<br>97.19% 102.50%                                                  |                                        |            |                |
| U         U/III(P)         G.00         1002(17)         248.27         46.88         62         19         2         0         0         0/178         90.16           O         0/178         D         G.00         1002(17)         248.27         1002(17)         1002(17)         1002(17)         1002(17)         1002(17)         1002(17)         1002(17)         1002(17)         1002(17)         1002(17)         1002(17)         1002(17)         1002(17)         1002(17)         1002(17)         1002(17)         1002(17)         1002(17)         1002(17)         1002(17)         1002(17)         1002(17)         1002(17)         1002(17)         1002(17)         1002(17)         1002(17)         1002(17)         1002(17)         1002(17)         1002(17)         1002(17)         1002(17)         1002(17)         1002(17)         1002(17)         1002(17)         1002(17)         1002(17)         1002(17)         1002(17)         1002(17)         1002(17)         1002(17)         1002(17)         1002(17)         1002(17)         1002(17)         1002(17)         1002(17)         1002(17)         1002(17)         1002(17)         1002(17)         1002(17)         1002(17)         1002(17)         1002(17)         1002(17)         1002(17)         1002(17)         1                                                                                                    | ○ 01/19(7k)<br>○ 01/12(火)                                                                                                    | 3,379<br>4,780                                                             | 1,510,569 5<br>1,926,703 3                                                                                  | 22,486 34.6%<br>116,702 16.4%                                                                  | 88 45<br>89 43                                     | 18 2 0 0<br>18 2 0 0                                                                                                    | 97.93% 96.36%<br>97.94% 99.17%                                                    |                                        |            |                |
| O         U/08±2         L234         L294         L29         L236         L155         L9         L3         L9         L3         L9         L3         L9         L3         L9         L3         L9         L3         L9         L3         L9         L3         L3         L9         L3         L3         L9         L3         L3 <thl3< th=""> <thl3< th=""> <thl3< th=""></thl3<></thl3<></thl3<>                                                                                                    | O 01/11(月)<br>O 01/10(日)                                                                                                    | 5,760<br>6,109 2                                                           | 1,960,217 2<br>2,000,492 3                                                                                  | 86,277 14.6%<br>199,865 20.0%                                                                  | 90 42<br>89 43                                     | 19 2 0 0<br>19 2 0 0                                                                                                    | 97.90% 99.17%<br>97.17% 98.76%                                                    |                                        |            |                |
| U         U                                                                                                    | 0 01/09(±)<br>0 01/08(金)                                                                                                    | 0.234<br>3.374                                                             | 1,769,083 7                                                                                                 | 20,020 18.5%<br>33,483 41.5%                                                                   | 89 43<br>89 43                                     | 19 2 0 0<br>19 2 0 0                                                                                                    | 97.97% 96.13%<br>97.13% 93.92%                                                    |                                        |            |                |
| O         U105K(A)         5.979         3.200,193         1.195,513         37.3%         83         37         27         5         1         0         9.8368         9.55,164            0         0105K(A)         5.849         9.216,222         1.220,851         9.735         8.3         37         27         5         1         0         9.8468         9.5368         9.5316            0         0105K(B)         5.848         2.815,222         1.220,877         4.84         84         72         25         2         0         9.8458         9.5306            0105K(B)         5.848         2.15,222         1.220,877         6.858         2.157,265         1.158         10         2.22         0         9.8458         9.5396            01701(B)         6.384         2.157,766         6.25,811         2.868         153<0                                                                                                    | 0 01/06(7K)                                                                                                    | 3,858                                                                      | 1,751,808 4<br>2,155,385 6                                                                                  | 03,368 25.9%<br>(36,845 29.5%                                                                  | 89 43<br>90 42                                     | 19 2 0 0<br>19 2 0 0                                                                                                    | 98.00% 97.05%<br>98.07% 96.00%                                                    |                                        |            |                |
| O         01/08(E)         8.881         2.815,222         122.887         43.464         97         25         24         5         2         0         91.90%         1           01/01(2)         6.534         2.157,258         2.888         183         0         0         0         0         94.856         97.396         1           12/31(4)         8.638         2.157,258         2.888         183         0         0         0         0         94.856         97.396         1           12/23(4)         8.638         2.157,258         2.888         183         0         0         0         0         95.856         97.398         1           12/23(4)         10.077         489.656         95.182         2.888         183         0         0         0         0         95.786         97.398         1           12/23(4)         10.077         489.656         94.858         97.385         97.386         97.398         1           12/23(4)         5.006         94.458         94.378         10         0         0         0         0         65.878         97.398         1           12/23(4)         5.006         14.4262 <td>(2) 01/05(9/2)</td> <td>6,979 8<br/>7,417 5</td> <td>3,203,193 1,1<br/>3,338,447 8</td> <td>93,513 37.3%<br/>02,027 24.0%</td> <td>83 37<br/>84 35</td> <td>27 5 1 0<br/>27 6 1 0</td> <td>98.53% 95.31%<br/>98.46% 97.35%</td> <td></td> <td></td> <td></td>                                                                                                    | (2) 01/05(9/2)                                                                                                    | 6,979 8<br>7,417 5                                                         | 3,203,193 1,1<br>3,338,447 8                                                                                | 93,513 37.3%<br>02,027 24.0%                                                                   | 83 37<br>84 35                                     | 27 5 1 0<br>27 6 1 0                                                                                                    | 98.53% 95.31%<br>98.46% 97.35%                                                    |                                        |            |                |
| 0/01(金)         6.394         2.197.26         627.581         2.68.54         13         0         0         0         0         0         0         0         0         0         0         0         0         0         0         0         0         0         0         0         0         0         0         0         0         0         0         0         0         0         0         0         0         0         0         0         0         0         0         0         0         0         0         0         0         0         0         0         0         0         0         0         0         0         0         0         0         0         0         0         0         0         0         0         0         0         0         0         0         0         0         0         0         0         0         0         0         0         0         0         0         0         0         0         0         0         0         0         0         0         0         0         0         0         0         0         0         0         0         0         <                                                                                                    | 〇 01/04(月)                                                                                                    | 8,883                                                                      | 2,815,222 1.2<br>4,335,000 §                                                                                | 20,857 43.4%<br>J36,118 21.6%                                                                  | 97 25<br>100 23                                    | 24 5 2 0<br>26 2 2 0                                                                                                    | 91.96%<br>98.45% 97.99%                                                           |                                        |            |                |
| 12/36(4)         1000000000000000000000000000000000000                                                                                                    | ○ 01/04(月)<br>○ 01/03(日)<br>○ 01/02(土)                                                                                                    | 19,010 4                                                                   | 2,197,764 6                                                                                                 | 27,581 28.6%                                                                                   | 153 0                                              | 0 0 0 0                                                                                                    | 96.85% 97.38%<br>97.16% 100.46%                                                   |                                        |            |                |
| 12/2KT/3         33/1/3         33/10/3         33/10/3         33/10/3         33/10/3         33/10/3         33/10/3         33/10/3         33/10/3         33/10/3         33/10/3         33/10/3         33/10/3         33/10/3         33/10/3         33/10/3         33/10/3         33/10/3         33/10/3         33/10/3         33/10/3         33/10/3         33/10/3         33/10/3         33/10/3         33/10/3         33/10/3         33/10/3         33/10/3         33/10/3         33/10/3         33/10/3         33/10/3         33/10/3         33/10/3         33/10/3         33/10/3         33/10/3         33/10/3         33/10/3         33/10/3         33/10/3         33/10/3         33/10/3         33/10/3         33/10/3         33/10/3         33/10/3         33/10/3         33/10/3         33/10/3         33/10/3         33/10/3         33/10/3         33/10/3         33/10/3         33/10/3         33/10/3         33/10/3         33/10/3         33/10/3         33/10/3         33/10/3         33/10/3         33/10/3         33/10/3         33/10/3         33/10/3         33/10/3         33/10/3         33/10/3         33/10/3         33/10/3         33/10/3         33/10/3         33/10/3         33/10/3         33/10/3         33/10/3         33/10/3         <                                                                                                    | <ul> <li>○ 01/04(用)</li> <li>○ 01/03(用)</li> <li>○ 01/03(Π)</li> <li>○ 01/03(Π)</li> <li>○ 01/03(Π)</li> <li>○ 01/03(Π)</li> <li>○ 01/03(Π)</li> </ul>                                                                                                    | 6,394 2                                                                    | 3 161 894 1 3                                                                                               |                                                                                                | 150 0                                              | 0 0 0 0                                                                                                    | 96.79% 97.39%                                                                     |                                        |            |                |
| 12/27(E)         9.5441         3.618,177         947,511         26,5%1         153         0         0         0         0         9.69,50%         9.60,2%1           12/27(E)         -         -         -         -         -         -         -         -         -         -         -         -         -         -         -         -         -         -         -         -         -         -         -         -         -         -         -         -         -         -         -         -         -         -         -         -         -         -         -         -         -         -         -         -         -         -         -         -         -         -         -         -         -         -         -         -         -         -         -         -         -         -         -         -         -         -         -         -         -         -         -         -         -         -         -         -         -         -         -         -         -         -         -         -         -         -         -         -         -         -                                                                                                    | 01/04(月)     01/08(日)     01/08(日)     01/02(日)     01/02(日)     01/02(日)     12/31(木)     12/30(木)     12/30(木)                                                                                                    | 6,394<br>8,663<br>10,077                                                   | 3,161,894 2<br>4,099,093 1,2                                                                                | 21,325 29.8%                                                                                   | 150 0                                              | 0 0 0                                                                                                    |                                                                                   |                                        |            |                |
| 12/295(金) 6.479 2.712.091 978.542 25.545 153 0 0 0 0 0 0 0 0 0 0 0 0 0 0 0 0 0 0 0                                                                                                    | ○ 01/04(月)<br>○ 01/08(日)<br>○ 01/08(土)<br>01/03(土)<br>12/31(木)<br>12/30(水)<br>12/39(火)<br>12/29(人)<br>12/29(人)                                                                                                    | 19,510<br>6,394<br>8,663<br>10,077<br>9,977<br>9,906                       | 3,161,894 2<br>4,099,093 1,2<br>3,805,682 8<br>3,778,095 1,1                                                | 21,325 29.8%<br>94,647 23.2%<br>44,826 30.3%                                                   | 153 0<br>153 0<br>153 0                            | 0 0 0 0                                                                                                    | 96.79% 97.23%                                                                     |                                        |            |                |
|                                                                                                    | 01/04(月)     01/08(日)     01/08(日)     01/08(日)     01/08(日)     10/01(日)     12/31(日)     12/30(日)     12/30(日)     12/28(月)     12/28(月)     12/28(日)     12/28(日)     12/28(日)     12/28(日)     12/28(日)     12/28(日)     12/28(日)     12/28(日)     12/28(日)     12/28(日)     12/28(日)     12/28(日)     12/28(日)     12/28(日)     12/28(日)     12/28(H)     12/28(H) | 19,510<br>6,394<br>8,663<br>10,077<br>9,977<br>9,006<br>9,544<br>8,392     | 3,161,894 2<br>4,099,093 1,2<br>3,805,682 8<br>3,778,095 1,1<br>3,618,177 9<br>3,672,072 1,2                | 221,325 29,8%<br>184,647 23,2%<br>44,826 30,3%<br>47,511 26,2%<br>21,475 33,3%                 | 153 0<br>153 0<br>153 0<br>153 0<br>153 0          | 0 0 0 0<br>0 0 0 0<br>0 0 0 0<br>0 0 0 0                                                                                                    | 96.78% 98.33%<br>96.79% 97.23%<br>96.89% 98.02%<br>96.90% 96.68%                  |                                        |            |                |
|                                                                                                    | 01/94(月)     01/94(月)     01/94(月)     01/93(日)     01/93(日)     01/93(日)     01/93(日)     1/93(市A)     1/93(市A)     1/93(市A)     1/93(市A)     1/93(πA)     1/93(πA)     1/93(πA)     1/93(πA)     1/93(πA)     1/93(πA)     1/93(πA)     1/93(mA)     1/93(mA) | 6,394<br>8,663<br>10,077<br>9,977<br>9,006<br>3,544<br>8,392<br>6,479<br>2 | 3,161,894 2<br>4,099,093 1,2<br>3,805,682 8<br>3,778,095 1,1<br>3,618,177 9<br>3,672,072 1,2<br>2,712,091 6 | 221,325 29,8%<br>184,647 23,2%<br>44,826 30,3%<br>47,511 26,2%<br>21,475 33,3%<br>78,542 25,0% | 153 0<br>153 0<br>153 0<br>153 0<br>153 0<br>153 0 | 0         0         0         0         0           0         0         0         0         0         0           0         0         0         0         0         0           0         0         0         0         0         0           0         0         0         0         0         0 | 96.70% 98.35%<br>96.79% 97.23%<br>96.89% 98.02%<br>96.90% 96.66%<br>96.91% 97.98% | ······································ |            |                |

- ① :機種構成が指定した日と同じ場合(入替前日まで)、事前に設定していた全体稼働予測は指定した日の稼働に上書きされます。
- ②:機種構成が指定した日と違う場合、入っていない機種に関しては入っていない機種の中で稼働が再計算されて表示されます。別途稼働の設定をお願いします。設定した場合、全体稼働予測は設定していた予測に戻ります。

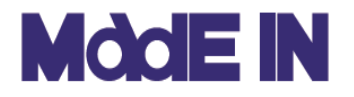

全台設定入力について

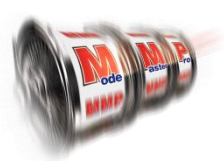

### ■ ここでは、「全台設定入力」の機能について説明します。

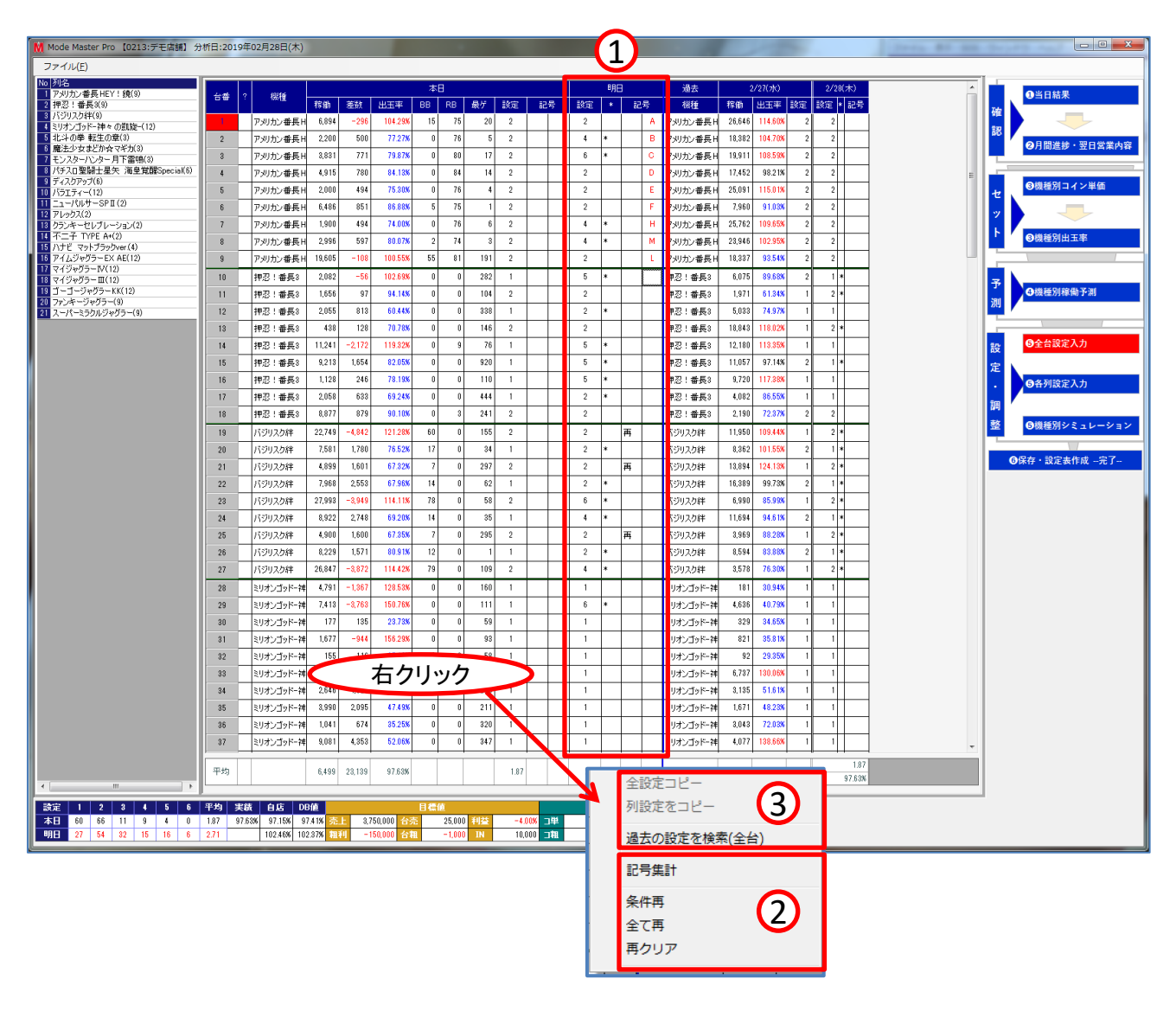

①「明日」が入力エリアとなります。設定、再マーク、記号を入力できます。

② 右クリックメニュー1 記号集計・・・再マーク、記号の数を集計します。 条件再・・・登録されている再打ち条件を実施します。 全て再・・・他設定からの打ち変え以外の台に再マークを付けます。 再クリア・・・再マークをクリアにします。

③ 右クリックメニュー2 次頁で説明します。

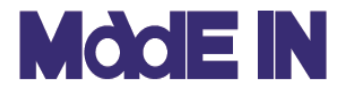

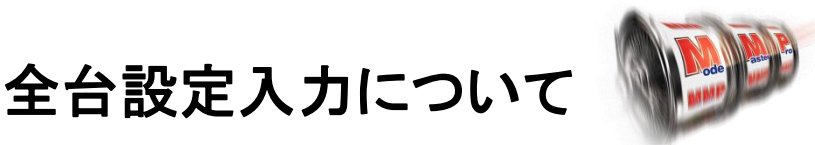

### ■引き続き「全台設定入力」の機能について説明します。

| 列設定                                                                                                    |                                                                                                    |                                                                                                    |                                                                                                    | M id         | 去設定参照                  |                                                      |                                     |                     |                 |              |             | _       | _           |                    |                   |      |
|----------------------------------------------------------------------------------------------------|----------------------------------------------------------------------------------------------------|----------------------------------------------------------------------------------------------------|----------------------------------------------------------------------------------------------------|--------------|------------------------|------------------------------------------------------|-------------------------------------|---------------------|-----------------|--------------|-------------|---------|-------------|--------------------|-------------------|------|
| / JBXAL                                                                                                    | きをコピー                                                                                                    |                                                                                                    | (1                                                                                                    | 検押           | 索条件<br>1號: ◎ 1ヶ)       | 月 🔘 3ヶ月 🔘 1年                                         | E                                   | 6                   | 2               |              |             |         | 2019/01/    | <sup>'28</sup> • ~ | 2019/0            | 2/28 |
| 過去の                                                                                                    | の設定を検索(含                                                                                                    | 2台) -                                                                                                    |                                                                                                    | <b>→</b>   - | 1 danuk:               |                                                      |                                     |                     | <u> </u>        |              |             |         |             |                    |                   |      |
| 記号集                                                                                                    | ŧ:t                                                                                                    |                                                                                                    |                                                                                                    |              | ] 1ヘント:<br>] 出玉率検索:    | 99.00 % ~                                            | • 101.00 %                          |                     |                 |              |             |         |             |                    |                   | 杨    |
| 冬件団                                                                                                    | E                                                                                                    |                                                                                                    |                                                                                                    |              | 成日付                    | 1/52/1                                               | 平均稼働 一 売上                           | 粗利                  | <b>粗利率</b>      | S1 S2        | S3          | S4   S5 | 5   56      | 計管値                | 実結値               | 楔    |
| 全7番                                                                                                    | Ē                                                                                                    |                                                                                                    |                                                                                                    |              | 02/28(末)               |                                                      | 6,499 2,665,000                     | 496,576             | 18.6%           | 60 6         | 6 11        | 9       | 4 0         | 97.15%             | 97.63%            |      |
| ± CH                                                                                                    |                                                                                                    |                                                                                                    |                                                                                                    |              | 02/27(水)<br>02/26(火)   | 1000(日                                               | 8,959 2,403,000<br>6,354 2,706,100  | 106,941<br>644,383  | 4.5%<br>23.8%   | 65 6<br>81 4 | 8 3<br>7 15 | 3       | 10 1<br>2 0 | 97.15%<br>97.15%   | 100.51%<br>97.19% |      |
| 再クリ                                                                                                    | <i>))</i>                                                                                                    |                                                                                                    |                                                                                                    | Ó            | 02/25(月)               |                                                      | 6,402 2,440,830                     | 397,602             | 16.3%<br>25.6%  | 83 5         | 8 4         | 2       | 2 1         | 97.15%             | 98.56%            |      |
|                                                                                                    |                                                                                                    |                                                                                                    |                                                                                                    | 0            | 02/23(±)               |                                                      | 8,802 3,453,000                     | 1,022,635           | 29.6%           | 69 6         | 4 3         | 3       | 10 1        | 98.70%             | 97.24%            |      |
| <b>冯士</b>                                                                                                    | 2/17/⊟\                                                                                                    |                                                                                                    | 9/19(日)                                                                                                    |              | 02/22(金)<br>02/21(木)   |                                                      | 6,366 2,527,128<br>6,499 2,665.000  | 519,910<br>496,576  | 20.6%<br>18.6%  | 76 6<br>60 6 | 5 0<br>6 11 | 7 9     | 1 1 4 0     | 97.15%<br>97.15%   | 97.65%<br>97.63%  |      |
| 1884                                                                                                    | 2/17(日)                                                                                                    | EA == EA                                                                                                    |                                                                                                    | 0            | 02/20(水)               |                                                      | 6,343 2,424,000                     | 495,223             | 20.4%           | 65 6         | 8 3         | 3       | 10 1        | 98.74%             | 97.83%            |      |
| 1歳程                                                                                                    | 1978) 10 10 10 10                                                                                                    | 하지. 하지.                                                                                                    |                                                                                                    | 0            | 02/19(尺)               |                                                      | 6,402 2,440,830                     | 397,602             | 23.8%           | 83 5         | 8 4         | 2       | 2 0         | 97.15%             | 97.19%            |      |
| バメリカン番長H                                                                                                    | 10,010 100.98                                                                                                    | • •                                                                                                    | 1 *                                                                                                    | 0            | 02/17(日)<br>02/16(十)   | 7のつく日,特定日                                            | 13,346 3,405,000<br>9,078 3,892,000 | -906,362<br>659,349 | -26.6%<br>16.9% | 38 4         | 7 38        | 8       | 15 4<br>3 0 | 100.57%            | 103.24%           |      |
| パリカン番長H                                                                                                    | 21,179 105.61                                                                                                    | 6 4                                                                                                    | 1 *                                                                                                    | <u>o</u>     | 02/15(金)               | 年金支給日                                                | 6,366 2,527,128                     | 519,910             | 20.6%           | 76 6         | 5 0         | 7       | 1 1         | 97.15%             | 97.65%            |      |
| <sup>1</sup> メリカン番長H                                                                                                    | 18,070 96.31                                                                                                    | 6 2                                                                                                    | 1 *                                                                                                    |              | 02/14(木)<br>02/13(水)   |                                                      | 6,499 2,665,000<br>6,343 2,424,000  | 496,576 495,223     | 18.6%<br>20.4%  | 60 6<br>65 6 | 5 11<br>8 3 | 9       | 4 0<br>10 1 | 98.71%<br>97.15%   | 97.63%<br>97.83%  |      |
| ソリカン番長日                                                                                                    | 14,361 104.58                                                                                                    | 6 2                                                                                                    | 1 *                                                                                                    | Ŏ            | 02/12(火)               |                                                      | 6,354 2,706,100                     | 644,383             | 23.8%           | 81 4         | 7 15        | 5       | 2 0         | 97.15%             | 97.19%            |      |
| 刈カン番長 H                                                                                                    | 7,133 79.76                                                                                                    | 6 2                                                                                                    | 1 *                                                                                                    | 0            | 02/11(月)<br>02/10(日)   |                                                      | 9,095 3,449,000<br>8,859 3,059,000  | 168,852<br>531,723  | 4.9%            | 80 5<br>79 2 | 5 /<br>1 37 | 1 1     | 3 0<br>11 1 | 98.20%             | 99.98%<br>97.05%  |      |
| 刈カン番長H                                                                                                    | 20,240 111.45                                                                                                    | 6 4                                                                                                    | 1 *                                                                                                    | 0            | 02/09(±)               | 4.50                                                 | 9,720 3,740,000                     | 932,786             | 24.9%           | 69 6         | 2 4         | 4       | 10 1        | 98.73%             | 97.38%            |      |
| 刈カン番長 H                                                                                                    | 12,582 108.26                                                                                                    | 6 1                                                                                                    | 1                                                                                                    | 0            | 02/07(木)               | 7のつく日                                                | 8,839 2,836,500                     | 97,507              | 3.4%            | 66 5         | 5 21        | 3       | 2 3         | 98.74%             | 100.69%           |      |
| 切力ン番島山                                                                                                    | 7.122 84.57                                                                                                    | 6 2                                                                                                    | 1 *                                                                                                    | ļ,           |                        |                                                      |                                     |                     |                 |              |             |         |             |                    |                   |      |
| ミンションの                                                                                                    | 11.050 85.87                                                                                                    | K 2                                                                                                    | 1 *                                                                                                    |              | (3)                    |                                                      |                                     |                     |                 |              |             |         |             | C                  | K                 | +    |
|                                                                                                    | 24,000 07 51                                                                                                    | с <u>Б</u>                                                                                                    | 1 *                                                                                                    |              |                        |                                                      |                                     |                     |                 |              |             |         |             |                    | -                 | -    |
| 心:世長り                                                                                                    | 24,303 37.01                                                                                                    | ×                                                                                                    | 1 1                                                                                                    |              |                        |                                                      |                                     |                     |                 |              |             |         |             |                    |                   |      |
| *芯:番長3                                                                                                    | 10,497 95.81                                                                                                    |                                                                                                    | 1 1                                                                                                    |              |                        |                                                      |                                     |                     |                 |              |             |         |             |                    |                   |      |
| 地!番長3                                                                                                    | 18,023 102.14                                                                                                    | 2                                                                                                    | 1 *                                                                                                    |              |                        |                                                      |                                     |                     |                 |              |             |         |             |                    |                   |      |
|                                                                                                    |                                                                                                    |                                                                                                    |                                                                                                    |              |                        |                                                      |                                     |                     |                 |              |             |         |             |                    |                   |      |
| 1忍!番長3                                                                                                    | 23,539 122.04                                                                                                    | <b>1</b> //)-                                                                                                    | 1 *                                                                                                    |              | <u></u>                | 設定コピー                                                |                                     |                     |                 |              |             |         |             |                    |                   |      |
| 昭!番長3<br>昭!番長3                                                                                                    | 23,539 122.04<br>18,163 86.82                                                                                                    | 4                                                                                                    | 1 *                                                                                                    |              | 全                      | 設定コピー                                                |                                     | 5                   |                 |              |             |         |             |                    |                   |      |
| 図!番長3<br>図!番長3<br>図!番長3                                                                                                    | 23,539 122.04<br>18,163 86.82<br>24,073 108.35                                                                                                    |                                                                                                    | 1 *<br>1 *<br>1 *                                                                                                    |              | 全<br>列                 | 設定コピー<br>設定をコピー                                      |                                     | 5                   |                 |              |             |         |             |                    |                   |      |
| 昭2:番長3<br>昭2:番長3<br>昭2:番長3<br>昭2:番長3                                                                                                    | 23,539 122,04:<br>18,163 86.82:<br>24,073 108,35:<br>15,728 89,85:                                                                                                    | <b>4</b><br><b>6</b> 2<br><b>6</b> 2                                                                                                    | 1 *<br>1 *<br>1 *<br>1 *                                                                                                    |              | 全<br>列<br>過            | 設定コピー<br>設定をコピー<br>去の設定を検                            | 索(全台)                               | 5                   |                 |              |             |         |             |                    |                   |      |
| 図!番長3<br>辺!番長3<br>辺!番長3<br>辺!番長3<br>辺!番長3<br>辺!番長3                                                                                                    | 23,539 122,04:<br>18,163 86.82<br>24,073 108.35<br>15,728 89.85<br>25,931 103.38                                                                                                    | 6 2<br>6 2<br>6 5                                                                                                    | 1 *<br>1 *<br>1 *<br>1 *<br>1 *                                                                                                    |              | 全<br>列<br>過            | 設定コピー<br>設定をコピー<br>去の設定を検                            | 索(全台)                               | 5                   |                 |              |             |         |             |                    |                   |      |
| R忍!番長3<br>R忍!番長3<br>R忍!番長3<br>R忍!番長3<br>R忍!番長3<br>R忍!番長3<br>R忍!番長3                                                                                                    | 23,539         122,04:           18,163         86,82:           24,073         108,35:           15,728         89,85:           25,931         108,33:           21,241         107,57:          | 6 2<br>6 2<br>6 5<br>6 2                                                                                                    | 1 *<br>1 *<br>1 *<br>1 *<br>1 *<br>2                                                                                                    |              | 全<br>列<br>追            | 設定コピー<br>設定をコピー<br>去の設定を検?<br>号集計                    | 索(全台)                               | 5                   |                 |              |             |         |             |                    |                   |      |
| 辺: 番長3<br>辺: 番長3<br>辺: 番長3<br>辺: 番長3<br>辺: 番長3<br>辺: 番長3<br>辺: 番長3<br>ジリスク絆                                                                                                    | 23,539 122,04:<br>18,163 86,622<br>24,073 108,35:<br>15,728 89,955<br>25,931 103,33<br>21,241 107,57:<br>17,283 96,633                                                                             | 6 2<br>6 2<br>6 5<br>6 5<br>6 2<br>6 2<br>6 2                                                                                                    | 1 *<br>1 *<br>1 *<br>1 *<br>1 *<br>2 2                                                                                                    |              | 全<br>列<br>記<br>条       | 設定コピー<br>設定をコピー<br>去の設定を検;<br>号集計<br>件再              | 索(全台)                               | 5                   |                 |              |             |         |             |                    |                   |      |
| 応!番長3<br>応!番長3<br>応!番長3<br>応!番長3<br>応!番長3<br>応!番長3<br>応!番長3<br>ジリスク絆<br>ジリスク絆                                                                                                    | 23,539 122,04;<br>18,163 86,82;<br>24,073 108,35;<br>15,728 89,85;<br>25,931 103,33;<br>21,241 107,57;<br>17,283 96,63;<br>22,564 100,90;                                                          | 6 2<br>6 2<br>6 5<br>6 2<br>6 2<br>6 5<br>6 2<br>6 2<br>6 2                                                                                                    | 1 *<br>1 *<br>1 *<br>1 *<br>1 *<br>2<br>2<br>1 *                                                                                                    |              | 全列過記条                  | 設定コピー<br>設定をコピー<br>去の設定を検<br>号集計<br>件再<br>て再         | 索(全台)                               | 5                   |                 |              |             |         |             |                    |                   |      |
| 辺:番長3<br>辺:番長3<br>辺:番長3<br>辺:番長3<br>辺:番長3<br>辺:番長3<br>辺:番長3<br>ジリスク絆<br>ジリスク絆<br>ジリスク絆                                                                                                    | 23,539 122,04<br>18,163 86,82<br>24,073 108,35<br>15,728 89,85<br>25,931 103,33<br>21,241 107,57<br>17,283 96,63<br>22,564 100,90<br>17,982 95,08                                                  | 6         2           6         2           6         2           6         2           6         2           6         2           6         2           6         2           6         2           6         2           6         2           6         2           6         2           6         6           6         2                                             | 1 *<br>1 *<br>1 *<br>1 *<br>1 *<br>2<br>2<br>1 *<br>2<br>2<br>2<br>2<br>2<br>2<br>2<br>2<br>2<br>2                                                                                                    |              | 全列 過 記 条 全国            | 設定コピー<br>設定をコピー<br>去の設定を検<br>号集計<br>件再<br>て再<br>クロマ  | 索(全台)                               | 5                   |                 |              |             |         |             |                    |                   |      |
| R2:番長3<br>R2:番長3<br>R2:番長3<br>R2:番長3<br>R2:番長3<br>R2:番長3<br>R2:番長3<br>R2:番長3<br>R2:番長3<br>R2:番長3<br>R2:番長3<br>R2:番長3<br>R2:番長3<br>R2:<br>R2:<br>R2:<br>R2:<br>R2:<br>R2:<br>R2:<br>R2:<br>R2:<br>R2:                                                                                    | 23539 122.04<br>18,163 86.82<br>24,073 108.35<br>15,728 89.85<br>25,931 103.33<br>21,241 107.57<br>17,283 96.63<br>22,564 100.90<br>17,982 95.08<br>18,897 140.05                                  | 6         2           6         2           6         2           6         5           6         2           6         2           6         2           6         2           6         2           6         2           6         2           6         2           6         2           6         2                                                                   | 1 *<br>1 *<br>1 *<br>1 *<br>2<br>1 *<br>2<br>1 *<br>2<br>1 *<br>1 *                                                                                                    |              | 全 列<br>過<br>記<br>条 全 再 | 設定コピー<br>設定をコピー<br>去の設定を検;<br>号集計<br>件再<br>て再<br>クリア | 索(全台)                               | 5                   |                 |              |             |         |             |                    |                   |      |
| <ul> <li>中忍! 番長3</li> <li>中忍! 番長3</li> <li>中忍! 番長3</li> <li>中忍! 番長3</li> <li>中忍! 番長3</li> <li>中忍! 番長3</li> <li>中忍! 番長3</li> <li>マリスク絆</li> <li>マリスク絆</li> <li>マリスク絆</li> <li>マリスク絆</li> <li>マリスク絆</li> <li>マリスク絆</li> <li>マリスク絆</li> <li>マリスク絆</li> <li>マリスク絆</li> <li>マリスク絆</li> </ul> | 23539 122.04<br>18,163 86.82<br>24,073 108.35<br>15,728 89.85<br>25,931 103.33<br>21,241 107.57<br>17,283 96.63<br>22,564 100.90<br>17,982 95.08<br>18,897 140.05<br>18,599 90.01                  | 6         2           6         2           6         2           6         2           6         2           6         2           6         2           6         2           6         2           6         2           6         2           6         2           6         2           6         2           6         2           6         2           6         2 | 1 *<br>1 *<br>1 *<br>1 *<br>2 *<br>2 *<br>2 *<br>2 *<br>2 *<br>1 *<br>2 *<br>2 *<br>1 *<br>2 *<br>2 *<br>2 *<br>2 *<br>2 *<br>2 *<br>2 *<br>2                                                                             |              | 全 列<br>過<br>記<br>条 全 再 | 設定コピー<br>設定をコピー<br>去の設定を検;<br>号集計<br>件再<br>て再<br>クリア | 索(全台)                               | 5                   |                 |              |             |         |             |                    |                   |      |
| <ul> <li>中忍!番長3</li> <li>中忍!番長3</li> <li>中忍!番長3</li> <li>中忍!番長3</li> <li>中忍!番長3</li> <li>中忍!番長3</li> <li>中忍!番長3</li> <li>(ジリスク件</li> <li>(ジリスク件</li> <li>(ジリスク件</li> <li>(ジリスク件</li> <li>(ジリスク件</li> </ul>                                                                              | 23539 122.04<br>18,163 86.82<br>24,073 108.35<br>15,728 89.85<br>25,931 103.33<br>21,241 107.57<br>17,283 96.63<br>22,564 100.90<br>17,982 95.08<br>18,897 140.05<br>18,899 19.001<br>19,888 99.69 | 6 2<br>6 2<br>6 2<br>6 2<br>6 2<br>6 2<br>6 2<br>6 2<br>6 2<br>6 2                                                                                                    | 1       1       1       1       2       2       1       1       2       1       2       1       2       1       2       1       4       2       1       4       2       1       4       2       1       4       2       1 |              | 全 列<br>過 記<br>条 全 再    | 設定コピー<br>設定をコピー<br>去の設定を検;<br>号集計<br>件再<br>て再<br>クリア | 索(全台)                               | 5                   |                 |              |             |         |             |                    |                   |      |
| <ul> <li>中忍! 番長3</li> <li>中忍! 番長3</li> <li>中忍! 番長3</li> <li>中忍! 番長3</li> <li>中忍! 番長3</li> <li>中忍! 番長3</li> <li>中忍! 番長3</li> <li>中忍! 番長3</li> <li>(ジリスク絆</li> <li>(ジリスク絆</li> <li>(ジリスク絆</li> <li>(ジリスク絆</li> <li>(ジリスク絆</li> <li>(ジリスク絆</li> <li>(ジリスク絆</li> <li>(ジリスク絆</li> </ul>      | 23539 122.04<br>18,163 86.82<br>24,073 108.35<br>15,728 89.85<br>25,931 103.33<br>21,241 107.57<br>17,283 96.63<br>22,564 100.90<br>17,982 95.08<br>18,897 140.05<br>18,589 90.01<br>19,383 99.59  | 6 2<br>6 2<br>6 2<br>6 2<br>6 2<br>6 2<br>6 2<br>6 2<br>6 2<br>6 2                                                                                                    | 1       1       1       1       2       2       1       4       2       1       4       2       1       4       2       1       4       2       1       4       2       1       4       2       1       4       2       1 |              | 全 列<br>過 記<br>条 全 再    | 設定コピー<br>設定をコピー<br>去の設定を検<br>号集計<br>件再<br>て再<br>クリア  | 索(全台)                               | 5                   |                 |              |             |         |             |                    |                   |      |

①「過去の設定を検索(全台)」は過去の設定を検索できます。

② 検索用画面が表示されます。 検索では期間、イベント、店舗の出玉率結果範囲を選択できます。 構成欄では現在と同じ機種構成に〇が表示されます。

- ③ 検索条件に合った過去の設定配分が表示されます。 右側の「機種別」ボタンを押すと当日の結果と設定配分が表示されます。 該当日を選択し、OKボタンで④に反映されます。
- ④ 全台設定入力右部分に選択した日付と翌日の設定が表示されます。
- ⑤ 選択された設定を「全台」「列別」でコピーできます。

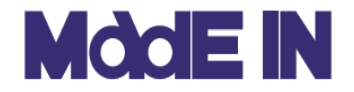

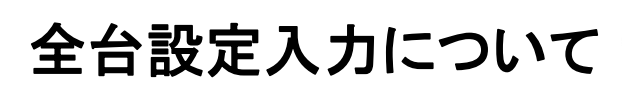

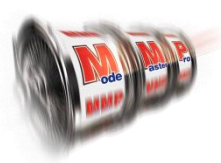

### ■設定ワンポイント機能について説明します。

#### ■全台設定入力

| 1(15)               | 1.00 |            |        |        |         | 本  | 8  |     |    |    | M デビルサバイバー2 最後の7日間                             |
|---------------------|------|------------|--------|--------|---------|----|----|-----|----|----|------------------------------------------------|
| - 神々の凱旋-(3)         | •    | ? 低種       | 稼働     | 差数     | 出玉率     | BB | RB | 最ゲ  | 設定 | 記号 | デビルサバイバー2最後の7日間                                |
| (3)                 | 332  | コードギアス 反う  | 4,245  | 869    | 79.53%  | 2  | 3  | 683 | 1  | 再  | 天井G数 : 800G                                    |
| 趙女(2)               | 305  | ○ デビルサバイバー | 2,283  | -42    | 101.84% | 4  | 2  | 148 | 1  | 再  | 天井恩恵 :AT確定 0日期始始,3                             |
| 5-EX AE(2)          | 330  | ヱヴァンゲリヲン・  | 3,354  | -500   | 114.91% | 8  | 12 | 98  | 1  |    | 天井狙い目G数 :480G                                  |
| 5-VI(2)             | 310  | GI 優駿俱楽部   | 3,846  | 936    | 75.66%  | 3  | 0  | 168 | 1  | 再  | 初当的期待值 :500枚                                   |
| ッラー(a)<br>ルジャグラー(2) | 307  | ○ 盗忍!剛衛門   | 378    | 162    | 57.14%  | 0  | 0  | 126 | 1  |    | 設定特徴 :偶奇/川                                     |
| III(5)              | 303  | GATE       | 1,525  | 459    | 69.90%  | 1  | 1  | 300 | 1  | 再  | - 両国///<br>・ 設定商T/21-5                         |
| r_2 = KR(4)         | 333  | GATE       | 1,672  | -704   | 142.11% | 4  | 1  | 42  | 1  | 再  | 設定確定要素 :設定の否定                                  |
| ່ງວ່າວັນer (2)      | 326  | マジカルハロウィン  | 1,386  | 436    | 68.54%  | 2  | 1  | 159 | 1  |    | :奇鉄確定                                          |
|                     | 301  | 魔法少女まどが    | 8,643  | -307   | 103.55% | 7  | 4  | 119 | 1  | 再  | :偶数確定                                          |
|                     | 335  | 魔法少女まどか    | 3,705  | -119   | 103,21% | 4  | 3  | 291 | 1  |    | :@@@@@@                                        |
|                     | 331  | プレミアムスーパ   | 2,490  | 998    | 59.92%  | 2  | 2  | 143 | 1  | 再  | : ⑤◎確定 ひとう ひとう ひとう ひとう ひとう ひとう ひとう ひとう ひとう ひとう |
|                     | 306  | リング 終焉ノ刻   | 66     | 24     | 63.64%  | 0  | 0  | 22  | 1  |    |                                                |
|                     | 302  | 乙女マスターズ・   | 4,122  | 970    | 76.47%  | 5  | 8  | 80  | 1  | 再  | 設定変更多初 : 大井リゼット<br>・工計画地源                      |
|                     | 308  | 戦国乙女2 ~;   | 11,343 | -1,727 | 115.23% | 26 | 4  | 107 | 1  |    | · 大开扫描》<br>: 天井短缩                              |
|                     | 325  | ゼクスイグニッショ  | 6,507  | 315    | 95.16%  | 12 | 5  | 138 | 1  |    | :2万一ジ固定                                        |
|                     | 311  | ミリオンゴッドー神  | 234    | 149    | 36.32%  | 0  | 0  | 78  | 1  |    | :高磁拍選 6条列股定入1                                  |
|                     | 312  | ミリオンゴッドー神  | 1,860  | 779    | 58.12%  | 1  | 0  | 82  | 1  | 再  | :0ZZA-h                                        |
|                     | 313  | ミリオンゴッドー神  | 16,470 | 4,149  | 74.81%  | 14 | 0  | 91  | 1  |    | :ガックンあり 調 '                                    |
|                     | 315  | バジリスク絆     | 20,748 | 2,377  | 88.54%  | 50 | 19 | 34  | 1  | 再  | 備考 :                                           |
|                     | 316  | バジリスク絆     | 13,836 | -29    | 100.21% | 40 | 23 | 34  | 1  | 再  | URL :https://made=in-service.com/              |
|                     | 317  | バジリスク絆     | 19,149 | 1.416  | 92.61%  | 44 | 18 | 134 | 1  | 再  | 版於史が日 2010年12月20日<br>※記載法題に関しては独自調査値とかります。     |

#### ■列設定入力

| de Master Pro 【0213:デモ店舗】          | 分析日:2018年03月              | 01日(木)                   |          |                |        |                |        |       |         |       |                                   |                                       |
|------------------------------------|---------------------------|--------------------------|----------|----------------|--------|----------------|--------|-------|---------|-------|-----------------------------------|---------------------------------------|
| TIL(E)                             |                           |                          |          |                |        |                |        |       |         |       |                                   |                                       |
| 名                                  | 予測詳細                      | 予測稼働                     | h: 4,269 |                | Γ      | 集計条            | (†     |       | 1       | 〒 根種  |                                   |                                       |
| ラエティー1(15)<br>リオンゴッドー神々の凱旋ー(3)     | 設定 1 2                    | 3 4 1                    | 5 6 -    | 平均 実           | 街      | 自店             | DB値    | B     | 價值      |       | 100 テビルリハイハー2 戦後の7日間              | ● 当日結果                                |
| ジリスク(非(3)                          | 本日 15 0                   | 0 0                      | 0 0      | 1.00 96        | 81% 9  | 97.50%         | 97.30% | 稼働    | 4,2     | 69 ]単 | デビルサバイバー2 最後の7日間                  |                                       |
| ·忍!審長3(5)<br>(斗の巻 砕動(2)            | 明日 15 0                   | 0 0                      | 0 0      | 1.00           | 9      | 97.66 <b>%</b> | 97.37% |       |         | 口粗    | 天井G数 :800G                        | 認                                     |
| 5エティー2(6)                          | <ul> <li>期間平均値</li> </ul> | <ul> <li>売上・彩</li> </ul> | ■利 ⊚     | 列設定履度          | Е 🗇 ВЕ | 3.RB回装         | () 累   | 请差枚数  | ◎最      | 終ゲーム数 | 天井愿惠 :AT確定                        | ◎月間進捗・翌日営                             |
| (ムシャクラーEX AE(2)<br>ッピージャグラー VII(2) | -                         |                          |          | +0.00          |        | -              | -      |       | -       |       | 天井狙い目G数 :480G                     |                                       |
| >ンキージャグラー(3)                       | Z                         | 207./44                  | 25.74    | 40.0H          | 0000   | 500            | 5A 🗢   | =0.00 | 2.0     | :18   | 初当り期待値 :500枚                      | ●機種別コイン単価                             |
| ーパーミフクルジャクフー(2)<br>イジャグラー田(5)      | 0# 16(g                   | 19-151                   | 定奴       | 35.01W         | 500    | ND 0.07        | 設定     | 設定    | •       | 記ち    | 設定特徴 :個等アリ                        |                                       |
| ゴーゴージャグラーKK(4)                     |                           | 0,700<br>CTP: 4.248      | 1,770    | 20.51%         | 0.00   | 10.6           | 1.00   | 1.0   | 0<br>7# |       | :両国アワ<br>:酸完合エカフトラ                |                                       |
| IANABI(2)<br>\ナビ マットブラックver(2)     | 332                       | FJ/, 4,243               | 009      | 101.04%        | 2      | 0              | · 円    |       | 14      | 9     | - 設定WIDAF7<br>設定確定要素 :設定の否定       |                                       |
|                                    | 305 PER                   | J/1 2,200                | -92      | 101.04%        | •      | 2              | - 円    |       | _       | - 1   | : 奇秋確定                            |                                       |
|                                    | 330 277                   | //TI 0,000               | -000     | 114,91%        | 0      | 12             | 1      |       |         | - 1   | :偶数確定                             |                                       |
|                                    | 310 31 19                 | 题1 3,848                 | 936      | /5.55%         | 8      | U              | 1 冉    | 1     |         |       | :0\$0 mac                         | · 予 0.00 St D1 20 (2) Z 10            |
|                                    | 307 63                    | MI 371                   | 3 162    | 57.14%         | U      | U              | 1      | 1     | t#      | •     | :\$@@2                            | - 測                                   |
|                                    | 303 ATE                   | 1,528                    | 5 459    | 69.90%         | 1      | 1              | 1 再    | 1     | Ħ       | i -   | :©確定                              |                                       |
|                                    | 333 BATE                  | 1,673                    | 2 -704   | 142.11%        | 4      | 1              | 1 再    | 1     | 挿       | 5 -   | 設定変更挙動 :天井リセット                    |                                       |
|                                    | 326 2ジカ                   | WA 1,386                 | 6 436    | 68.54 <b>%</b> | 2      | 1              | 1      | 1     |         |       | :天井再抽選                            | . 設 ⑤全台設定入力                           |
|                                    | 301 氟法:                   | 女 8,641                  | -307     | 103,55%        | 7      | 4              | 1 再    | 1     |         | -     | : 天井短縮                            | _ 定                                   |
|                                    | 335 意法:                   | 女 8,705                  | 5 -119   | 103.21%        | 4      | 3              | 1      | 1     |         | -     | : 人ナーン 回走                         | ● ● ● ● ● ● ● ● ● ● ● ● ● ● ● ● ● ● ● |
|                                    | 331 71/27                 | L7 2,490                 | 998      | 59.92 <b>X</b> | 2      | 2              | 1 再    | 1     | 禈       | ; -   | -10140100/A                       | 500                                   |
|                                    | 306 シグ                    | 終理 66                    | 5 24     | 63.64 <b>X</b> | 0      | 0              | 1      | 1     | 再       | i -   | :ガックンあり                           |                                       |
|                                    | 302 乙女 3                  | スタ 4,123                 | 970      | 76.47%         | 5      | 8              | 1 再    | 1     | 再       | i -   | 備考 :                              | 整 ⑤機種別シミュレー                           |
|                                    | 308 <b>H</b> E            | 女 11.343                 | -1,727   | 115.23%        | 26     | 4              | 1      | 1     |         | -     | URL :https://made=in-service.com/ |                                       |
|                                    | 325 <u>2</u> クス・          | (グ: 6,50)                | 315      | 95.16%         | 12     | 5              | 1      | 1     |         | -     | 最終更新日 2018年12月28日                 | ◎保存・設定表作成 完                           |
|                                    |                           |                          |          |                |        |                |        |       |         |       | ※記載情報に関しては独自調査値となります。             |                                       |

- Oもしくは色が変わっている箇所を押すと、その台番機種の「設定ワンポイント」 が②に表示されます。
- 設定ワンポイントは簡単な機種特性を表示するものです。
   サイトのリンク先が貼られているので、詳細はそちらをご覧ください。

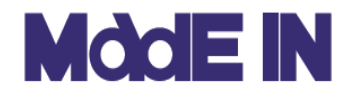

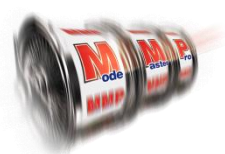

■ここでは、「各列設定入力」の機能について説明します。

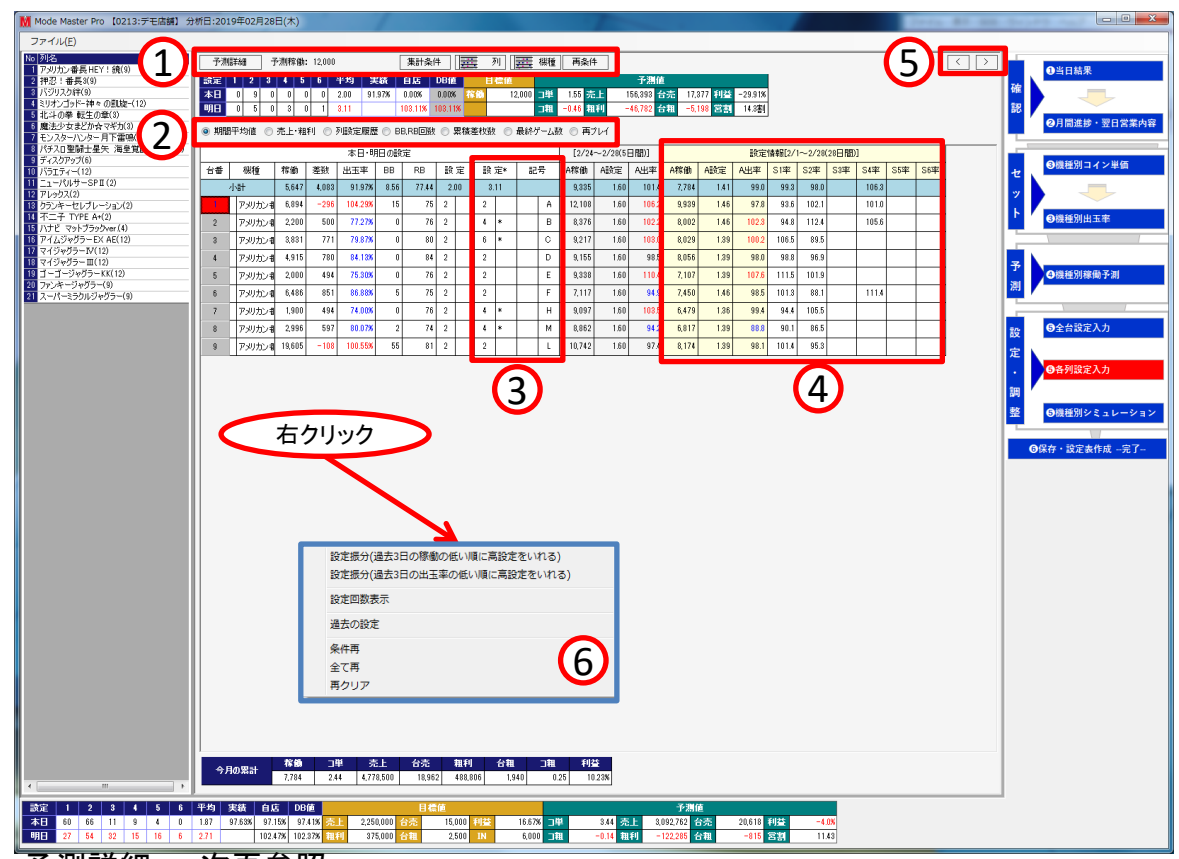

予測詳細・・・次頁参照。
 集計条件・・・初期設定で設定した各項目の集計期間を表示します。
 列・・・列グラフを表示します。
 機種・・・機種グラフを表示します。

再条件・・・[条件再]ボタンを押した際、自動で再打ちする条件を最終ゲーム数と出玉率の範囲で 設定します。 機種切替や入力した条件をクリアすることも可能です。

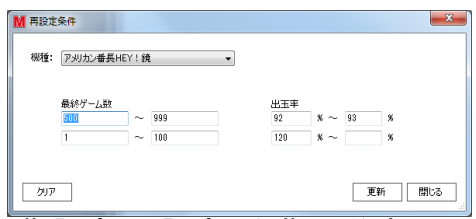

- ② 表示されている項目を「初期設定」で設定した期間分表示します。
- ③「明日」が入力エリアとなります。設定、再マーク、記号を入力できます。
- ④切替用の情報表示エリアとなります。

再クリア・・・再マークをクリアにします。

- ⑤ 列切替ボタンです。左側にある機種名をクリックして切り替える事もできます。
- ⑥ 右クリックメニュー
   設定振分・・・現在の設定配分を過去3日間で「稼働の低い順」「出玉率の低い順」
   から高い設定を入れるように並び替えます。

   設定回数表示・・・④に設定回数情報を表示します。

   過去設定・・・次頁参照
   条件再・・・再条件で設定した台に再マークを付けます。
   全て再・・・他設定からの打ち変え以外の台に再マークを付けます。

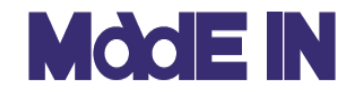

# 各列設定入力について

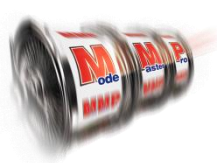

■前頁①「予測詳細」と⑥「過去設定」機能について説明します。

#### ■予測詳細

| 1<br>2<br>3 | 札 | 増減 | 増減<br>- | 稼働1<br>9.778 | 稼働2    | 稼働予測   | 锭    | 重灯 |   | - 244 | 7.20  | 1.9E   | 2500    | 111100-000-000-0004 | 0.07   | MARKED IN C. |
|-------------|---|----|---------|--------------|--------|--------|------|----|---|-------|-------|--------|---------|---------------------|--------|--------------|
| 1<br>2<br>3 |   | -  | -       | 9.779        |        |        |      |    |   | -1444 | 148   | 2,22   | 日相      | 出半于周                | 001    | 差权级          |
| 2<br>3      |   | -  |         | 0,170        | 9,778  | 9,778  | 2    |    | Α | 1.97  | 0.26  | 19,263 | 2,516   | 99.57%              | 9,736  | 42           |
| 3           |   |    | -       | 18,037       | 13,037 | 18,087 | 4    |    | в | 1.22  | -0.78 | 15,905 | -9,481  | 104.61%             | 18,638 | -601         |
|             |   | -  | -       | 20,000       | 20,000 | 20,000 | 6    |    | С | 0.43  | -1.80 | 8,600  | -36,055 | 110.13%             | 22,026 | -2,026       |
| 4           |   | -  | -       | 9,778        | 9,778  | 9,778  | 2    |    | D | 1.97  | 0.26  | 19,263 | 2,516   | 99.57%              | 9,736  | 42           |
| 5           |   | -  | -       | 9,778        | 9,778  | 9,778  | 2    |    | Е | 1.97  | 0.26  | 19,263 | 2,516   | 99.57%              | 9,736  | 42           |
| 6           |   | -  | -       | 9,778        | 9,778  | 9,778  | 2    |    | F | 1.97  | 0.26  | 19,263 | 2,516   | 99.57%              | 9,786  | 42           |
| 7           |   | -  | -       | 13,037       | 13,037 | 13,037 | 4    |    | н | 1.22  | -0.73 | 15,905 | -9,481  | 104.61%             | 13,638 | -601         |
| 8           |   | -  | -       | 13,037       | 13,037 | 13,037 | 4    |    | м | 1.22  | -0.73 | 15,905 | -9,481  | 104.61%             | 13,638 | -601         |
| 9           |   | -  | -       | 9,778        | 9,778  | 9,778  | 2    |    | L | 1.97  | 0.26  | 19,263 | 2,516   | 99.57%              | 9,736  | 42           |
| 合計          |   |    |         |              |        | 12,000 | 8.11 |    |   | 1.55  | -0.53 | 16,959 | -5,769  | 103.35%             | 12,402 | -3,619       |

稼働修正をおこなう入力エリアです。
 入力した稼働が優先され初期設定の設定比率で再計算されます。
 設定ボタンを押すと配分された設定が表示され右横の入力エリアで

ー括登録が可能です。

#### ■過去設定

| &定振分(過去3日の稼働の低い順に高設定をいれる)<br>&定振分(過去3日の出玉率の低い順に高設定をいれる) | ₩ 過去  | の設定調      | ミ績[1:アメ     | リカン番野  | 長HEY!爹 | [:9台]    | - 60 G                                |         | -    | 1.5       | 5      |              |            |
|---------------------------------------------------------|-------|-----------|-------------|--------|--------|----------|---------------------------------------|---------|------|-----------|--------|--------------|------------|
| 设定回数表示                                                  | (東来)  | ≷1∓<br>8• | 1 ⊨ □     ( | ○ 3৮ 日 | ◎ 1年   | 201      | IQ/01/28 _ ~ 2010/                    | 12/28 - |      | C         | 2      | *            | <b>余</b> 安 |
| 量去の設定                                                   |       | u•        | • 1974 V    | 0 0771 |        | 201      | 2013                                  | 52520 4 |      |           | 2      | 13           | 2.75       |
| 条件再                                                     |       | 國日:       | -           |        |        |          | 設定                                    | 1 2 3   | 4    | 5 6       | 実績     | 自店           | DB(i       |
| 全て再                                                     |       | (An ike   |             |        |        |          | 前日の設                                  | 定 9 0   | 0 0  | 0 0       | 103.0  | 2 97.90      | 97         |
| 400P                                                    |       |           | _           |        |        |          | ───────────────────────────────────── | 定 1 5   | 0 8  | 0 0       | 99,9   | 7 101.28     | 101        |
|                                                         |       | 出玉率重      | 囲: 99.00    | %      | ~ 1    | 01.00    | %                                     |         |      |           |        |              |            |
|                                                         |       |           |             | _      | _      | = 0      |                                       |         |      |           |        | To 17 Rented |            |
|                                                         | 日作    | t ₹       | IN          | OUT    | 出玉率    | 該定<br>平均 | <u> </u>                              |         | Â.   | ueta /eta |        | 列設定^         | (JP-       |
|                                                         | 02/28 | 木         | 1 5,647     | 5,194  | 92.0%  | 2.0      |                                       |         | 2    | リ美積       |        |              |            |
|                                                         | 02/27 | 水         | 1 20,387    | 21,633 | 106.1% | 2.0      | 7のつく日                                 |         |      | 台番        | IN     | 出玉率          | 設済         |
|                                                         | 02/26 | 火         | 1 6,531     | 6,427  | 98.4%  | 1.0      |                                       | (3)     |      | 1         | 16,610 | 101.0%       | 4          |
|                                                         | 02/25 | 月         | 1 6,789     | 6,995  | 103.0% | 1.0      |                                       | <b></b> | - 11 | 2         | 21,179 | 105.6%       | l          |
|                                                         | 02/24 | B         | 1 7,317     | 7,099  | 97.0%  | 2.0      |                                       |         |      | 3         | 18,070 | 96.3%        | 2          |
|                                                         | 02/23 | ±         | 1 9,313     | 9,164  | 98.4%  | 2.0      |                                       |         | =    | 4         | 14,361 | 104.6%       | 2          |
|                                                         | 02/22 | 金         | 1 7,021     | 6,702  | 95.5%  | 1.0      |                                       |         |      | 5         | 7,133  | 79.8%        | 2          |
|                                                         | 02/21 | <br>⊐k    | 1 0,047     | 0,194  | 92.0%  | 2.0      |                                       |         | - 11 | 6         | 20,240 | 111.4%       | 4          |
|                                                         | 02/20 | ル         | 1 6.591     | 6.4.97 | 37.0/6 | 2.0      |                                       |         | - 11 | 7         | 12,582 | 103.3%       | 1          |
|                                                         | 02/18 | 月         | 1 6,789     | 6.995  | 103.0% | 1.0      |                                       |         |      | 8         | 7,122  | 84.5%        | 2          |
|                                                         | 02/17 | H I       | 1 14.261    | 14.257 | 100.0% | 2.6      | 7のつく日,特定日                             |         |      | 9         | 11,000 | 80.9%        | 2          |
|                                                         | 02/16 | ±         | 1 7,468     | 7,694  | 103.0% | 1.0      |                                       |         |      |           |        |              |            |
|                                                         | 02/15 | 金         | 1 7,021     | 6,702  | 95.5%  | 1.0      | 年金支給日                                 |         |      |           |        | -            |            |
|                                                         | 02/14 | 木         | 1 5,647     | 5,194  | 92.0%  | 2.0      |                                       |         |      |           | (      | 4)           |            |
|                                                         | 02/13 | 水         | 1 6,652     | 6,454  | 97.0%  | 2.0      |                                       |         |      |           |        |              |            |
|                                                         | 02/12 | 火         | 1 6,531     | 6,427  | 98.4%  | 1.0      |                                       |         |      |           |        |              |            |
|                                                         |       |           |             |        |        |          |                                       |         |      |           |        |              |            |

- ①「過去の設定」は列条件で過去の設定を検索できます。
- ② 検索用画面が表示されます。 検索では期間、曜日、イベント、店舗の出玉率結果範囲を選択できます。
- ③ 検索条件に合った実績情報と④に設定配分が表示されます。
- ④ 列設定へコピーボタンを押すと翌日の設定へコピーされます。

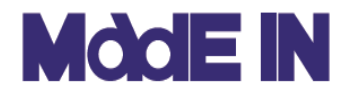

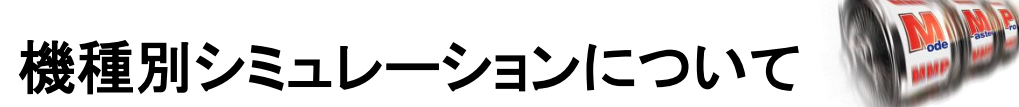

■ここでは機種別シミュレーション機能について説明します。 全台設定入力や各列設定入力とは自動リンクしておらず、機種別稼働予測 は反映されるものの、操作性重視の独立したシミュレーション機能となってお ります。

| Party B       Name       Rot Marker       Rot Marker       Rot Marker       Rot Marker       Rot Marker       Rot Marker       Rot Marker       Rot Marker       Rot Marker                                                                                                    | Protect         Interve         Interve         Value         Value                                                                                                    | Mode Master Pro 【0213:デモ                             | 店舗】         | 分析                    | 日:20:               | 19年02        | 月28日        | 1(木)   |           |      |              |                           |          |       |           |        |          |         |                 |                  |
|----------------------------------------------------------------------------------------------------|----------------------------------------------------------------------------------------------------|------------------------------------------------------|-------------|-----------------------|---------------------|--------------|-------------|--------|-----------|------|--------------|---------------------------|----------|-------|-----------|--------|----------|---------|-----------------|------------------|
| Cell (20)         Cell (30)         Cell (30) <thcell (30)<="" th=""> <thcell (30)<="" th=""> <thc< td=""><td>Ref.Pdf 201       Ext.Pdf       Ext.Pdf<!--</td--><td>7アイル(E)</td><td>_</td><td></td><td></td><td></td><td></td><td></td><td></td><td></td><td></td><td>6</td><td>_</td><td></td><td></td><td></td><td></td><td></td><td></td><td></td></td></thc<></thcell></thcell> | Ref.Pdf 201       Ext.Pdf       Ext.Pdf </td <td>7アイル(E)</td> <td>_</td> <td></td> <td></td> <td></td> <td></td> <td></td> <td></td> <td></td> <td></td> <td>6</td> <td>_</td> <td></td> <td></td> <td></td> <td></td> <td></td> <td></td> <td></td>       | 7アイル(E)                                              | _           |                       |                     |              |             |        |           |      |              | 6                         | _        |       |           |        |          |         |                 |                  |
| PHC 03         UPL 03         UPL 03         UPL 03         UPL 03         UPL 04         UPL 04         UPL 0                                                                                                    | N         N         N<         N         N         N                                                                                                    | ↓/ 機種切替 ■ 稼働予測表                                      | 示           | 全て1                   | 8                   | 锭~反          | 映           | 設定が    | -שב       | • Ex | cel出力        | Ú                         | )        |       |           |        |          |         |                 |                  |
| Number         Column         Column         Colum         Colum         Colum <td>Led         L         S         S</td> <td>lo 继行之</td> <td>会話す</td> <td></td> <td></td> <td>明日の</td> <td>開定さ</td> <td>鐵</td> <td></td> <td></td> <td></td> <td></td> <td></td> <td></td> <td></td> <td>明日の</td> <td>予測</td> <td></td> <td></td> <td></td>                                                                                                    | Led         L         S         S                                                                                                    | lo 继行之                                               | 会話す         |                       |                     | 明日の          | 開定さ         | 鐵      |           |      |              |                           |          |       |           | 明日の    | 予測       |         |                 |                  |
| 1         PMD         E         0         3         0         1         12,000         10,118         153         -0.66         158,36         1737         -4.8.28         -5,186         14.30         -5,988         12,307         -4.8.28         -1,280         12,307         -4.8.28         -1,280         12,307         12,308         12,308         12,308         12,308         12,308         12,308         12,308         12,308         12,308         12,308         12,308         12,308         12,308         12,308         12,308         12,308         12,308         12,308         12,308         12,308         12,308         12,308         12,308         12,308         12,308         12,308         12,308         12,308         12,308         12,308         12,308         12,308         12,308         12,308         12,308         12,308         12,308         12,308         12,308         12,308         12,308         12,308         12,308         12,308         12,308         12,308         12,308         12,308         12,308         12,308         12,308         12,308         12,308         12,308         12,308         12,308         12,308         12,308         12,308         12,308         12,308         12,308                                                                                                    | 1       P       D       0       0       0       0       0       0       0       0       0       0       0       0       0       0       0       0       0       0       0       0       0       0       0       0       0       0       0       0       0       0       0       0       0       0       0       0       0       0       0       0       0       0       0       0       0       0       0       0       0       0       0       0       0       0       0       0       0       0       0       0       0       0       0       0       0       0       0       0       0       0       0       0       0       0       0       0       0       0       0       0       0       0       0       0       0       0       0       0       0       0       0       0       0       0       0       0       0       0       0       0       0       0       0       0       0       0       0       0       0       0       0       0       0       0       0       0                                                                                                    | ··· ···                                              | <b>1</b> 90 |                       | S2                  | S3           | S           | s s    | 5         | S6   | IN校数         | 出王率                       | 口単       | □粗    | 売上        | 台売上    | 粗利       | 台粗利     | 営割 利益率          | - 平均設定           |
| 2         2         3         0         0         0         0         0         0         1         0         0         1         0         0         1         0         0         0         1         0         0         0         1         0         0         0         1         0         0         0         1         0         0         0         1         0         0         1         0         0         1         0         0         1         0         0         1         0         0         1         0         0         0         0         0         0         0         0         0         0         0         0         0         0         0         0         0         0         0         0         0         0         0         0         0         0         0         0         0         0         0         0         0         0         0         0         0         0         0         0         0         0         0         0         0         0         0         0         0         0         0         0         0         0         0         0                                                                                                    | 2         P         0         0         0         0         0         1         0         7.00         10.088         14         -1.68         12.088         15.07         -1.08         12.088         15.07         -1.08         12.088         15.07         -1.088         12.088         12.088         12.088         12.088         12.088         12.088         12.088         12.088         12.088         12.088         12.088         12.088         12.088         12.088         12.088         12.088         12.088         12.088         12.088         12.088         12.088         12.088         12.088         12.088         12.088         12.088         12.088         12.088         12.088         12.088         12.088         12.088         12.088         12.088         12.088         12.088         12.088         12.088         12.088         12.088         12.088         12.088         12.088         12.088         12.088         12.088         12.088         12.088         12.088         12.088         12.088         12.088         12.088         12.088         12.088         12.088         12.088         12.088         12.088         12.088         12.088         12.088         12.088         12.088         12.088                                                                                                    | 1 アメリカン番長 HEY ! 鏡                                    | 9           | 0                     | 5                   | 0            | 3           | 0      |           | 1    | 12,000       | 103.11%                   | 1.55     | -0.46 | 156,396   | 17,377 | -46,782  | -5,198  | 14.29 -29.91    | \$ 3.11          |
| 10         10         0         0         0         0         0         0         0         1         55.00         10.2138         10.103         10.033         10.033         10.033         10.033         10.033         10.033         10.033         10.033         10.033         10.033         10.033         10.033         10.033         10.033         10.033         10.033         10.033         10.033         10.033         10.033         10.033         10.033         10.033         10.033         10.033         10.033         10.033         10.033         10.033         10.033         10.033         10.033         10.033         10.033         10.033         10.033         10.033         10.033         10.033         10.033         10.033         10.033         10.033         10.03         10.033         10.03         10.03         10.03         10.03         10.03         10.03         10.03         10.03         10.03         10.03         10.03         10.03         10.03         10.03         10.03         10.03         10.03         10.03         10.03         10.03         10.03         10.03         10.03         10.03         10.03         10.03         10.03         10.03         10.03         10.03                                                                                                    | () () () () () () () () () () () () () (                                                                                                    | 2 押忍!番長3<br>9 ICCSUD 594                             | 9           | 0                     | 5                   | 0            | 0           | 4      |           | 0    | 7,500        | 108.58%                   | 1.94     | -1.50 | 121,867   | 13,541 | -94,267  | -10,474 | 19.51 -77.35    | × 3.33           |
| S1 + 2-0 手上の         C         C <thc< th="">         C         C         &lt;</thc<>                                                                                                    | 1         1         0         0         0         0         0         0         0         0         0         0         0         0         0         0         0         0         0         0         0         0         0         0         0         0         0         0         0         0         0         0         0         0         0         0         0         0         0         0         0         0         0         0         0         0         0         0         0         0         0         0         0         0         0         0         0         0         0         0         0         0         0         0         0         0         0         0         0         0         0         0         0         0         0         0         0         0         0         0         0         0         0         0         0         0         0         0         0         0         0         0         0         0         0         0         0         0         0         0         0         0         0         0         0         0         0                                                                                                    | <ul> <li>ハンリスク#+</li> <li>ミリオンゴッド-28ヵの間時-</li> </ul> | 3           | 11                    | 0                   | 0            |             | 0      |           | 1    | 5.671        | 102.70%                   | 4.44     | 0.00  | 288.032   | 24.003 | 7.948    | -0,900  | 10.70 2.76      | × 2.03<br>% 1.42 |
| ●         ●         0         2         ●         0         0         1         0         0         0         0         0         0         0         0         0         0         0         0         0         0         0         0         0         0         0         0         0         0         0         0         0         0         0         0         0         0         0         0         0         0         0         0         0         0         0         0         0         0         0         0         0         0         0         0         0         0         0         0         0         0         0         0         0         0         0         0         0         0         0         0         0         0         0         0         0         0         0         0         0         0         0         0         0         0         0         0         0         0         0         0         0         0         0         0         0         0         0         0         0         0         0         0         0         0         0                                                                                                    | 6         歴史少女型からマギカ         8         0         2         0         0         10.00         10.158K         24.6         0.8         0.67.00         2.288         -0.98         1.38         -3.44K         2.248           7         10.200         0         0         0         0         0         0         0         0         0         0         0         0         0         0         0.00         0         0.00         0         0.00         0.00         0.00         0.00         0.00         0.00         0.00         0.00         0.00         0.00         0.00         0.00         0.00         0.00         0.00         0.00         0.00         0.00         0.00         0.00         0.00         0.00         0.00         0.00         0.00         0.00         0.00         0.00         0.00         0.00         0.00         0.00         0.00         0.00         0.00         0.00         0.00         0.00         0.00         0.00         0.00         0.00         0.00         0.00         0.00         0.00         0.00         0.00         0.00         0.00         0.00         0.00         0.00         0.00         0.00         0.00         0.00 </td <td>5<br/>北斗の拳 転生の章</td> <td>3</td> <td>0</td> <td>0</td> <td>8</td> <td></td> <td>0</td> <td></td> <td>0</td> <td>10,000</td> <td>100.85%</td> <td>8.09</td> <td>0.13</td> <td>92,700</td> <td>30,900</td> <td>3,791</td> <td>1,264</td> <td>10.55 4.09</td> <td>% 3.00</td> | 5<br>北斗の拳 転生の章                                       | 3           | 0                     | 0                   | 8            |             | 0      |           | 0    | 10,000       | 100.85%                   | 8.09     | 0.13  | 92,700    | 30,900 | 3,791    | 1,264   | 10.55 4.09      | % 3.00           |
| マンカーハンサー目下書価         9         0         0         0         0         0         0         0         0         0         0         0         0         0         0         0         0         0         0         0         0         0         0         0         0         0         0         0         0         0         0         0         0         0         0         0         0         0         0         0         0         0         0         0         0         0         0         0         0         0         0         0         0         0         0         0         0         0         0         0         0         0         0         0         0         0         0         0         0         0         0         0         0         0         0         0         0         0         0         0         0         0         0         0         0         0         0         0         0         0         0         0         0         0         0         0         0         0         0         0         0         0         0         0         0                                                                                                    | マシスクーハシク-月下書画         3         0         0         0         0         0         0         0         0         0         0         0         0         0         0         0         0         0         0         0         0         0         0         0         0         0         0         0         0         0         0         0         0         0         0         0         0         0         0         0         0         0         0         0         0         0         0         0         0         0         0         0         0         0         0         0         0         0         0         0         0         0         0         0         0         0         0         0         0         0         0         0         0         0         0         0         0         0         0         0         0         0         0         0         0         0         0         0         0         0         0         0         0         0         0         0         0         0         0         0         0         0         0         0         0                                                                                                    | 6 魔法少女まどか☆マギカ                                        | 3           | 0                     | 2                   | - (          | 2           | 0      |           | 0    | 12,000       | 101.66%                   | 2.46     | -0.08 | 86,760    | 28,920 | -2,985   | -995    | 11.38 -3.44     | \$ 2.67          |
| 8       14       0       0       0       0       0       0       0       0       0       0       0       0       0       0       0       0       0       0       0       0       0       0       0       0       0       0       0       0       0       0       0       0       0       0       0       0       0       0       0       0       0       0       0       0       0       0       0       0       0       0       0       0       0       0       0       0       0       0       0       0       0       0       0       0       0       0       0       0       0       0       0       0       0       0       0       0       0       0       0       0       0       0       0       0       0       0       0       0       0       0       0       0       0       0       0       0       0       0       0       0       0       0       0       0       0       0       0       0       0       0       0       0       0       0       0       0       0                                                                                                    | 0         1         0         0         0         0         0         0         0         0         0         0         0         0         0         0         0         0         0         0         0         0         0         0         0         0         0         0         0         0         0         0         0         0         0         0         0         0         0         0         0         0         0         0         0         0         0         0         0         0         0         0         0         0         0         0         0         0         0         0         0         0         0         0         0         0         0         0         0         0         0         0         0         0         0         0         0         0         0         0         0         0         0         0         0         0         0         0         0         0         0         0         0         0         0         0         0         0         0         0         0         0         0         0         0         0         0                                                                                                    | 7 モンスターハンター月下雷鳴                                      | 3           | 0                     | 0                   | 0            | -           | 0      |           | 3    | 25,000       | 115.91%                   | 1.29     | -2.78 | 96,750    | 32,250 | -208,186 | -69,395 | 34.67 -215.18   | <b>%</b> 6.00    |
| P F ACP // ACP // A                                                                                                    | 9       7       0       0       1       0       0       1       0       0       0       0       0       0       0       0       0       0       0       0       0       0       0       0       0       0       0       0       0       0       0       0       0       0       0       0       0       0       0       0       0       0       0       0       0       0       0       0       0       0       0       0       0       0       0       0       0       0       0       0       0       0       0       0       0       0       0       0       0       0       0       0       0       0       0       0       0       0       0       0       0       0       0       0       0       0       0       0       0       0       0       0       0       0       0       0       0       0       0       0       0       0       0       0       0       0       0       0       0       0       0       0       0       0       0       0       0       0       0                                                                                                    | 8 パチスロ聖闘士星矢 海皇覚護                                     | 6           | 0                     | 5                   | 0            | 1           | 0      |           | 0    | 10,449       | 100.20%                   | 2.76     | 0.21  | 166,832   | 27,805 | 12,839   | 2,140   | 10.15 7.70      | % 2.33           |
| 0         1         0         0         0         0         2         0         2         0         2         0         2         0         2         0         1         0         0         0         0         0         0         0         0         0         0         0         0         0         0         0         0         0         0         0         0         0         0         0         0         0         0         0         0         0         0         0         0         0         0         0         0         0         0         0         0         0         0         0         0         0         0         0         0         0         0         0         0         0         0         0         0         0         0         0         0         0         0         0         0         0         0         0         0         0         0         0         0         0         0         0         0         0         0         0         0         0         0         0         0         0         0         0         0         0         0                                                                                                    | 01         1         0         0         0         0         0         0         0         0         0         0         0         0         0         0         0         0         0         0         0         0         0         0         0         0         0         0         0         0         0         0         0         0         0         0         0         0         0         0         0         0         0         0         0         0         0         0         0         0         0         0         0         0         0         0         0         0         0         0         0         0         0         0         0         0         0         0         0         0         0         0         0         0         0         0         0         0         0         0         0         0         0         0         0         0         0         0         0         0         0         0         0         0         0         0         0         0         0         0         0         0         0         0         0         0         0                                                                                                    | 9 ディスクアップ                                            | 6           | 6                     | 0                   | -            | -           | 0      |           | 0    | 11,603       | 100.63%                   | 1.82     | 0.05  | 126,702   | 21,117 | 3,555    | 592     | 10.69 2.81      | % 1.00           |
| 1         1         1         0         0         0         0         0         0         0         0         0         0         0         0         0         0         0         0         0         0         0         0         0         0         0         0         0         0         0         0         0         0         0         0         0         0         0         0         0         0         0         0         0         0         0         0         0         0         0         0         0         0         0         0         0         0         0         0         0         0         0         0         0         0         0         0         0         0         0         0         0         0         0         0         0         0         0         0         0         0         0         0         0         0         0         0         0         0         0         0         0         0         0         0         0         0         0         0         0         0         0         0         0         0         0         0                                                                                                    | I         I                                                                                                    | 10 プレミアムスーパービンゴネオ                                    | 1           | 1                     | 0                   | 0            | 0           | 0      |           | 0    | 2,808        | 94.73%                    | 5.05     | 1.42  | 14,180    | 14,180 | 3,980    | 3,980   | 7.91 28.07      | % 1.00           |
| 1         1         0         1         0         1         0         0         0         0         0         0         0         0         0         0         0         0         0         0         0         0         0         0         0         0         0         0         0         0         0         0         0         0         0         0         0         0         0         0         0         0         0         0         0         0         0         0         0         0         0         0         0         0         0         0         0         0         0         0         0         0         0         0         0         0         0         0         0         0         0         0         0         0         0         0         0         0         0         0         0         0         0         0         0         0         0         0         0         0         0         0         0         0         0         0         0         0         0         0         0         0         0         0         0         0         0                                                                                                    | 1         1         0         1         0         0         0         0         0         0         0         0         0         0         0         0         0         0         0         0         0         0         0         0         0         0         0         0         0         0         0         0         0         0         0         0         0         0         0         0         0         0         0         0         0         0         0         0         0         0         0         0         0         0         0         0         0         0         0         0         0         0         0         0         0         0         0         0         0         0         0         0         0         0         0         0         0         0         0         0         0         0         0         0         0         0         0         0         0         0         0         0         0         0         0         0         0         0         0         0         0         0         0         0         0         0         0                                                                                                    | 11 コードギアス 反逆のルルーシュ                                   | 1           | 0                     | 1                   | 0            | 0           | 0      |           | 0    | 540<br>6.017 | 100.19%                   | 1.81     | 0.13  | 977       | 977    | 2 5 5 5  | 2.555   | 10.20 7.27      | % 2.00<br>% 2.00 |
| Answer         Answer         Answe                                                                                                    | 1         1         1         1         1         1         1         1         1         1         1         1         1         1         1         1         1         1         1         1         1         1         1         1         1         1         1         1         1         1         1         1         1         1         1         1         1         1         1         1         1         1         1         1         1         1         1         1         1         1         1         1         1         1         1         1         1         1         1         1         1         1         1         1         1         1         1         1         1         1         1         1         1         1         1         1         1         1         1         1         1         1         1         1         1         1         1         1         1         1         1         1         1         1         1         1         1         1         1         1         1         1         1         1         1         1         1                                                                                                            | 13 苔玉の巻〜明志〜                                          | 1           | 1                     | 0                   | 0            | 0           | 0      |           | 0    | 5.659        | 96.64%                    | 3.01     | 0.01  | 17,034    | 17.034 | 5,000    | 5.003   | 7.77 29.37      | 2.00<br>% 1.00   |
| シブラムと出金いやまがあみが、1       0       1       0       1       0       1       0       1       0       0       0       0       0       0       0       0       0       0       0       0       0       0       0       0       0       0       0       0       0       0       0       0       0       0       0       0       0       0       0       0       0       0       0       0       0       0       0       0       0       0       0       0       0       0       0       0       0       0       0       0       0       0       0       0       0       0       0       0       0       0       0       0       0       0       0       0       0       0       0       0       0       0       0       0       0       0       0       0       0       0       0       0       0       0       0       0       0       0       0       0       0       0       0       0       0       0       0       0       0       0       0       0       0       0       0       0       0                                                                                                    | 16         クンウンに出張へを求めらん         1         0         1         0         1         0         1         0         0         0         0         0         0         0         0         0         0         0         0         0         0         0         0         0         0         0         0         0         0         0         0         0         0         0         0         0         0         0         0         0         0         0         0         0         0         0         0         0         0         0         0         0         0         0         0         0         0         0         0         0         0         0         0         0         0         0         0         0         0         0         0         0         0         0         0         0         0         0         0         0         0         0         0         0         0         0         0         0         0         0         0         0         0         0         0         0         0         0         0         0         0         0         0         0                                                                                                    | 14 回期黙示録カイジ4                                         | 1           | 0                     | 1                   | 0            | 0           | 0      |           | 0    | 4,676        | 98.70%                    | 2.15     | 0.43  | 10,053    | 10,053 | 2,023    | 2,023   | 8.79 20.12      | % 2.00           |
| A = SLOT (-) (-) (-) (-) (-) (-) (-) (-) (-) (-)                                                                                                    | 10       A=SUCTP-X/2T/DFURERAL       1       1       0       0        0       0       0       0.488       99.288       10       0.466       6.469       1.680       1.680       1.70       25708       11.11         17       70.056/-y=C452*9148-#       1       1       0       0       0       0       0       0.80       1.880       99.208       220       0.55       4.442       4.342       4.342       4.341       4.341       4.303       725       277.05       1.11       8.46       8.468       1.468       1.468       1.408       1.208       92.08       1.207.47       2.507.78       2.50       0.50       0.300       3.000       1.001       6.456       5.50       2.71       1.10       6.50       2.507.85       1.11       2.50       2.57       7.507       2.307       3.007       3.007       3.007       3.007       2.50       2.50       2.50       2.50       2.507       2.507       2.507       2.507       2.507       2.507       2.507       2.507       2.507       2.507       2.507       2.507       2.507       2.507       2.507       2.507       2.507       2.507       2.507       2.507       2.507       2                                                                                                    | 15 ダンジョンに出会いを求めるのに                                   | 1           | 0                     | 1                   | -            | -           | 0      |           | 0    | 9,310        | 99.85%                    | 1.66     | 0.18  | 15,455    | 15,455 | 1,660    | 1,660   | 9.82 10.74      | % 2.00           |
| 7         花の膨大-天在第少時後         1         1         0         0         0         0         0         0         0         0         0         0         0         0         0         0         0         0         0         0         0         0         0         0         0         0         0         0         0         0         0         0         0         0         0         0         0         0         0         0         0         0         0         0         0         0         0         0         0         0         0         0         0         0         0         0         0         0         0         0         0         0         0         0         0         0         0         0         0         0         0         0         0         0         0         0         0         0         0         0         0         0         0         0         0         0         0         0         0         0         0         0         0         0         0         0         0         0         0         0         0         0         0         0                                                                                                    | 17       日の酸小一美馨字射器       1       1       0       0       0       0       0       0       0       0       0       0       0       0       0       0       0       0       0       0       0       0       0       0       0       0       0       0       0       0       0       0       0       0       0       0       0       0       0       0       0       0       0       0       0       0       0       0       0       0       0       0       0       0       0       0       0       0       0       0       0       0       0       0       0       0       0       0       0       0       0       0       0       0       0       0       0       0       0       0       0       0       0       0       0       0       0       0       0       0       0       0       0       0       0       0       0       0       0       0       0       0       0       0       0       0       0       0       0       0       0       0       0       0       0       0                                                                                                    | 16 A-SLOTツインエンジェルBREA                                | 1           | 1                     | 0                   | -            | -           | 0      |           | 0    | 3,436        | 98.28%                    | 1.88     | 0.48  | 6,460     | 6,460  | 1,660    | 1,660   | 8.17 25.70      | % 1.00           |
| 2         ハー・リハン         1         1         0         0         0         0         0         0         0         0         0         0         0         0         0         0         0         0         0         0         0         0         0         0         0         0         0         0         0         0         0         0         0         0         0         0         0         0         0         0         0         0         0         0         0         0         0         0         0         0         0         0         0         0         0         0         0         0         0         0         0         0         0         0         0         0         0         0         0         0         0         0         0         0         0         0         0         0         0         0         0         0         0         0         0         0         0         0         0         0         0         0         0         0         0         0         0         0         0         0         0         0         0         0         0<                                                                                                    | 8 $2$ $-1$ $1$ $1$ $1$ $1$ $1$ $1$ $0$ $0$                                                                                                    | 17 花の慶次~天を穿つ戦槍~開                                     | 1           | 1                     | 0                   | 0            | 0           | 0      |           | 0    | 1,888        | 98.20%                    | 2.30     | 0.54  | 4,342     | 4,342  | 1,013    | 1,013   | 8.43 23.33      | % 1.00           |
| 2) アナラーボトーディステま式         1         1         0         0         0         0         0         0         0         0         0         0         0         0         0         0         0         0         0         0         0         0         0         0         0         0         0         0         0         0         0         0         0         0         0         0         0         0         0         0         0         0         0         0         0         0         0         0         0         0         0         0         0         0         0         0         0         0         0         0         0         0         0         0         0         0         0         0         0         0         0         0         0         0         0         0         0         0         0         0         0         0         0         0         0         0         0         0         0         0         0         0         0         0         0         0         0         0         0         0         0         0         0         0         0                                                                                                    | 9 アナチックホックエックエックエックエックエックエックエックエックキャックエックキャックエックキャックエックエックエックエックエックエックエックエックエックエックエックエックエッ                                                                                                    | 8 スーパーリノXX                                           | 1           | 1                     | 0                   | 0            | 0           | 0      |           | 0    | 4,574        | 96.74%                    | 3.18     | 0.88  | 14,545    | 14,545 | 4,031    | 4,031   | 7.95 27.71      | % 1.00           |
| VI TLULING TYCE LIFT YSG LIFT YSG L                                                                                                    | 0 **D_114#*TX5.1971168.0         1         0         0         0         0         0         0         0         0         0         0         0         0         0         0         0         0         0         0         0         0         0         0         0         0         0         0         0         0         0         0         0         0         0         0         0         0         0         0         0         0         0         0         0         0         0         0         0         0         0         0         0         0         0         0         0         0         0         0         0         0         0         0         0         0         0         0         0         0         0         0         0         0         0         0         0         0         0         0         0         0         0         0         0         0         0         0         0         0         0         0         0         0         0         0         0         0         0         0         0         0         0         0         0         0 </td <td>.9 アナザーゴッドハーデス- 冥王苔</td> <td>1</td> <td>1</td> <td>0</td> <td>0</td> <td>0</td> <td>0</td> <td></td> <td>0</td> <td>1,500</td> <td>97.47%</td> <td>2.60</td> <td>0.70</td> <td>8,900</td> <td>3,900</td> <td>1,045</td> <td>1,045</td> <td>8.05 26.79</td> <td>% 1.00</td>                                                                                           | .9 アナザーゴッドハーデス- 冥王苔                                  | 1           | 1                     | 0                   | 0            | 0           | 0      |           | 0    | 1,500        | 97.47%                    | 2.60     | 0.70  | 8,900     | 3,900  | 1,045    | 1,045   | 8.05 26.79      | % 1.00           |
| 1         1         1         0         0         0         0         0         0         0         0         0         0         0         0         0         0         0         0         0         0         0         0         0         0         0         0         0         0         0         0         0         0         0         0         0         0         0         0         0         0         0         0         0         0         0         0         0         0         0         0         0         0         0         0         0         0         0         0         0         0         0         0         0         0         0         0         0         0         0         0         0         0         0         0         0         0         0         0         0         0         0         0         0         0         0         0         0         0         0         0         0         0         0         0         0         0         0         0         0         0         0         0         0         0         0         0                                                                                                    | 1         1         1         0         0         0         0         0         0         0         0         0         0         0         0         0         0         0         0         0         0         0         0         0         0         0         0         0         0         0         0         0         0         0         0         0         0         0         0         0         0         0         0         0         0         0         0         0         0         0         0         0         0         0         0         0         0         0         0         0         0         0         0         0         0         0         0         0         0         0         0         0         0         0         0         0         0         0         0         0         0         0         0         0         0         0         0         0         0         0         0         0         0         0         0         0         0         0         0         0         0         0         0         0         0         0         0                                                                                                    | 20 戦ロレ[桑平女君]徳川家康                                     | 1           | 1                     | 0                   | 0            | 0           | 0      |           | 0    | 3,561        | 97.56%                    | 2.24     | 0.65  | 7,977     | 7,977  | 2,307    | 2,307   | 7.82 28.92      | % 1.00<br>% 1.00 |
| □       1000 01 1       1       0       0       0       0       0       0       0       0       0       0       0       0       0       0       0       0       0       0       0       0       0       0       0       0       0       0       0       0       0       0       0       0       0       0       0       0       0       0       0       0       0       0       0       0       0       0       0       0       0       0       0       0       0       0       0       0       0       0       0       0       0       0       0       0       0       0       0       0       0       0       0       0       0       0       0       0       0       0       0       0       0       0       0       0       0       0       0       0       0       0       0       0       0       0       0       0       0       0       0       0       0       0       0       0       0       0       0       0       0       0       0       0       0       0       0 <t< td=""><td>□         □         □         □         □         □         □         □         □         □         □         □         □         □         □         □         □         □         □         □         □         □         □         □         □         □         □         □         □         □         □         □         □         □         □         □         □         □         □         □         □         □         □         □         □         □         □         □         □         □         □         □         □         □         □         □         □         □         □         □         □         □         □         □         □         □         □         □         □         □         □         □         □         □         □         □         □         □         □         □         □         □         □         □         □         □         □         □         □         □         □         □         □         □&lt;         □&lt;         □&lt;         □&lt;         □&lt;         □&lt;         □&lt;         □&lt;         □&lt;         □&lt; <th□< th=""> <th□< th=""> <th□<< th=""> <!--</td--><td>21 U-F 37 779-S937 He</td><td>2</td><td>0</td><td>2</td><td>0</td><td>0</td><td>0</td><td></td><td>0</td><td>9,179</td><td>90.01%</td><td>2.25</td><td>0.57</td><td>9,392</td><td>6.237</td><td>2,303</td><td>2,303</td><td>8.04 26.87</td><td>% 1.00<br/>% 2.00</td></th□<<></th□<></th□<></td></t<>                                                                                                    | □         □         □         □         □         □         □         □         □         □         □         □         □         □         □         □         □         □         □         □         □         □         □         □         □         □         □         □         □         □         □         □         □         □         □         □         □         □         □         □         □         □         □         □         □         □         □         □         □         □         □         □         □         □         □         □         □         □         □         □         □         □         □         □         □         □         □         □         □         □         □         □         □         □         □         □         □         □         □         □         □         □         □         □         □         □         □         □         □         □         □         □         □         □<         □<         □<         □<         □<         □<         □<         □<         □<         □< <th□< th=""> <th□< th=""> <th□<< th=""> <!--</td--><td>21 U-F 37 779-S937 He</td><td>2</td><td>0</td><td>2</td><td>0</td><td>0</td><td>0</td><td></td><td>0</td><td>9,179</td><td>90.01%</td><td>2.25</td><td>0.57</td><td>9,392</td><td>6.237</td><td>2,303</td><td>2,303</td><td>8.04 26.87</td><td>% 1.00<br/>% 2.00</td></th□<<></th□<></th□<>                                                                       | 21 U-F 37 779-S937 He                                | 2           | 0                     | 2                   | 0            | 0           | 0      |           | 0    | 9,179        | 90.01%                    | 2.25     | 0.57  | 9,392     | 6.237  | 2,303    | 2,303   | 8.04 26.87      | % 1.00<br>% 2.00 |
| P ランホービレンガレーション         2         0         2         -         0         0         5.38         10228         14         -0.29         15.114         7.57         -0.09         -1.55         12.0         20.00         2           5 (二ナ) TYPE A+         2         2         -         0         -         0         3.056         99.72%         22.0         44         16.366         8.183         3.197         1.586         8.5         15.58         1           A 1/E C 7) 1/5 2/7 1/5 2/7 1/5         10         0         7         2         0         0         7.71         10.586         2.0         10.0         2.01         10.0         2.01         10.0         2.01         10.0         2.01         10.0         2.01         10.0         2.01         10.0         2.01         10.0         2.01         10.0         2.01         10.0         2.01         10.0         2.01         10.0         2.01         10.0         2.01         10.0         2.01         10.0         2.01         10.0         2.01         10.0         2.01         10.0         2.01         10.0         2.01         10.0         2.01         2.01         2.01         10.0         2.01         10                                                                                                    | 24       95/Å+Ut/JL-Juj       2       0       2       -       0       0       5.89       102.88       140       0.23       15.114       7.57       -0.80       -1.56       12.2       0.505       12.2         25       75-7 YPE A+       2       2       -       -       0       -       0       3.056       9.92%       22       0.4       15.116       7.57       -0.80       -1.56       12.2       0.45       10.116       7.57       1.597       -0.80       1.58       10.4       10.4       10.4       10.4       0.12       10.45       10.56       0.128       0.516       0.128       0.516       10.506       10.20       10.56       10.506       10.506       10.56       10.4       10.10       10.56       10.506       10.56       10.46       10.56       10.506       10.56       10.46       10.56       10.56       10.56       10.56       10.56       10.56       10.56       10.56       10.56       10.56       10.56       10.56       10.56       10.56       10.56       10.56       10.56       10.56       10.56       10.56       10.56       10.56       10.56       10.56       10.56       10.56       10.56       10.56                                                                                                    | 23 アレックス                                             | 2           | 0                     | 2                   | -            | -           | 0      |           | 0    | 7,226        | 101.13%                   | 1.73     | -0.05 | 25,002    | 12,501 | -709     | -354    | 11.31 -2.84     | × 2.00           |
| 5 不二子 TYPE A+       2       2       -       0       0       -       0       0       8.86       9.9728       22       0.43       16.868       0.183       0.197       15.56       0.55       15.56       0.15       15.56       0.15       15.56       0.15       15.56       0.15       15.56       0.15       15.56       0.15       15.56       0.15       15.56       0.15       15.56       0.15       15.56       0.15       15.56       0.15       15.56       0.15       15.56       0.15       0.15       0.15       0.15       0.15       0.15       0.15       0.15       0.15       0.15       0.15       0.15       0.15       0.15       0.15       0.15       0.15       0.15       0.15       0.15       0.15       0.15       0.15       0.15       0.15       0.15       0.15       0.15       0.15       0.15       0.15       0.15       0.15       0.15       0.15       0.15       0.15       0.15       0.15       0.15       0.15       0.15       0.15       0.15       0.15       0.15       0.15       0.15       0.15       0.15       0.15       0.15       0.15       0.15       0.15       0.15       0.15       0.15                                                                                                    | 25         二子 TYPE A+         2         2         -         0         -         0         -         0         -         0         -         0         9.85         9.9724         22         0.43         0.1636         0.1636         0.183         0.113         1.586         0.58         1.586         0.10           26         // L* C*p1/75/var.         4         0         4         -         0         0         0.372         100406         10         2.116         7.279         1.556         0.588         10.41         5.346         2.21           27         7/2/075/-EX/E         12         0         0         7         2         0         0         7.776         101508         2.57         0.01         1.536         0.41         1.536         0.41         1.536         0.41         1.536         0.41         1.536         0.41         0.41         0.43         0.41         0.103         1.013         1.013         1.013         1.013         1.013         1.013         1.013         1.013         1.013         1.013         1.013         1.013         1.013         1.013         1.013         1.013         1.013         1.013         1.013         1.013                                                                                                    | 24 クランキーセレブレーション                                     | 2           | 0                     | 2                   | -            | -           | 0      |           | 0    | 5,398        | 102.28%                   | 1.40     | -0.29 | 15,114    | 7,557  | -3,099   | -1,550  | 13.26 -20.50    | \$ 2.00          |
| a) $f_{1}f_{2}^{2} \circ p_{1} \circ f_{2} \circ p_{2} \circ f_{2}$ 4       0       4       -       -       0       0       3.72       10.444       14       10       2.116       7.279       15.86       3.88       10.41       15.446       12 $T_{1}/2, q_{2} \circ f_{2} - f_{2} \cdot f_{2} \cdot f_{2}$ 0       0       7       2       8       0       7.176       10158       2.2       -0.0       10.116       10.248       10.1024       10.1024       10.1024       10.1024       10.1024       10.1024       10.1024       10.1024       10.1024       10.1024       10.1024       10.1024       10.1024       10.1024       10.1024       10.1024       10.1024       10.1024       10.1024       10.1024       10.1024       10.1024       10.1024       10.1024       10.1024       10.1024       10.1024       10.1024       10.1024       10.1024       10.1024       10.1024       10.1024       10.1024       10.1024       10.1024       10.1024       10.1024       10.1024       10.1024       10.1024       10.1024       10.1024       10.1024       10.1024       10.1024       10.1024       10.1024       10.1024       10.1024       10.1024       10.1024       10.1024       10.1024       10.1024       10.1024       10.1024<                                                                                                    | 20         小ビ マットガラッシャベ・         4         0         4         0         4         0         4         0         0         0         0         0         0         0         0         0         0         0         0         0         0         0         0         0         0         0         0         0         0         0         0         0         0         0         0         0         0         0         0         0         0         0         0         0         0         0         0         0         0         0         0         0         0         0         0         0         0         0         0         0         0         0         0         0         0         0         0         0         0         0         0         0         0         0         0         0         0         0         0         0         0         0         0         0         0         0         0         0         0         0         0         0         0         0         0         0         0         0         0         0         0         0         0         0                                                                                                    | 25 不二子 TYPE A+                                       | 2           | 2                     | -                   | -            | 0           |        |           | 0    | 3,686        | 98.72%                    | 2.22     | 0.43  | 16,366    | 8,183  | 3,197    | 1,598   | 8.85 19.53      | % 1.00           |
| 7 アイムジャグラーEX AE       12       0       0       7       2       3       0       7,74       101586       25       -0.0       150,000       15,559       -7.48       -622       11.4       -9.28X       5         2 イグやグラーが       12       0       4       5       1       2       0       15,164       10128X       188       -00       31,391       27,164       -11251       11.45       -0.08X       25         2 ペグやグラーボ       12       0       4       5       2       1       0       8,393       10123X       128       -0.08       200,270       61,659       -6,775       -4.61       11.20       -0.08       200,270       0       4.55,70       -4.61       11.20       -2.68       200,270       0.48       55,55       2.69       15,55       5,55       2.6       0.0       9.78       -2.68       2.00,270       2.01       5.55       2.20       15,55       5.5       2.0       9.0       9.7       1.1       1       0       9.50       10158       15,15       16,467       16,498       -6,488       -6,498       15.5       2.20       15.5       2.00       115.43       103,078       15.5       14.25       15.5 </td <td>27 アイスクサラーシスAE 12 0 0 0 7 2 0 0 0 7 10 0 0 7 10 0 0 7 10 0 0 7 0 0 0 7 0 0 0 0</td> <td>26 ハナビ マットブラックver.</td> <td>4</td> <td>0</td> <td>4</td> <td>-</td> <td>-</td> <td>0</td> <td></td> <td>0</td> <td>3,752</td> <td>100.40%</td> <td>1.94</td> <td>0.10</td> <td>29,116</td> <td>7,279</td> <td>1,556</td> <td>389</td> <td>10.41 5.34</td> <td>% 2.00</td>                                                                                                    | 27 アイスクサラーシスAE 12 0 0 0 7 2 0 0 0 7 10 0 0 7 10 0 0 7 10 0 0 7 0 0 0 7 0 0 0 0                                                                                                    | 26 ハナビ マットブラックver.                                   | 4           | 0                     | 4                   | -            | -           | 0      |           | 0    | 3,752        | 100.40%                   | 1.94     | 0.10  | 29,116    | 7,279  | 1,556    | 389     | 10.41 5.34      | % 2.00           |
| 8 ( <i>∀</i> / <i></i> / <sup></sup> / <i></i> / <table-cell>) −<i></i>/<table-cell> 12 0 4 5 1 2 0 1 1<i></i> 2 0 1 1<i></i> 14 10 12<i></i> 18 −0.0 31.31 27.6 −12.61 −12.6 11.6 −1.0 14 5 −0.0 3<br/>9 (<i>∀</i>/<i></i>/<i></i>/√)−<i></i> −<i></i> 12 0 4 5 2 1 1 0 4 8.3 10.23 12 −0.0 20.07 6 20.07 6 20.0</table-cell></table-cell>                                                                                                    | 28       マイジャグラー大V       12       0       4       5       1       2       0       16.128       10.128       108       031       2318       2.158       -1.158       1.158       1.158       1.158       1.158       1.158       1.158       1.158       1.158       1.158       1.158       1.158       1.158       1.158       1.158       1.158       1.158       1.158       1.158       1.158       1.158       1.158       1.158       1.158       1.158       1.158       1.158       1.158       1.158       1.158       1.158       1.158       1.158       1.158       1.158       1.158       1.158       1.158       1.158       1.158       1.158       1.158       1.158       1.158       1.158       1.158       1.158       1.158       1.158       1.158       1.158       1.158       1.158       1.158       1.158       1.158       1.158       1.158       1.158       1.158       1.158       1.158       1.158       1.158       1.158       1.158       1.158       1.158       1.158       1.158       1.158       1.158       1.158       1.158       1.158       1.158       1.158       1.158       1.158       1.158       1.158       1.158       1.158                                                                                                           | 27 アイムジャグラーEX AE                                     | 12          | 0                     | 0                   | 7            | 2           | 3      |           | 0    | 7,176        | 101.58%                   | 2.25     | -0.09 | 190,306   | 15,859 | -7,463   | -622    | 11.43 -3.92     | \$ 3.67          |
| 8 マイジャラーⅢ 12 0 4 5 2 1 0 0 8.89 10128 12 -0.6 20 20.270 16.89 -7.75 -40 112 -2.898 5 0 1 -1 -1 ジャラーK 112 -2.898 5 0 1 -1 -1 ジャラーK 12 0 5 5 2 0 0 0 9 208 22 034 254.00 2128 9.856 229 92 034 254.00 2128 9.856 229 129 1558 12 1558 12 1588 12 158 12 1588 12 1558 12 1558 1258 12                                                                                                    | 2 <sup>1</sup> q q γ g γ g γ g γ g γ g γ g γ g γ g γ g                                                                                                    | 28 マイジャグラーⅣ                                          | 12          | 0                     | 4                   | 5            | 1           | 2      |           | 0    | 15,146       | 101.32%                   | 1.88     | -0.08 | 331,391   | 27,616 | -13,510  | -1,126  | 11.45 -4.08     | 8 3.08           |
| □ 」 」 クリントマックラントK       12       0       0       0       2       0       0       0       35248       224       0.34       224(20)       0.43       9.20       0.43       9.20       10.000       4.23       10.000       4.23       10.000       4.23       10.000       4.23       10.000       10.000       10.000       10.000       10.000       10.000       10.000       10.000       10.000       10.000       10.000       10.000       10.000       10.000       10.000       10.24       10.000       10.000       10.24.7K       2.06       3.00       30.002.757       20.610       30.007       -2.010       12.39       -12.665       2                                                                                                    | 1 コージャジジーKK 12 0 0 0 1 2 1 0 0 0 2 0 0 2 0 0 2 0 0 0 0                                                                                                    | 29 マイジャクラー皿<br>29 ゴ、ゴ、パードニ、ドド                        | 12          | 0                     | 4                   | 5            | 2           | 1      |           | 0    | 8,939        | 101.23%                   | 1.92     | -0.06 | 200,270   | 16,689 | -5,775   | -481    | 11.32 -2.88     | × 3.00           |
| パント     フリント     0     4     0     0     5     0     11,043     103,071     155,052     0.051     -0.052       ☆計     150     27     54     32     15     16     6     10,000     102,47X     2.06     33     20,077     20,610     330,077     23,31     12.39     -12,665     2                                                                                                    | 2 スーパーションパックサック 9 0 4 0 0 5 0 11.041 10.037 185-1043 155, 125, 155, 155, 155, 155, 155, 155,                                                                                                    | 30 コーコージキクラーKK<br>31 ファンボージャグラー                      | 9           | 0                     | 0                   | 7            | 1           | 1      |           | 0    | 9,679        | 99.22%                    | 1.97     | -0.10 | 204,700   | 18.499 | -8483    | -943    | 9.29 15.5a      | × 2.75           |
| <u>☆#</u> 150 27 54 32 15 16 6 10,000 102.47X 2.06 <b>10</b> 3,092,757 20.618 - <b>101.677</b> - <b>2610</b> 12.39 -12.66X 2                                                                                                    | 승규 150 27 54 32 15 16 6 10,000 102,478 2.06 5 2 0,618 491,572 2.06 12,39 - 12,568 2.7                                                                                                    | 32 スーパーミラクルジャグラー                                     | 9           | 0                     | 4                   | 0            | 0           | 5      |           | 0    | 11,843       | 103.07%                   | 1.85     | -0.43 | 185,135   | 20,571 | -42,570  | -4,730  | 13.53 -22.99    | × 3.67           |
|                                                                                                    |                                                                                                    | 승하                                                   | 150         | 27                    | 5                   | 4 3          | 32          | 15     | 16        | 6    | 10,000       | 102.47%                   | 2.06     | -0.26 | 3,092,757 | 20,618 | -391,477 | -2,610  | 12.39 - 12.66   | 8 2.71           |
|                                                                                                    |                                                                                                    |                                                      |             |                       |                     |              |             |        |           |      |              |                           |          |       |           |        |          |         |                 |                  |
|                                                                                                    |                                                                                                    | 設定 1 2 3 4<br>本日 60 66 11 9                          | 5           | 6 <del>1</del><br>0 1 | ≊ <b>±5j</b><br>,87 | 実績<br>97.63% | 自店<br>97.15 | DB1    | 道<br>4 1% | 売上   | 2,250.00     | 目<br>()<br>()<br>()<br>() | 種値<br>11 | 5.000 | 利益        | 16.67% | 単        | 3.44 売上 | 子別<br>3.092.762 | 値<br>台売 3        |
| 2 1 2 3 4 5 6 平均 実施 白広 DBG 日初 日初 日初 日本 日本 日本 日本 一子 測症                                                                                                    | 記 1 2 3 4 5 6 平均 実統 自店 DB値 目標値 予測値<br>EE 60 66 11 9 4 0 197 97698 97158 97158 97158 205000 会本 15000 利益 16658 つ単 341 本上 3092759 会本                                                                                                    | 明日 27 54 32 15 1                                     | 6           | 6 2                   | .71                 |              | 102.47      | % 102; | 37%       | 粗利   | 375,001      | 。<br>日元<br>0 台租           |          | 2,500 | IN        | 6,000  | 租 -      | 0.14 租利 | -122,285        | 台租               |

① 列/機種切替・・・列と機種を切り替えます。

稼働予測表示・・・各機種の設定別稼働を表示します。

全て1・・・全台ALL1にします。

設定へ反映・・・機種別シミュレーションでの配分を反映します。

※反映しなければデータは保存されません。

また、設定表にも反映されません。

設定からコピー・・・全台設定入力や各列設定入力の設定をコピーします。 Excelへ出力・・・Excelファイルを生成します。

② 設定入力エリアになります。

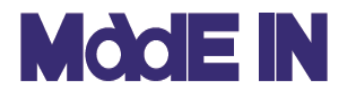

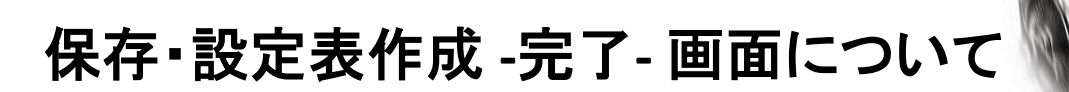

# ■設定分析の最終工程、設定表作成、変更の破棄と保存方法について説明します。

|                                  |             | 山岳           |     | 設   | 定        | 10146             | ム 最 設定               |
|----------------------------------|-------------|--------------|-----|-----|----------|-------------------|----------------------|
| Jカン番長HEY!鏡(9)                    | 10242       | <b>D</b> W 7 | 本日  |     | 明日       | 135.4里            | 日間 本日 明日             |
| () 番長3(9)                        |             | 1            | 2 3 | 2   |          | アレックス             | 76 1 2 *             |
| リスク4千(8)<br>わ ボッド 2曲 5 の声がた (10) |             | 2            | 2 4 | 4 : | *        | カランキーヤレブレーション     | 77 1 2 *             |
| 1ノ」リトー・中々()別版()(12)              |             | 3            | 2 1 | 6   | *        |                   | 78 1 2 *             |
| Fの季 転生の早(の)<br>F小力手どかみマダカ(3)     |             | 4            | 2 2 | 2   |          | 不二子 TYPE A+       | 79 1 1               |
| フターハンター日下電鳴(3)                   | ン審長HLT:説    | 0            | 2 4 | 2   |          |                   | 80                   |
| スロ要闘士星矢 海皇首醒Special(             |             | 0            | 2 4 | 4   |          |                   | 01 1 2 *             |
| スクアップ(6)                         |             | 0            | 2 . | 4   | *        | ハナビ マットブラックver.   | 02 1 2 *             |
| T7-(12)                          |             | 0            | 2 9 | 4 · | τ        |                   | 00 I 2 *<br>84 I 2 * |
| -パルサーSPII(2)                     |             | 10           | 1 1 | 5   | *        |                   | 85 2 3 *             |
| ックス(2)                           |             | 11           | 2 1 | 2   |          |                   | 86 2 5 *             |
| パキーセレブレーション(2)                   |             | 12           | 1 1 | 2   | *        |                   | 87 2 3 *             |
| :子 TYPE A+(2)                    |             | 13           | 2 3 | 2   |          |                   | 88 2 3 *             |
| ご マットブラックver.(4) 押忍!             | 番長3         | 14           | 1 1 | 5   | *        |                   | 89 2 3 *             |
| ムジャグラーEX AE(12)                  |             | 15           | 1 ! | 5   | *        | THE AND ME THE AT | 90 2 5 *             |
| <i>♡ャグラーIV</i> (12)              |             | 16           | 1 8 | 5   | *        | P1LV407-EX AL     | 91 2 3 *             |
| <b>ジャグラーⅢ(12)</b>                |             | 17           | 1 3 | 2   | *        |                   | 92 2 5 *             |
| ゴージャグラーKK(12)                    |             | 18           | 2 3 | 2   |          |                   | 93 2 4 *             |
| キージャグラー(9)                       |             | 19           | 2 1 | 2   |          |                   | 94 2 4 *             |
| ペーミラクルジャグラー(9)                   |             | 20           | 1 3 | 2   | *        |                   | 95 2 3 *             |
|                                  |             | 21           | 2 3 | 2   |          |                   | 96 2 3 *             |
|                                  |             | 22           | 1 3 | 2   | *        |                   | 97 2 3 *             |
| バジリス                             | ク絆          | 23           | 2 1 | 6   | *        |                   | 98 2 5 *             |
|                                  |             | 24           | 1 4 | 4 : | *        |                   | 99 2 3 *             |
|                                  |             | 25           | 2 3 | 2   |          |                   | 100 2 3 *            |
|                                  |             | 26           | 1 3 | 2   | *        |                   | 101 2 2              |
|                                  |             | 27           | 2 4 | 4   | *        | マイジャグラーIV         | 102 3 2 *            |
|                                  |             | 20           | 1 1 | 6   | <i>u</i> |                   | 103 2 4 *            |
|                                  |             | 23           | 1 1 | 1   | T        |                   | 104 2 0 *            |
|                                  |             | 20           | 1 . | 1   |          |                   | 100 2 2              |
|                                  |             | 31           | 1 1 | 1   |          |                   | 107 2 3 *            |
|                                  |             | 33           | 1 1 | 1   |          |                   | 108 2 2              |
| ミリオン                             | ゴッドー神々 の凱旋ー | 34           | 1 . | 1   |          |                   | 109 2 3 *            |
|                                  |             | 35           | 1   | 1   |          |                   | 110 2 5 *            |
|                                  |             | 36           | 1   | 1   |          |                   | 111 2 4 *            |
|                                  |             | 37           | 1   | 1   |          |                   | 112 2 3 *            |
|                                  |             | 38           | 1   | 1   |          | マイジャグラーⅢ          | 113 2 2              |
|                                  |             | 39           | 1   | 1   |          |                   | 114 2 4 *            |
|                                  | **          | 40           | 1 : | 3   | *        |                   | 115 2 3 *            |
|                                  | 孝 転生の草      | 41           | 1 1 | 2   | *        |                   | 116 2 2              |

① 設定一覧表 :本日、明日の設定一覧を表示しております。

② Excel 出力 :エクセル、またはPDFで設定表を出力します。出力先は初期設定で変更できます。

③ 変更破棄・保存 :変更内容の破棄、変更内容の保存をおこないます。

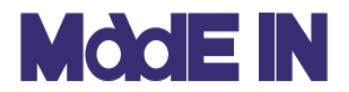

# 入替え予約について

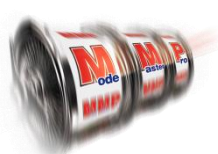

#### ■入替え予約は、エクセルファイルにて編集したファイルをインポートすることで 登録することができます。ここでは、画面の説明とエクセルファイルの編集方 法を説明します。

| マスケジュ<br>の 開<br>78 21,<br>77 21,<br>76 21,<br>75 21,<br>75 21,<br>74 21,<br>73 21,<br>73 21,<br>71 21,<br>70 21,<br>69 21,<br>68 20,<br>66 20,<br>65 20,<br>65 20,<br>65 20,                                                                                                    | 1-ル<br>第5日<br>/10/26<br>/10/22<br>/10/20<br>/10/18<br>/10/18<br>/08/11<br>/08/19<br>/08/11<br>/03/06<br>/03/01<br>/01/01<br>/01/01<br>/11/15<br>/11/10 | 終了日<br>21/10/25<br>21/10/21<br>21/10/19<br>21/10/17<br>21/10/03<br>21/08/18<br>21/08/10<br>21/08/10<br>21/08/05<br>21/02/28<br>20/12/31<br>20/11/25<br>20/11/20 | 日数<br>4<br>2<br>14<br>46<br>8<br>158<br>5<br>59<br>36<br>5<br>5<br>6       | 新胡<br>〇 台:<br>台:<br>日<br>(1)<br>(1)<br>(1)<br>(1)<br>(1)<br>(1)<br>(1)<br>(1)<br>(1)<br>(1) | 表示<br>1 cd<br>2 cd<br>3 cd<br>4 cd<br>5 cd<br>6 m<br>7 m<br>8 m | ixcel出力<br>の列表示<br>AN 機<br>cal CC<br>ca2 CC<br>ca3 CC<br>ca3 CC<br>ca4 CC<br>ca5 CC<br>ht1 M<br>ht2 M | 元<br>CA<br>CA<br>CA<br>CA<br>CA<br>CA<br>CA | 修正用Excel出力<br>後正用Excel出力<br>低種名<br>COIンジェル<br>COIンジェル<br>COIンジェル<br>COIンジェル<br>COIンジェル | <b>》</b><br>列        | 機種<br>1   | <mark>役割</mark><br>一一一一一<br>一一一一一一                                                              | 入替Excel入力<br>台数=<br>そ数<br>特定層向け<br>特定層向け<br>準メイン<br>準メイン |
|----------------------------------------------------------------------------------------------------|----------------------------------------------------------------------------------------------------|----------------------------------------------------------------------------------------------------|----------------------------------------------------------------------------|---------------------------------------------------------------------------------------------|-----------------------------------------------------------------|----------------------------------------------------------------------------------------------------|---------------------------------------------|----------------------------------------------------------------------------------------|----------------------|-----------|-------------------------------------------------------------------------------------------------|----------------------------------------------------------|
| o         III           78         21.           77         21.           76         21.           75         21.           75         21.           74         21.           73         21.           73         21.           71         21.           70         21.           69         21.           68         20.           67         20.           65         20.           64         20.  | 期后日<br>/10/20<br>/10/22<br>/10/20<br>/10/04<br>/10/04<br>/08/11<br>/08/11<br>/03/06<br>/03/01<br>/01/01<br>)/11/26<br>)/11/26<br>)/11/15<br>)/11/10    | 終了日<br>                                                                                                    | → 数<br>4<br>2<br>2<br>14<br>46<br>8<br>158<br>5<br>5<br>59<br>36<br>5<br>6 | <ul> <li>● 台:</li> <li>● 台:</li> </ul>                                                      | 表示<br>1 cc<br>2 cc<br>3 cc<br>4 cc<br>6 m<br>7 m<br>8 m         | ○ 列表示<br>AN 機<br>ca1 C0<br>ca2 C0<br>ca3 C0<br>ca3 C0<br>ca4 C0<br>ca5 C0<br>ht1 M<br>ht2 M           | 元<br>CA<br>CA<br>CA<br>CA<br>CA<br>CA<br>HT | (3)<br>(3)<br>(COTンジェル<br>COTンジェル<br>COTンジェル<br>COTンジェル<br>COTンジェル                     | )<br><b>多</b> 川<br>1 | <u>機種</u> | 役割<br>一般<br>一般<br>一般<br>般<br>の<br>般<br>の<br>般<br>の<br>般<br>の<br>の<br>般<br>の<br>の<br>の<br>の<br>の | 台数=<br>役割2<br>特定層向け<br>特定層向け<br>準メイン<br>準メイン             |
| 77         21,           76         21,           76         21,           75         21,           74         21,           73         21,           73         21,           73         21,           71         21,           70         21,           69         21,           68         20,           66         20,           65         20,           64         20,           63         20, | //10/22<br>//10/20<br>//10/18<br>//10/04<br>/08/19<br>/08/11<br>//03/06<br>//03/01<br>//01/01<br>//11/26<br>//11/21<br>//11/15<br>//11/10              | 21/10/25<br>21/10/21<br>21/10/19<br>21/10/17<br>21/10/03<br>21/08/18<br>21/08/18<br>21/08/10<br>21/02/28<br>20/12/31<br>20/11/25<br>20/11/20                    | 4<br>2<br>14<br>46<br>8<br>158<br>5<br>59<br>36<br>5<br>5<br>6             |                                                                                             | 表示<br>1 ca<br>2 ca<br>3 ca<br>4 ca<br>5 ca<br>6 m<br>7 m<br>8 m | ○ 列表示<br>AN 機<br>ca1 C0<br>ca2 C0<br>ca3 C0<br>ca3 C0<br>ca4 C0<br>ca5 C0<br>ht1 M<br>ht2 M           | 元<br>CA<br>CA<br>CA<br>CA<br>CA<br>CA<br>CA | (3)<br>(CCTンジェル<br>CCTンジェル<br>CCTンジェル<br>CCTンジェル<br>CCTンジェル                            | <b>》</b><br>列        | 機種<br>    | <ul> <li>役割</li> <li>一般</li> <li>一般</li> <li>一般</li> <li>一般</li> <li>一般</li> </ul>              | 台数=<br>役割2<br>特定層向け<br>特定層向け<br>準メイン<br>進メイン             |
| 76         21.           75         21.           74         21.           73         21.           74         21.           77         21.           70         21.           69         21.           68         20.           66         20.           65         20.           66         20.           63         20.                                                                            | /10/20<br>/10/18<br>/10/04<br>/08/19<br>/08/11<br>/03/06<br>/03/01<br>/01/01<br>0/11/20<br>0/11/21<br>0/11/15<br>0/11/10                               | 21/10/21<br>21/10/19<br>21/10/17<br>21/10/03<br>21/08/18<br>21/08/10<br>21/03/05<br>21/02/28<br>20/12/31<br>20/11/25<br>20/11/20                                | 2<br>2<br>14<br>46<br>8<br>158<br>5<br>5<br>9<br>36<br>5<br>5<br>6         | 台番                                                                                          | 1 ci<br>2 ci<br>3 ci<br>4 ci<br>5 ci<br>6 m<br>7 m<br>8 m       | AN 機<br>cal CO<br>ca2 CO<br>ca3 CO<br>ca4 CO<br>ca5 CO<br>ht1 M<br>ht2 M                              | CA<br>CA<br>CA<br>CA<br>CA<br>CA<br>HT      | 機種名<br>OCIンジェル<br>OCIンジェル<br>OCIンジェル<br>OCIンジェル<br>CCIンジェル                             | <b>承</b> ]           | _ 機種<br>1 | <ul> <li>役割</li> <li>一般</li> <li>一般</li> <li>一般</li> <li>一般</li> <li>一般</li> <li>一般</li> </ul>  | 役割2<br>特定層向け<br>特定層向け<br>準メイン<br>準メイン<br>進メイン            |
| 75         21,           74         21,           73         21,           72         21,           71         21,           70         21,           69         21,           68         20,           667         20,           655         20,           654         20,           655         20,           664         20,           633         20,                                             | /10/18<br>/10/04<br>/08/19<br>/08/11<br>/03/06<br>/03/01<br>/01/01<br>0/11/26<br>0/11/21<br>0/11/15<br>0/11/15                                         | 21/10/19<br>21/10/17<br>21/10/03<br>21/08/18<br>21/08/10<br>21/03/05<br>21/02/28<br>20/12/31<br>20/11/25<br>20/11/20                                            | 2<br>14<br>46<br>8<br>158<br>5<br>59<br>36<br>5<br>5<br>6                  |                                                                                             | 1 cr<br>2 cr<br>3 cr<br>4 cr<br>5 cr<br>6 m<br>7 m<br>8 m       | ca1 C0<br>ca2 C0<br>ca3 C0<br>ca3 C0<br>ca4 C0<br>ca5 C0<br>ht1 M<br>ht2 M                            | CA<br>CA<br>CA<br>CA<br>CA                  | 001ンジェル<br>001ンジェル<br>001ンジェル<br>001ンジェル<br>001ンジェル                                    | 1                    | 1         | 一般<br>一般<br>一般<br>一般                                                                            | 特定層向け<br>特定層向け<br>準メイン<br>進メイン                           |
| 74         21,           73         21,           72         21,           71         21,           70         21,           69         21,           68         20,           66         20,           65         20,           64         20,           63         20,                                                                                                    | /10/04<br>/08/19<br>/08/11<br>/03/06<br>/03/01<br>/01/01<br>/11/26<br>//11/21<br>//11/15<br>)/11/15                                                    | 21/10/17<br>21/10/03<br>21/08/18<br>21/08/10<br>21/03/05<br>21/02/28<br>20/12/31<br>20/11/25<br>20/11/20                                                        | 14<br>46<br>8<br>158<br>5<br>59<br>36<br>5<br>5<br>6                       |                                                                                             | 2 co<br>3 co<br>4 co<br>5 co<br>6 m<br>7 m<br>8 m               | ca2 C0<br>ca3 C0<br>ca4 C0<br>ca5 C0<br>ht1 M<br>ht2 M                                                | CA<br>CA<br>CA<br>CA<br>HT                  | 001ンジェル<br>001ンジェル<br>001ンジェル<br>001ンジェル                                               | 1                    | 1         | 一般<br>一般<br>一般                                                                                  | 特定層向け<br>準メイン<br>進メイン                                    |
| 73         21,           72         21,           71         21,           70         21,           69         21,           68         20,           66         20,           65         20,           64         20,           63         20,                                                                                                    | /08/19<br>/08/11<br>/03/06<br>/03/01<br>/01/01<br>/11/26<br>//11/21<br>//11/15<br>//11/10                                                              | 21/10/03<br>21/08/18<br>21/08/10<br>21/03/05<br>21/02/28<br>20/12/31<br>20/11/25<br>20/11/20                                                                    | 46<br>8<br>158<br>5<br>59<br>36<br>5<br>6                                  |                                                                                             | 3 co<br>4 co<br>5 co<br>6 m<br>7 m<br>8 m                       | ca3 C0<br>ca4 C0<br>ca5 C0<br>ht1 M<br>ht2 M                                                          | CA<br>CA<br>CA<br>HT                        | 00Lンジェル<br>00Lンジェル<br>00Lンジェル                                                          | 1                    | 1         | 一般<br>一般                                                                                        | 準メイン<br>進メイン                                             |
| 72 21,<br>71 21,<br>70 21,<br>69 21,<br>68 20,<br>67 20,<br>66 20,<br>65 20,<br>64 20,<br>63 20,                                                                                                    | /08/11<br>/03/06<br>/03/01<br>//01/01<br>)/11/26<br>)/11/21<br>)/11/15<br>)/11/15<br>)/11/10                                                           | 21/08/18<br>21/08/10<br>21/03/05<br>21/02/28<br>20/12/31<br>20/11/25<br>20/11/20                                                                                | 8<br>158<br>5<br>59<br>36<br>5<br>6                                        |                                                                                             | 4 cr<br>5 cr<br>6 m<br>7 m<br>8 m                               | ca4 C0<br>ca5 C0<br>ht1 M<br>ht2 M                                                                    | CA<br>CA<br>HT                              | CCIンขึ้นห<br>CCIンขึ้นห                                                                 |                      |           | 一般                                                                                              | 進まれた                                                     |
| 71         21,           70         21,           69         21,           68         20,           67         20,           66         20,           65         20,           64         20,           63         20,                                                                                                    | /03/06<br>/03/01<br>//01/01<br>)/11/26<br>)/11/21<br>)/11/15<br>)/11/10                                                                                | 21/08/10<br>21/03/05<br>21/02/28<br>20/12/31<br>20/11/25<br>20/11/20                                                                                            | 158<br>5<br>59<br>36<br>5<br>6                                             |                                                                                             | 5 co<br>6 m<br>7 m<br>8 m                                       | ca5 Co<br>ht1 M<br>ht2 M                                                                              | CA<br>HT                                    | 00エンジェル                                                                                |                      |           | A.D.                                                                                            | 177712                                                   |
| 70         21,           69         21,           68         20,           67         20,           66         20,           65         20,           64         20,           63         20,                                                                                                    | /03/01<br>//01/01<br>)/11/26<br>)/11/21<br>)/11/15<br>)/11/15                                                                                          | 21/03/05<br>21/02/28<br>20/12/31<br>20/11/25<br>20/11/20                                                                                                    | 5<br>59<br>36<br>5                                                         |                                                                                             | 6 m<br>7 m<br>8 m                                               | ht1 M<br>ht2 M                                                                                        | ΗT                                          |                                                                                        |                      |           | 一般                                                                                              | 準メイン                                                     |
| 69         21,           68         20,           67         20,           66         20,           65         20,           64         20,           63         20,                                                                                                    | /01/01<br>)/11/26<br>)/11/21<br>)/11/15<br>)/11/10                                                                                                    | 21/02/28<br>20/12/31<br>20/11/25<br>20/11/20                                                                                                    | 59<br>36<br>5<br>6                                                         |                                                                                             | 7 m<br>8 m                                                      | ht2 M                                                                                                 |                                             | マジカルハロウィン ~Trick or Treat!~                                                            |                      |           | 一般                                                                                              |                                                          |
| 68         20,           67         20,           66         20,           65         20,           64         20,           63         20,                                                                                                    | )/11/26<br>)/11/21<br>)/11/15<br>)/11/10                                                                                                    | 20/12/31<br>20/11/25<br>20/11/20                                                                                                    | 36<br>5<br>6                                                               |                                                                                             | 8 m                                                             |                                                                                                    | ΗT                                          | マジカルハロウィン ~Trick or Treat!~                                                            |                      |           | 一般                                                                                              |                                                          |
| 67 20,<br>66 20,<br>65 20,<br>64 20,<br>63 20,                                                                                                    | 1/11/21<br>1/11/15<br>1/11/10                                                                                                    | 20/11/25<br>20/11/20                                                                                                    | 5<br>6                                                                     |                                                                                             |                                                                 | ht3 M                                                                                                 | ΗT                                          | マジカルハロウィン ~Trick or Treat!~                                                            | 2                    | 2         | 一般                                                                                              |                                                          |
| 66 20,<br>65 20,<br>64 20,<br>63 20,                                                                                                    | 1/11/15<br>1/11/10                                                                                                    | 20/11/20                                                                                                    | 6                                                                          |                                                                                             | 9 m                                                             | ht4 M                                                                                                 | ΗT                                          | マジカルハロウィン ~Trick or Treat!~                                                            |                      |           | 一般                                                                                              |                                                          |
| 65 20,<br>64 20,<br>63 20,                                                                                                    | 1/11/10                                                                                                    |                                                                                                    |                                                                            |                                                                                             | 10 o                                                            | 634 O                                                                                                 | B3                                          | 押忍!番長3                                                                                 |                      |           | 一般                                                                                              |                                                          |
| 64 20,<br>63 20,                                                                                                    |                                                                                                    | 20/11/14                                                                                                    | 5                                                                          |                                                                                             | 11 o                                                            | 635 O                                                                                                 | B3                                          | 押忍! 番長3                                                                                |                      |           | 一般                                                                                              |                                                          |
| 63 20,                                                                                                    | /11/04 🔅                                                                                                    | 20/11/09                                                                                                    | 6                                                                          |                                                                                             | 12 o                                                            | 636 O                                                                                                 | B3                                          | <b>押忍!番長</b> 3                                                                         | 3                    | 3         | 一般                                                                                              |                                                          |
|                                                                                                    | /11/02                                                                                                    | 20/11/03                                                                                                    | 2                                                                          |                                                                                             | 13 o                                                            | 637 O                                                                                                 | B3                                          | 押忍!番長3                                                                                 |                      |           | 一般                                                                                              |                                                          |
| 62 20,                                                                                                    | /10/15                                                                                                    | 20/11/01                                                                                                    | 18                                                                         |                                                                                             | 14 o                                                            | 638 O                                                                                                 | B3                                          | 押忍!番長3                                                                                 |                      |           | 一般                                                                                              |                                                          |
| 61 20,                                                                                                    | /10/09                                                                                                    | 20/10/14                                                                                                    | 6                                                                          |                                                                                             | 15 s                                                            | ng1 <mark>S</mark> I                                                                                  | NG                                          | 戦国乙女 暁の関ヶ原-DARKNESS-                                                                   |                      |           | 一般                                                                                              |                                                          |
| 60 20,                                                                                                    | /07/27                                                                                                    | 20/10/08                                                                                                    | 74                                                                         |                                                                                             | 16 s                                                            | ng2 <mark>S</mark> I                                                                                  | NG                                          | 戦国乙女 暁の関ヶ原-DARKNESS-                                                                   |                      |           | 一般                                                                                              |                                                          |
| 59 20,                                                                                                    | /07/14                                                                                                    | 20/07/26                                                                                                    | 13                                                                         |                                                                                             | 17 s                                                            | ng3 <mark>S</mark> I                                                                                  | NG                                          | 戦国乙女 暁の関ヶ原-DARKNESS-                                                                   | 4                    | 4         | 一般                                                                                              |                                                          |
| 58 20,                                                                                                    | /02/10                                                                                                    | 20/07/13                                                                                                    | 155                                                                        |                                                                                             | 18 s                                                            | ng4 SI                                                                                                | NG                                          | 戦国乙女 暁の関ヶ原-DARKNESS-                                                                   |                      |           | 一般                                                                                              |                                                          |
| 57 20,                                                                                                    | /02/03                                                                                                    | 20/02/09                                                                                                    | 7                                                                          |                                                                                             | 19 e:                                                           | s31 E                                                                                                 | S3                                          | 交響詩篇エウレカセブン3 HI-EVOLUTION ZERO                                                         |                      |           | 一般                                                                                              |                                                          |
| 56 19,                                                                                                    | 0/12/31                                                                                                    | 20/02/02                                                                                                    | 34                                                                         |                                                                                             | 20 e:                                                           | s32 E                                                                                                 | S3                                          | 交響詩篇エウレカセブン3 HI-EVOLUTION ZERO                                                         | -                    | -         | 一般                                                                                              |                                                          |
| 55 19,                                                                                                    | /03/04                                                                                                    | 19/12/30                                                                                                    | 302                                                                        |                                                                                             | 21 e:                                                           | s33 E                                                                                                 | S3                                          | 交響詩篇エウレカセブン3 HI-EVOLUTION ZERO                                                         | 5                    | 5         | 一般                                                                                              |                                                          |
| 54 19,                                                                                                    | /01/01                                                                                                    | 19/03/03                                                                                                    | 62                                                                         |                                                                                             | 22 e:                                                           | s34 E                                                                                                 | S3                                          | 交響詩篇エウレカセブン3 HI-EVOLUTION ZERO                                                         |                      |           | 一般                                                                                              |                                                          |
| 53 18,                                                                                                    | 3/12/07                                                                                                    | 18/12/31                                                                                                    | 25                                                                         |                                                                                             | 23 re                                                           | 010 R                                                                                                 | E0                                          | Re:ゼロから始める異世界生活                                                                        |                      |           | 一般                                                                                              |                                                          |
| 52 18,                                                                                                    | 8/11/01                                                                                                    | 18/12/06                                                                                                    | 36                                                                         |                                                                                             | 24 re                                                           | 011 R                                                                                                 | ΕŪ                                          | Re:ゼロから始める異世界生活                                                                        |                      |           | 一般                                                                                              |                                                          |
| 51 18,                                                                                                    | 8/10/31                                                                                                    | 18/10/31                                                                                                    | 1                                                                          |                                                                                             | 25 re                                                           | 012 R                                                                                                 | ΕO                                          | Re:ゼロから始める異世界生活                                                                        |                      |           | 一般                                                                                              |                                                          |
| 50 18,                                                                                                    | 8/08/31                                                                                                    | 18/10/30                                                                                                    | 61                                                                         |                                                                                             | 26 re                                                           | 013 R                                                                                                 | ΕO                                          | Re:ゼロから始める異世界生活                                                                        | 6                    | 6         | 一般                                                                                              |                                                          |
| 49 18,                                                                                                    | 3/07/26                                                                                                    | 18/08/30                                                                                                    | 36                                                                         |                                                                                             | 27 re                                                           | 014 R                                                                                                 | ΕO                                          | Re:ゼロから始める異世界生活                                                                        |                      |           | 一般                                                                                              |                                                          |
| متامت                                                                                                    | /03/40                                                                                                    | 10/03/05                                                                                                    | -                                                                          |                                                                                             | 28 re                                                           | 015 R                                                                                                 | E0                                          | Re:ゼロから始める異世界生活                                                                        |                      |           | 一般                                                                                              |                                                          |

① 入替スケジュール :入替え登録をおこなった履歴を表示します。

② Excel 出力 新規入替Excel出力 ⇒ 新しい入替予約を行う為の エクセルファイルを出力します。

- 修正用Excel出力 ⇒ 既に登録済みの入替え情報を修正、 編集する為のエクセルファイルを出力 します。
- 入替Excel入力 ⇒ 作成したエクセルファイルをインポート し、スケジュールを更新します。

 ③ 入替え内容詳細
 :①入替えスケジュールを選択すると、登録された入替え内容の 詳細を確認できます。デフォルトは最新入替が表示されてい ます。
 新台 ⇒ 赤色 移動台 ⇒ 青色

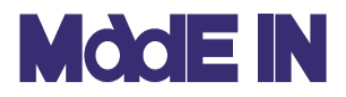

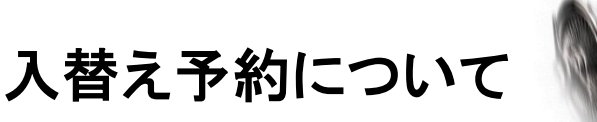

■出力された入替予約用エクセルファイルの編集方法を説明します。

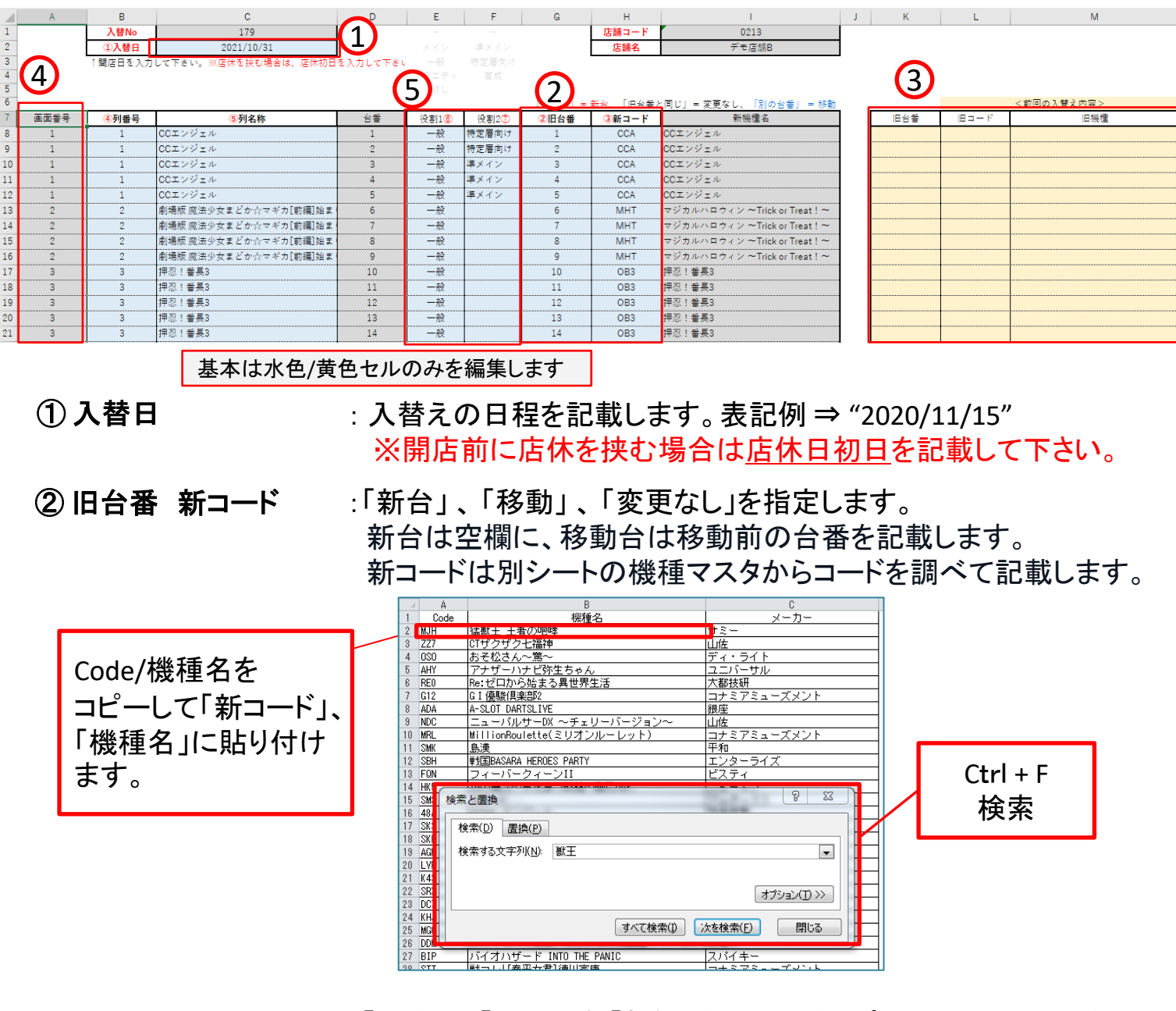

③前回の入替内容:「旧台番」「旧コード」「新機種名」列らをコピペしておく場所になり ます。そうする事で、移動台の作業がやりやすくなります。

④ 灰色のセル :基本編集しない箇所になります。例外として増台/減台の際、 操作、編集をします。

④ 役割 :各機種1台毎に適した役割を設定します。 項目は 役割:4つ 役割2:3つ あります。

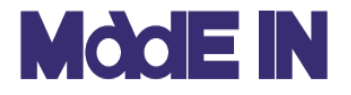

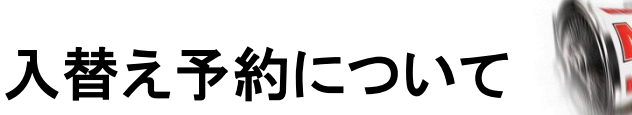

# Node Bar Pa

#### ■役割について

個店分析を行う弊社別サービスに使用する項目になります。 役割は"全台に必ず設定(入力)"、役割2は補足機能の為、必要に応じて設定(入力)を お願い致します。

【役割の項目内容】

- ・メイン : 店舗の主軸機種/集客・稼働牽引 \* 設定投入率が高い、多台数機種
- ・一般 :メイン以外バラエティ以外の機種が位置する一般的なポジション/粗利重視
- ・バラエティ :スペックの多様性を補完する機種/撤去候補倉庫
- •低貸し : 10円/5円/2円スロなどレートの多様性を補完

#### 【役割2の項目内容】

- •進メイン :主力に次ぐ実績、もしくはそれを期待出来る機種 ※「メイン」には付きません
- ・特定層向け:特定志向ユーザー向け/設定依存せず遊技意向を形成可能
- 育成 : 強化施策機種/テコ入れ機種
- 増台
   ・増台した台

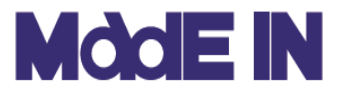

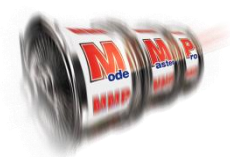

### ■入替予約の一例 増台/減台について

|    |      | В       |                           |           |        |          |                             |          |     |      | к                        |
|----|------|---------|---------------------------|-----------|--------|----------|-----------------------------|----------|-----|------|--------------------------|
| 1  |      | 入替No    | 165                       |           |        | 店舗コード    | 0213                        |          |     |      |                          |
| 2  |      | ①入替日    | 2020/11/10                | (1)       |        | 店舗名      | デモ店舗                        | 6        |     |      |                          |
| 3  |      | ↑開店日を入力 | して下さい。※店休を挟む場合は、店休初日を     | ·入入して下さい。 | 5      |          |                             | ()       |     |      |                          |
| 4  |      |         | ]                         |           | ↓「空白」- | 新台、「旧台番と | :同じ」= 変更なし、「別の台番」 = 移動      | C        |     |      | <前回の入替え内容>               |
| 5  | 画面番号 | ④列番号    | ⑤列名称                      | 台番        | 2旧台番   | ③新コード    | 新機種名                        | Г        | 旧台番 | 旧コード | 旧機種                      |
| 6  | 1    | 1       | アメリカン番長HEY!鏡              | 1         | 1      | ABK      | アメリカン番長HEY!鏡                | <u> </u> | 1   | ABK  | アメリカン番長HEY!鏡             |
| 7  | 1    | 1       | アメリカン番長HEY!鏡              | 2         | 2      | ABK      | アメリカン番長HEY!鏡                |          | 2   | ABK  | アメリカン番長HEY!鏡             |
| 8  | 1    | 1       | アメリカン番長HEY!鏡              | 3         | 3      | ABK      | アメリカン番長HEY!鏡                |          | 3   | ABK  | アメリカン番長HEY!鏡             |
| 9  | 1    | 1       | アメリカン番長HEY!鏡              | 4         | 4      | ABK      | アメリカン番長HEY!鏡                |          | 4   | ARK  | アメリカン番長HEY!鏡             |
| 10 | 1    | 2       | 吉宗3                       | 5         |        | YM3      | 吉宗3                         |          | 5   | ABK  | アメリカン番長HEY!鏡             |
| 11 | 1    | 2       | 吉宗3                       | 6         |        | YM3      | 吉宗3                         |          | 6   | ABK  | アメリカン番長HEY!鏡             |
| 12 | 1    | 2       | 吉宗3                       | 7         |        | YM3      | 吉宗3                         |          | 7   | ABK  | アメリカン番長HEY!鏡             |
| 13 | 1    | 2       | 吉宗3                       | 8         |        | YM3      | 吉宗3                         |          | 8   | ABK  | アメリカン番長HEY!鏡             |
| 14 | 1    | 2       | 吉宗3                       | 9         |        | YM3      | 吉宗3                         | - T      | 9   | ABK  | アメリカン番長HEY!鏡             |
| 15 | 2    | 3       | 押忍!番長3                    | 10        | 10     | OB3      | 押忍! 番長3                     | -▶]      | 10  | OB3  | 押忍!番長3                   |
| 16 | 2    | 3       | 押忍!番長3                    | 11        | 11 3   | OB3      | 押忍!番長3                      |          | 11  | OB3  | 押忍!番長3                   |
| 17 | 2    | 3       | 押忍!番長3                    | 12        | 12     | OB3      | 押忍! 番長3                     |          | 12  | OB3  | 押忍!番長3                   |
| 18 | 2    | 3       | 押忍!番長3                    | 13        | 13     | OB3      | <b>押忍!</b> 番長3              |          | 13  | OB3  | 押忍!番長3                   |
| 19 | 2    | 3       | 押忍!番長3                    | 14        | 14     | OB3      | <b>押忍!</b> 番長3              |          | 14  | OB3  | 押忍!番長3                   |
| 20 | 2    | 1       | アメリカン番長HEY!鏡              | 15        | 5      | ABK      | アメリカン番長HEY!鏡                |          | 15  | OB3  | 押忍!番長3                   |
| 21 | 2    | 1       | アメリカン番長HEY!鏡              | 16        | 6      | ABK      | アメリカン番長HEY!鏡                |          | 16  | OB3  | 押忍!番長3                   |
| 22 | 2    | 1       | アメリカン番長HEY!鏡              | 17        | 7      | ABK      | アメリカン番長HEY!鏡                |          | 17  | OB3  | 押忍!番長3                   |
| 23 | 2    | 1       | アメリカン番長HEY!鏡              | 18        | 8      | ABK      | アメリカン番長HEY!鏡                |          | 18  | OB3  | 押忍!番長3                   |
| 24 | 3    | 5       | 交響詩篇エウレカセブン3 HI-EVOLUTION | 19        | 18     | ESS      | 交響詩篇エウレカセブン3 HI-EVOLUTION Z | ERO      | 19  | ES3  | 交響詩篇エウレカセプン3 HI-EVOLUTIC |
| 25 | 3    | 5       | 交響詩篇エウレカセブン3 HI-EVOLUTION | 20        | 20     | ES3      | 交響詩篇エウレカセブン3 HI-EVOLUTION Z | ERO      | 20  | ES3  | 交響詩篇エウレカセブン3 HI-EVOLUTIC |
| 26 | 3    | 5       | 交響詩篇エウレカセブン3 HI-EVOLUTION | 21        | 21     | ES3      | 交響詩篇エウレカセブン3 HI-EVOLUTION Z | ERO      | 21  | ES3  | 交響詩篇エウレカセブン3 HI-EVOLUTIC |

入替え予約について

- ① 入替日の確認/設定:出力時のデフォルトが最新入替日から5日後に設定されています。 希望の日時に変更を行います。
- ②前回の入替内容 :黄色枠の内容を赤枠にコピー&ペーストで写します。 この後の確認と、移動台があった際にこちらからコピペする事 で時短をします。

③新台/移動台の記載:新台が入る台番行の[旧台番]に記載がある番号を消します。 新台はピンク色に変化します。 移動台がある場合は、移動後の台番行に[②前回の入替内容] から台番とコードのみコピペします。

|     |    | В  | С          | D   | E   |     | G           |
|-----|----|----|------------|-----|-----|-----|-------------|
| 148 | 37 | 26 | ゴーゴージャグラー2 | 143 | 143 | GJ2 | ゴーゴージャグラー2  |
| 149 | 37 | 26 | ゴーゴージャグラー2 | 144 | 144 | GJ2 | ゴーゴージャグラー2  |
| 150 | 37 | 26 | ゴーゴージャグラー2 | 145 | 145 | GJ2 | ゴーゴージャグラー2  |
| 151 | 37 | 26 | ゴーゴージャグラー2 | 146 | 146 | GJ2 | ゴーゴージャグラー2  |
| 152 | 37 | 26 | ゴーゴージャグラー2 | 147 | 147 | GJ2 | ゴーゴージャグラー2  |
| 153 | 37 | 26 | ゴーゴージャグラー2 | 148 | 148 | GJ2 | ゴーゴージャグラー2  |
| 154 | 38 | 27 | 戦国コレクション4  | 149 | 149 | CO4 | 戦国コレクション4   |
| 155 | 38 | 27 | 戦国コレクション4  | 150 | 150 | CO4 | 戦国コレクション4   |
| 156 | 1  | 28 | 増台だぞ       | 162 |     | HM2 | ひぐらしのなく頃に祭2 |
| 157 | 1  | 28 | 増台だぞ       | 163 |     | HM2 | ひぐらしのなく頃に祭2 |
| 158 | 1  | 28 | 増台だぞ       | 164 |     | HM2 | ひぐらしのなく頃に祭2 |
| 150 |    |    |            |     |     |     | // N.L. / A |

増台の場合

新台同様の操作に加えて、[画面番号]と[台番]欄を記載します。 画面番号は整数字であれば、被っていても大丈夫です。

減台の場合

減台する台番の行を[行ごと削除]してください。

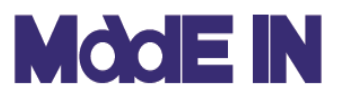

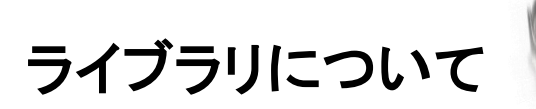

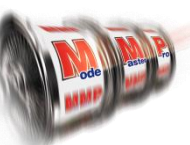

■ホーム画面より「ライブラリ」を選択することで、レポート出力を目的とした様々 な機能をご利用いただけます。ここではライブラリに実装されている機能につ いて説明します。

| N | 📶 ライブラリ | ×          | < |
|---|---------|------------|---|
| 1 | 機種情報    | 店舗売上情報(年間) | 3 |
| 2 | 過去2ヶ月実績 | 機械実績       | 4 |
| 5 | 店舗比較    |            |   |

| 閉じる |  |
|-----|--|
|     |  |

- (1) 機種情報
   : 自店舗の設置機種を各設定別の出玉率と平均IN枚数に
   DB全体の値を比較出来ます。
- ② 過去2ヶ月実績
   : 2ヵ月前~当月の各機種の月次数値による出率/IN枚数の実績を表示します。(当月は各週毎のデータも)
- ③ 店舗売上情報 : 年間の実績を月毎に表示します。

#### ④機械実績 :機種毎に設置~当日までの累計実績を一覧で表示します。

⑤店舗比較 :グループ店がある場合、レートが違うソフトがある場合に機種毎の店舗比較が出来ます。また、その指定したグループ全体を修正した機種データも表示出来ます。

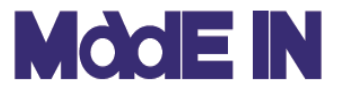